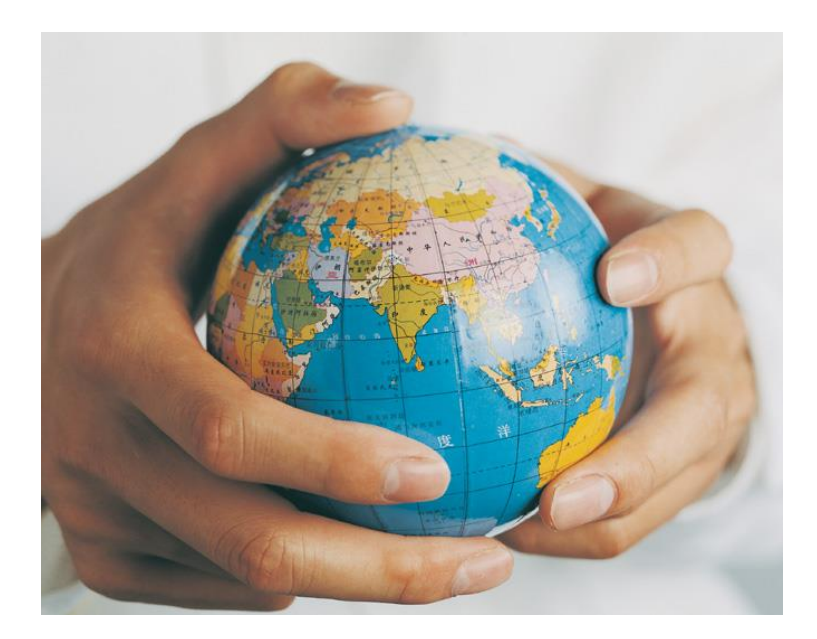

# Handbuch - NAFI<sup>®</sup>-Verwaltung -

5. Auflage

(Stand: 24.09.2014)

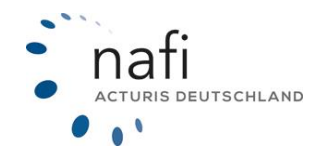

Copyright © 2022 by NAFI GmbH Unerlaubte Vervielfältigungen sind untersagt!

# Einführung

Dieses Handbuch soll die Handhabung der **NAFI**<sup>®</sup>-Kunden- und Berechnungsverwaltung erleichtern und die umfangreichen Möglichkeiten näher bringen.

Sollten Sie dennoch Fragen haben, steht Ihnen unsere Hotline gerne hilfreich zur Seite.

Hotline Tel. 0 52 71 / 9 31 – 0 Mo. – Fr. von 09:00 bis 12:00 Uhr E-Mail <u>hotline@nafi.de</u>

**Bitte beachten Sie!** Je nach dem welchen **NAFI®** Kfz-Kalkulator Sie einsetzen, können einige Erklärungen und/oder Abbildungen von Ihrer Version abweichen.

### Wichtiger Hinweis!

Obwohl das **Handbuch** regelmäßig aktualisiert wird, kann es dennoch vorkommen, dass noch nicht alle Änderungen der gerade aktuellen Programmversion darin enthalten sind.

# Inhaltsangabe

| 1. | Start       | en der Verwaltung                                                                  | 4        |
|----|-------------|------------------------------------------------------------------------------------|----------|
|    | 1.1.        | Aus dem Startprogramm                                                              | 5        |
|    | 1.2.        | Aus der Einzelberechnung                                                           | 6        |
| 2. | Erläu       | iterungen und Erklärungen                                                          | 8        |
|    | 2.1.        | Erläuterungen der Schaltflächen beider Verwaltungsprogramme (aus dem Startprogramm |          |
|    | und aus     | s der Einzelberechnung geöffnet)                                                   | 8        |
|    | 2.2.        | Die Statuszeile                                                                    | 10       |
|    | 2.3.        | Aufbau der Verwaltung                                                              | 11       |
| 3. | Arbe        | iten mit der <b>NAFI</b> <sup>®</sup> -Verwaltung                                  | 12       |
|    | 3.1.        | Öffnen einer Berechnung                                                            | 12       |
|    | 3.2.        | Kunde anlegen                                                                      | 15       |
|    | 3.3.        | Kunde bearbeiten                                                                   | 16       |
|    | 3.4.        | Datensatze loschen                                                                 | 17       |
|    | 3.4.1       | Löschen von mehreren Datensätzen                                                   | 17<br>18 |
|    | 343         | I öschen von einzelnen Datensätzen                                                 | 19       |
| 4  | Impo        | ntieren und Zusammenführen von Daten                                               | 20       |
| т. | 4.4         |                                                                                    | 20       |
|    | 4.1.        | Import aus der alten <b>NAFI</b> <sup>®</sup> -verwaltung                          | 21       |
|    | 4.Z.<br>13  | Lusannieniunien von Dalen                                                          | 20       |
|    | 4.3.        | Import von Kundendaten aus der Zwischenablage                                      | 32       |
|    | 4.5.        | Kundendaten exportieren                                                            | 34       |
| 5  | Weit        | ere Besonderheiten                                                                 | 36       |
| 0. | 5 1         | Favoriten anzeigen / hinzufügen                                                    | 36       |
|    | 5.2.        | Kategorie                                                                          | 37       |
|    | 5.2.1       | Kategorie neu anlegen, bearbeiten oder löschen                                     | 37       |
|    | 5.3.        | Zustand                                                                            | 38       |
|    | 5.3.1       | Zustand neu anlegen, bearbeiten oder löschen                                       | 38       |
|    | 5.4.        | Spaltenansicht konfigurieren                                                       | 39       |
|    | 5.5.        | Protokoll                                                                          | 39       |
|    | 5.5.1       | Protokoll anzeigen                                                                 | 40       |
|    | 5.6.        | Einstellung der Kundenenzeige                                                      | 41       |
|    | 5.7.<br>5.8 | Ellistellurig del Kuriderializeige                                                 | 43<br>12 |
|    | 5.0.        | Suchkriterien                                                                      | 44       |
|    | 5.9.        | Listenkennungen anzeigen/bearbeiten                                                | 47       |
|    | 5.9.1       | Listenzuordnung                                                                    | 49       |
|    | 5.9.2       | P. Belege suchen nach "Listen"                                                     | 51       |
|    | 5.10.       | Daten vergleichen                                                                  | 53       |
|    | 5.11.       | Anzeigeoption ändern                                                               | 56       |
|    | 5.12.       | Verschieben von Fahrzeugen und/oder Berechnungen                                   | 58       |
| _  | 5.13.       | GDV: Import-Assistent                                                              | 60       |
| 6. | NAF         | I-Austauschdatei erstellen                                                         | 64       |
| 7. | Infor       | mationen zu den Belegen                                                            | 68       |
| 8. | Zusa        | tzfunktionen für die Flottenverwaltung                                             | 69       |
|    | 8.1.        | Datenimport aus Excel (nur für Flotten)                                            | 71       |
|    | 8.1.1       | Excel: Spezifikationen bearbeiten                                                  | 71       |

# 1. Starten der Verwaltung

Es gibt zwei Möglichkeiten die Verwaltung zu starten

- aus dem Startprogramm
- aus der Einzelberechnung

auf die wir nun genauer eingehen werden, da sie sich von einander unterscheiden.

### Was Sie mit welcher Verwaltung machen können

|                                                                                     | aus dem Startpro-<br>gramm | aus der Einzelbe-<br>rechnung |
|-------------------------------------------------------------------------------------|----------------------------|-------------------------------|
| Öffnen einer Berechnung                                                             | nein                       | ja                            |
| Kunden anlegen                                                                      | ja                         | ja                            |
| Favoriten anzeigen, hinzufügen                                                      | ja                         | ja                            |
| Zustand auswählen, bearbeiten, hinzufügen                                           | ja                         | ja                            |
| Kategorien auswählen, bearbeiten, hinzufügen                                        | ja                         | ja                            |
| Listenkennungen anzeigen/bearbeiten                                                 | ja                         | ja                            |
| Kunden/Berechnungen/Fahrzeuge/eVBs<br>einzeln löschen<br>mehrere auf einmal löschen | ja<br>ja                   | ja<br>nein                    |
| Fahrzeuge verschieben                                                               | ja                         | nein                          |
| Anzeigeoption ändern                                                                | ja                         | ja                            |
| Einstellungen der Kundenanzeigen pro Benutzer                                       | ja                         | nein                          |
| Import/Export von Dateien                                                           | ja                         | nein                          |
| Import aus der Insurancestation®                                                    | ja                         | nein                          |
| Benutzerzuordnung                                                                   | ja                         | nein                          |
| Daten miteinander vergleichen                                                       | ja                         | nein                          |
| Belege suchen                                                                       | ja                         | ja                            |
| Daten in eine <b>NAFI®</b> -Austauschdatei exportieren                              | ja                         | nein                          |

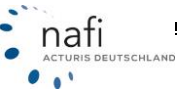

## 1.1. Aus dem Startprogramm

Klicken Sie im Startprogramm auf "Einzelberechnung" und dann auf "Verwaltung".

| NAFI-Kfz-Kalkul                       | lator 16.02-Startprogr  | amm                    |                                  |                      |                      | X                         |
|---------------------------------------|-------------------------|------------------------|----------------------------------|----------------------|----------------------|---------------------------|
| <u>D</u> atei <u>E</u> xtras <u>?</u> |                         |                        |                                  |                      |                      |                           |
| 4                                     |                         | A C                    | Ť                                | - E -                |                      | ٩                         |
| Ende                                  | Anmelden                | Kennwort ändern        | Einstellungen                    | Administration       | Zwischenablage       | Hotline                   |
| Einzel                                | berechnung              | , ¥                    | Pkw                              |                      |                      |                           |
| 🗐 🗇 Online                            | anträge (NOAS           | En (                   | Übrige                           |                      |                      |                           |
| 🚏 Insura                              | nce-Station             | • 🧕                    | Verwaltung                       |                      |                      | ^                         |
| 🚱 Zusatz                              | module                  | • 👻                    | Bestandsch                       | eck 2012             |                      |                           |
| 🛛 🖭 Dienst                            | programme               |                        | SF-Rechner                       |                      |                      |                           |
| Dokun                                 | nente                   | • 🍨                    | Versicherer                      | Portal               |                      |                           |
| Handb                                 | nücher                  | • 🧕                    | elektronisch                     | ne VB (eVB)          |                      |                           |
| Hilfe/U                               | pdateinfo               | ► <sup>37</sup><br>liz | 671 Hoxter<br>enzierte Standorte |                      |                      |                           |
| Setup                                 |                         | • ==<br>Hi             | oxter                            |                      |                      |                           |
| ିନ୍ଦୀ Beend                           | en                      |                        |                                  |                      |                      |                           |
| 2                                     | 20 Jahre I<br>1991 - 20 | NAFI<br>011            |                                  |                      |                      | Ţ                         |
| 1991-2011                             | Danke für Ihr Ver       | trauen!                |                                  |                      |                      | Þ                         |
| Kunden und Berechr                    | nungen verwalten        |                        | 9                                | Administrator (NAFI) | 🍂 Angemeldet / Zugri | ff erfolgt über Benutzerk |

Um Kunden oder Berechnungen z.B. zu bearbeiten, klicken Sie auf die Schaltfläche < Auswählen>.

| 🙀 NAFI Verwal | tung      |            |             |            |          |                |                     | - • •            |
|---------------|-----------|------------|-------------|------------|----------|----------------|---------------------|------------------|
| Datei Extras  | Eenster   |            |             |            |          |                |                     |                  |
| 7             | <u>s</u>  | 🔬 .        | . 🗋         | ที         | <b>(</b> | . 👻 .          | ã                   | 0                |
| Ende          | Auswählen | Verwaltung | Neuer Kunde | Bearbeiten | Import   | Insurancestat. | Einstellungen       | Hilfe            |
|               |           |            |             |            |          |                |                     |                  |
| Bereit        | <b>I</b>  |            |             |            |          | 👲 Adm          | ninistrator Kundena | nzeige: Alle 🏾 🎢 |

Es öffnet sich das Fenster "Auswahl eines Kunden".

| Auswahl eines    | Kunden          |              |             |             |              |             |                    |                |          |     |
|------------------|-----------------|--------------|-------------|-------------|--------------|-------------|--------------------|----------------|----------|-----|
| 4<br>Abbrechen   | Ø<br>Übernehmen | g<br>Kunde a | D<br>nlegen | Kunden      | Berechnungen | Flotten     | Difference Weitere | +<br>Favoriter | <b>.</b> |     |
| Kategorie        | Bearbeitet an   | 7 1          | Ablage      |             |              |             | Name               |                | Vomame   | O   |
| Insurancestation | 05.01.2011 1    | 0.39.50      | MusterJH    | leiga       |              |             | Muster             |                | Helga    | •   |
| Insurancestation | 05.01.2011 1    | 0:39.50      |             |             |              |             |                    |                |          |     |
|                  | 13.12.2010 1    | 0:45:41      | Max Mu      | dermann     |              |             | Max Muster         | mann           |          | 100 |
|                  | 17.11.2010 1    | 1:13:54      | Flotte_N    | EU          |              |             |                    |                |          | 100 |
|                  | 17.11.2010 1    | 1:04:37      | Flottenin   | port        |              |             |                    |                |          |     |
|                  | 05.11.2010 1    | 5:00:24      | Muster, I   | duster      |              |             | Muster             |                | Muster   |     |
|                  | 26.10.2010 0    | 9:19:24      | Bestand     | scheck 2011 |              |             | Bestandsch         | heck 2011      |          |     |
| * [              |                 |              |             |             |              |             |                    |                |          | •   |
|                  | •               | •            |             |             |              |             | •                  | •              |          | •×  |
| Ansicht: Kunden  |                 |              | Datensätz   | e: 738      | 📩 🕉          | 5 🔍 🛛 (kein | Filter)            |                |          | 11. |

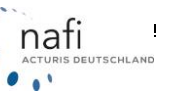

### 1.2. Aus der Einzelberechnung

Aus der Einzelberechnung haben Sie zwei Möglichkeiten die Verwaltung zu öffnen.

• Über die Menüleiste (Menüpunkt "Daten" und dem Unterpunkt "Daten holen...")

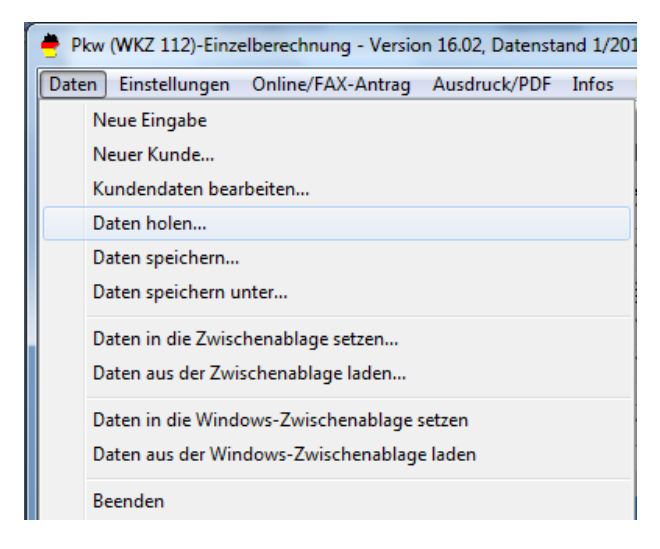

• Über die Symbolleiste

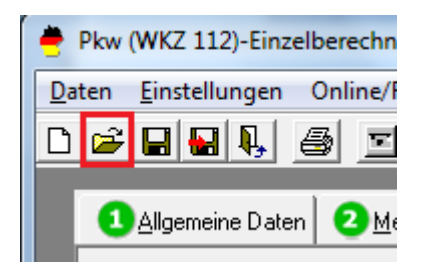

Es öffnet sich direkt das Fenster "Auswahl eines Kunden".

| <b>Q</b> Auswahl eines | Kunden        |         |           |          |              |                     |            |           |         | ×   |
|------------------------|---------------|---------|-----------|----------|--------------|---------------------|------------|-----------|---------|-----|
| 4                      |               | Ś       | ם         | g        |              | <u> 1</u>           | ≥          | *         | •       |     |
| Abbrechen              | Übernehmen    | Kunde a | nlegen    | Kunden   | Berechnungen | Flotten             | Weitere    | Favoriten |         |     |
| Kategorie              | Bearbeitet am |         | Ablage    |          |              | ۷                   | Name       |           | Vorname |     |
| geschäftlich           | 23.01.2012 1  | 2:28:27 | Flotte 2, | Test 2   |              |                     | Flotte 2   |           | Test 2  |     |
|                        | 05.12.2011 1  | 3:25:53 | Flotten,  | Test     |              |                     | Flotten    |           | Test    |     |
| privat                 | 19.01.2012 1  | 0:42:09 | Musterm   | ann, Max |              |                     | Mustermann |           | Max     |     |
| privat                 | 01.12.2011 1  | 3:43:37 | Reiches   | ten, Am  |              |                     | Reichesten |           | Am      |     |
| privat                 | 09.12.2011 1  | 1:07:27 | Soso, So  | olala    |              |                     | Soso       |           | Solala  |     |
|                        | 02.01.2012 1  | 5:37:04 | test,test |          |              |                     | test       |           | test    |     |
|                        |               |         |           |          |              |                     |            |           |         |     |
|                        |               |         |           |          |              |                     |            |           |         | •   |
|                        | -             | -       |           |          |              | -                   | ]          | -         |         | - × |
| Ansicht: Kunden        |               | [       | Datensätz | e: 6     | * *          | 🛐 🔍 🔽 (kein Filter) |            |           |         |     |

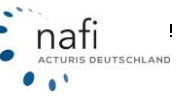

Haben Sie schon eine Berechnung geöffnet, öffnet sich das Angebots-/Antragsfenster mit den Angaben zum derzeit geöffneten Kunden und dessen Belege.

| 🔄 Angebot/Antrag | g für Einzelberechnun                   | ig laden                   | -                       |                          |                          |                                  |
|------------------|-----------------------------------------|----------------------------|-------------------------|--------------------------|--------------------------|----------------------------------|
| 1                |                                         |                            | s:                      | Ð                        |                          |                                  |
| 4                | . 🔍 🔻                                   | <u> </u>                   | <sup>™2</sup> 03 ▼      |                          | $\mathbf{O}$             |                                  |
| Abbrechen        | Ubernehmen                              | Kundenauswahl              | Optionen                | Erweitern                | Reduzieren               |                                  |
| 🖃 🔜 Mustermann,  | Max                                     |                            |                         | Variable                 |                          | Inhalt 🔺                         |
| 📄 🛅 Einzelb      | erechnungen                             |                            |                         | - 📻 Kurz-Infe            | ormation                 |                                  |
| <u>i</u> 112     | "Pkw in Eigenverwendu                   | ina''                      |                         | Ø Bearbeitet             | t                        | 09.01.2012 12:58:23 / Version 15 |
| I T <u>i</u> 👝 ' | "FR-BR 123": AUDI AG                    | (0588): 8E (A4 2.0 TI      | DII {AFQ}               | O WKZ                    |                          | 112 Pkw in Eigenverwendung 😑     |
|                  | 🗐 Angehote                              | (0000), 02 ( 2.0           | .,,,                    | O Hersteller             |                          | 0588 AUDI AG                     |
|                  | 📩 🖂 09.01.2012.124                      | 59-03 HHK 24 CLASSI        | r i                     | Fahrzeug                 |                          | AFQ 8E (A4 2.0 TDI)              |
|                  | 📩 🔄 03.01.2012 12.                      | 30.03 HOK24 CEA331         |                         | Kennzeich                | en                       | FR-SW 85                         |
|                  | En Dokumente<br>Nuoli Li potu, en An (a | 7<br>7500), 10 (LEON 0.0 T |                         | Vargiahan                | unachaging 17 sklusiga   | HUK24 CLASSIC                    |
|                  | HUL-LE 321"; SEAT {/                    | (583); TH (LEUN 2.0 T      | UIJ (AAX)               | Versichert     Prömie Ge | ungsbeginninz aniwerse   | 124 41                           |
| 8                | Angebote                                |                            |                         | A Prämie Ke              | 4                        | 76.04                            |
|                  | ⊡… [2] 25.01.2012 09:                   | 17:41 HUK24 CLASSI         | C SELECT                | Prämie Ka                | ,<br>jeko                | 58 37                            |
|                  | 🗄 🖅 💽 Dokumente                         | •                          |                         | Prämie III               |                          | 0.00                             |
| Ē 🚗 '            | "HX-GG 123"; HYUNDA                     | 41/KIA (1260); ED (CE      | E'D / SPORTY W 🖗        | Kosten Le                | istungen                 | 0.00                             |
| ė <b>1</b>       | 🗭 Anträge                               |                            |                         |                          |                          |                                  |
|                  | 📩 🔛 25.01.2012 08:                      | 55:37 ADCURI "Europ        | a Deckung'' MIT WEI     | – 🧱 Kennung              | jen .                    |                                  |
|                  | 🗄 🕞 Dokumente                           | •                          |                         | 🔘 Тур                    |                          | Einzelberechnung                 |
|                  | "NOM-": OPEL {0035}:                    | CORSA-C (1.3 DTI) {5       | 20}                     | 🔕 Typ-Detail             | 1                        | Angebot                          |
|                  |                                         |                            |                         | 🔕 BelegiD                |                          | 211                              |
|                  | 24 10 2011 12·                          | 00:05 deutsche intern      | et Komfort Sorglos-Kas  | O LinkKonta              | ktlD                     | 40                               |
|                  | Tool                                    | oo.oo doaloone intern      | A Romitor o orgios reds | 🔅 LinkKateg              | orieEZBID                | 210                              |
|                  | 1 <del>6</del> 30                       |                            |                         | O Eindeutige             | Kennung (GUID)           | {F609E43F-01F6-41B0-AD9C-        |
| E                | 🔄 Angebote                              |                            | _                       |                          |                          |                                  |
|                  | E-E 16.01.2012.08:                      | TT:26 HUK24 CLASSI         |                         | - Benutze                | r-Info                   |                                  |
|                  | 🛨 🖅 Dokumente                           | •                          |                         | C Erstellt vo            | nram                     | Administrator / 09.01.2012 12:5  |
|                  |                                         |                            |                         | Dearbeiter               | t vonram                 | Administrator 7 09.01.2012 12:5: |
|                  |                                         |                            |                         | Benutzer                 |                          | Administrator                    |
|                  |                                         |                            |                         | Standard                 | t- Fabrzeug              |                                  |
|                  |                                         |                            |                         | Berechnur                | ngs-Grundlage            | Berechnung für neues Fahrzei     |
|                  |                                         |                            |                         | A Hersteller             |                          | 0588 AUDI AG                     |
|                  |                                         |                            |                         | 6 Fahrzeug               |                          | AFQ 8E (A4 2.0 TDI)              |
|                  |                                         |                            |                         | 🗴 Kenndater              | ı                        | 120 kV (163 PS), 1968 com        |
|                  |                                         |                            |                         | 🧔 Wegfahrsp              | perre                    | ja, serienmäßig                  |
|                  |                                         |                            |                         | 🙆 Wie wurde              | das Fahrzeug finanziert? | Kredit                           |
|                  | 111                                     |                            | - F                     | •                        | m                        |                                  |
|                  | 🔲 📩 🖪                                   | ☆                          |                         |                          |                          |                                  |

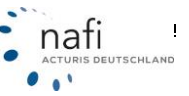

### Erläuterungen und Erklärungen 2.

2.1. Erläuterungen der Schaltflächen <u>beider</u> Verwaltungsprogramme (aus dem Startprogramm und aus der Einzelberechnung geöffnet)

| 71                                                                                                    | Das Verwaltungsprogramm wird beendet.                                                                                                    |
|----------------------------------------------------------------------------------------------------|----------------------------------------------------------------------------------------------------|
| Ende                                                                                                    |                                                                                                    |
| Auswählen<br>Kunden auswählen                                                                                                    | Hier können Sie Kunden auswählen oder Belege suchen.                                                                                                    |
| Kunde aus Favoriten auswählen<br>Beleg suchen                                                                                                    |                                                                                                    |
| Verwaltung<br>Neuer Kunde<br>Daten exportieren/löschen<br>Daten bereinigen<br>Daten vergleichen<br>Informationen zu den Belegen                                                                                                    | Unter < <b>Verwaltung</b> > können Sie alle verwal-<br>tungstechnischen Vorgänge durchführen, wie<br>z.B. Kunden anlegen, Daten exportieren, lö-<br>schen, bereinigen usw.                                                |
| Benutzerzuordnung<br>Kategorien bearbeiten<br>Zustände bearbeiten<br>Protokoll anzeigen<br>Listenkennungen anzeigen/bearbeiten<br>Export in NAFI Austauschdatei                                                                                                    |                                                                                                    |
| Neuer Kunde                                                                                                    | Kunden können hierüber neu angelegt werden.                                                                                                    |
| Kunde bearbeiten                                                                                                    | Bestehende und markierte Kunden können hier bearbeitet werden.                                                                                                    |
| Market State State | Import von Daten aus verschiedenen Bereichen.                                                                                                    |
| Excel: Spezifikationen bearbeiten<br>Excel: Import-Assistent                                                                                                    |                                                                                                    |
| GDV: Import-Assistent<br>aus neuer Verwaltung/Zusammenführung<br>aus alter Verwaltung für Einzelberechnungen<br>aus NAFI-Insurancestation<br>NTF: aus NTF-Datei (z.B. IVM) importieren<br>Kundendaten aus Zwischenablage                                                                                                    |                                                                                                    |
| **                                                                                                    | Import der Daten direkt aus der Insurancestati-<br>on <sup>®*</sup> .                                                                                                    |
| Insurancestat.                                                                                                    |                                                                                                    |
| Einstellungen                                                                                                    | Hier nehmen Sie Einstellungen vor, welcher Be-<br>nutzer welche Daten sehen darf. Sie müssen<br>hierfür in <b>NAFI®</b> als <i>Administrator</i> oder als <i>Be-<br/>nutzer mit Administratorrechten</i> angemeldet sein. |
|                                                                                                    | - 8 -                                                                                                    |

| Abbrechen                                                                                                    | Vorgang abbrechen                                                                                                    |
|----------------------------------------------------------------------------------------------------|----------------------------------------------------------------------------------------------------|
| Kunden                                                                                                    | Auf Ansicht "Kunden" umschalten.                                                                                                    |
| Berechnungen                                                                                                    | Auf Ansicht "Berechnungen" umschalten.                                                                                                    |
| Weitere                                                                                                    | Hier finden Sie weitere Ansichtmöglichkeiten.                                                                                                    |
| Einzelberechnungen / Fahrzeuge<br>Flotten / Fahrzeuge<br>elektronische Versicherungsbestätigungen (eVB)                     |                                                                                                    |
| Übernehmen         Übernehmen         Übernehmen         Markierte Berechnung übernehmen         Nur Kundendaten übernehmen | Hiermit übernehmen Sie Ihre Auswahl.                                                                                                    |
| Flotten                                                                                                    | Diese Schaltfläche ist für Kunden interessant, die mit dem Flottenmodul* arbeiten.                                                                            |
| Favoriten<br>Anzeigen<br>zu Favoriten hinzufügen                                                                            | Zum Anzeigen und Hinzufügen von Favoriten.                                                                                                    |
| (+)<br>Erweitern                                                                                                    | Öffnet eine Ebene in der Kundenablage für ALLE<br>vorhandenen Fahrzeuge; nur über die Kunden-<br>auswahl "Daten holen" aus der Einzelberechnung<br>zu sehen   |
| Reduzieren                                                                                                    | Schließt eine Ebene in der Kundenablage für<br>ALLE vorhandenen Fahrzeuge; nur über die<br>Kundenauswahl "Daten holen" aus der Einzelbe-<br>rechnung zu sehen |
| (2)<br>Hilfe                                                                                                    | Falls Sie Fragen haben oder kurzfristig Unterstüt-<br>zung benötigen, haben wir hier eine umfangrei-<br>che Hilfe hinterlegt.                                 |

\*Diese Module können optional erworben werden.

### 2.2. Die Statuszeile

Je nach dem, welches Fenster geöffnet ist, variiert die Statuszeile der Verwaltung.

## Hauptfenster der Verwaltung (aus dem Startprogramm geöffnet)

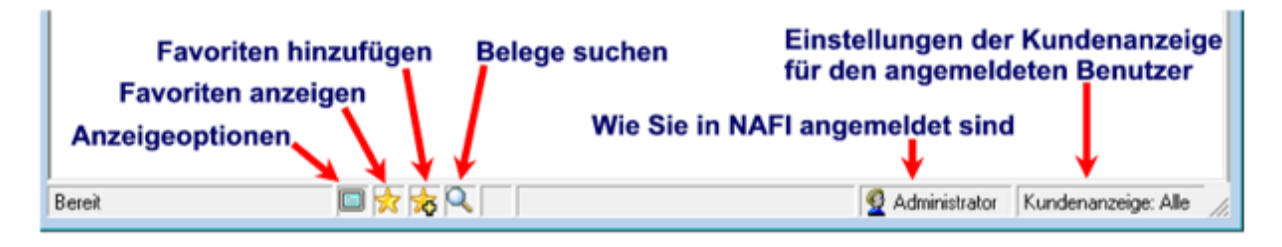

### Fenster "Auswahl eines Kunden"

| in weichem bereich Pavoriten hinz | Ifügen                                |
|-----------------------------------|---------------------------------------|
| gesucht wird Favoriten anzeig     | Filtereinstellung des Auswahlfensters |

Mit einem einfachen Klick mit der linken Maustaste können Sie aus der Statuszeile folgende Funktionen öffnen oder Einstellungen vornehmen

- Anzeigeoptionen
- Favoriten anzeigen
- Favoriten hinzufügen
- Belege suchen
- Filtereinstellung der Kundenauswahl
- Zustand (über "Filtereinstellung")

### 2.3. Aufbau der Verwaltung (aus dem Startprogramm geöffnet)

An erster Stelle wird der *"Kunde"* angezeigt, dann die *"Einzelberechnungen"* (Pkw und Übrige), falls ein Flottenmodul vorhanden ist, die *"Flotten"* und zum Schluss die *"elektronische Versicherungsbestätigung (eVB)"*.

Unter dem Ordner "*Einzelberechnung"* werden alle Fahrzeuge angezeigt, die nach WKZ aufwärts sortiert sind.

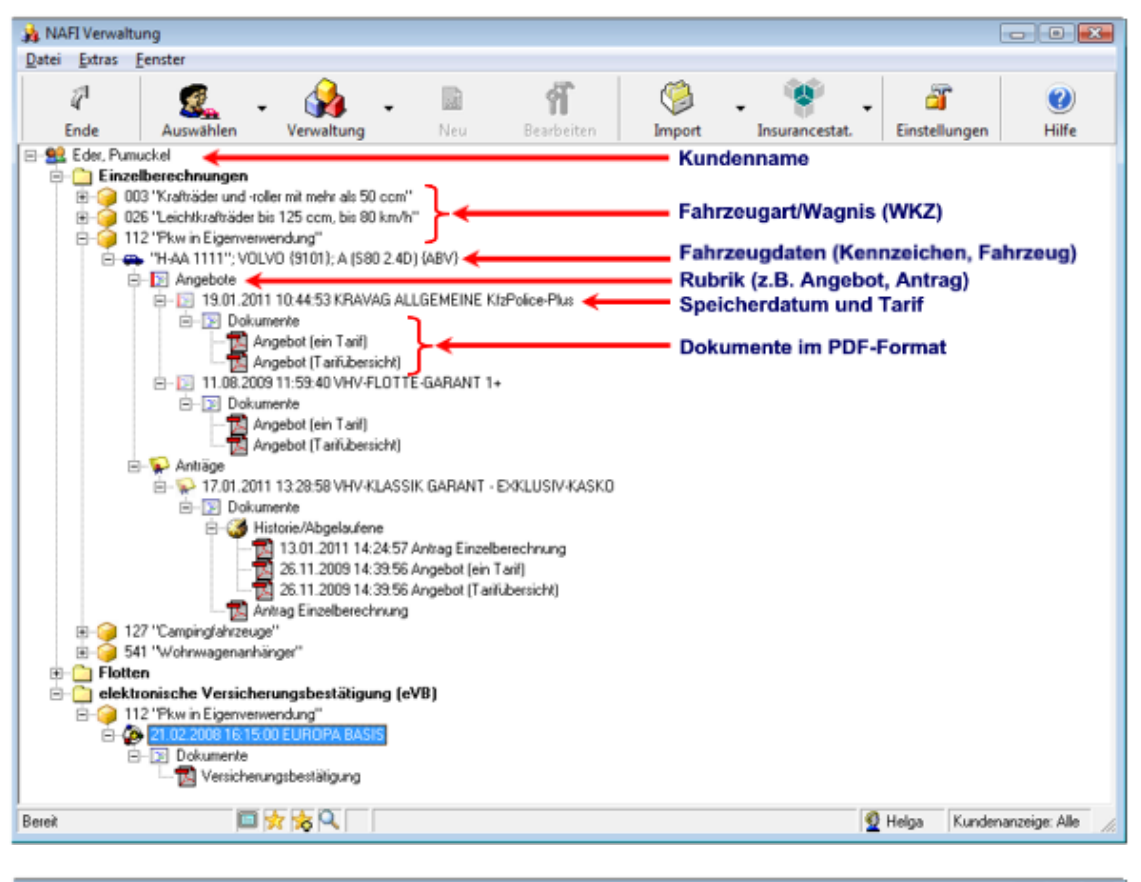

| 🙀 NAFI Verwaltung                               |                                                                   |
|-------------------------------------------------|-------------------------------------------------------------------|
| Datei Extras Fenster                            |                                                                   |
| I I I I I I I I I I I I I I I I I I I           | Import         Insurancestat.         Einstellungen         Hilfe |
| Edes Punuckel     Einzelberechnungen     Fotten | Kundenname<br>Oberbegriff der Bereiche                            |
| E-22 Import Excel vom 12.03.2007 10.25:19       | Name der Flotte                                                   |
|                                                 | Flottenfahrzeuge PKW mit WKZ und Kennzeichen                      |
|                                                 | Flottenfahrzeuge Übrige mit WKZ und Kennzeichen                   |
| E elektronische Versicherungsbestätigung (eVB)  | Oberbegriff der Bereiche                                          |
| Bereit 🔲 🛠 😽 🔍                                  | 👲 Helga 🛛 Kundenanzeige: Alle 🏾 🎢                                 |

# 3. Arbeiten mit der NAFI®-Verwaltung

### 3.1. Öffnen einer Berechnung

Um eine Berechnung öffnen zu können, müssen Sie zuerst in die Einzelberechnung (Pkw oder Übrige) und von dort aus die Verwaltung öffnen.

| <b>_</b> |                                                         | 1.4.1004  |       |                            |
|----------|---------------------------------------------------------|-----------|-------|----------------------------|
|          | Pkw (WKZ 112)-Einzelberechnung - Version 16.02, Datenst | and 1/201 |       |                            |
| Dat      | ten Einstellungen Online/FAX-Antrag Ausdruck/PDF        | Infos     |       |                            |
|          | Neue Eingabe                                            |           |       |                            |
|          | Neuer Kunde                                             |           |       |                            |
|          | Kundendaten bearbeiten                                  |           |       |                            |
|          | Daten holen                                             |           |       |                            |
|          | Daten speichern                                         |           |       |                            |
|          | Daten speichern unter                                   |           | ſ     | 🚔 Pkw (WKZ 112)-Einzelbere |
|          | Daten in die Zwischenablage setzen                      |           |       | Daten Einstellungen Onl    |
|          | Daten aus der Zwischenablage laden                      |           |       |                            |
|          | Datas is die Windows Zwischensblass estass              |           |       |                            |
|          | Daten in die Windows-Zwischenablage setzen              |           |       |                            |
|          | Daten aus der Windows-Zwischenablage laden              |           |       | Allos Daten holen Jerkmale |
|          | Beenden                                                 |           | odor  | 2-51                       |
|          |                                                         |           | oueri |                            |

Haben Sie noch keine Berechnung durchgeführt und abgespeichert, öffnet sich direkt das Fenster "Auswahl eines Kunden".

### Sie können hier den Kunden,...

| Auswahl eines       | Kunden             |               |                |              |             |            |           | - • • |
|---------------------|--------------------|---------------|----------------|--------------|-------------|------------|-----------|-------|
| 4                   | $\bigcirc$         | ۶D            | g              | <b>K</b> .   | 200         | €          | 📩 .       |       |
| Abbrechen           | Übernehmen         | Kunde anlege  | n Kunden       | Berechnungen | Flotten     | Weitere    | Favoriten |       |
| Kategorie           | Bearbeitet an      | n √ Ablaj     | e              |              |             | Name       | Vorname   | 0     |
| Import Einzelberect | hnung 11.01.2011 1 | 2.13.19 Marti | elli, Marco    |              |             | Marticelli | Marco     |       |
| Import Einzelbereci | hnun; 11.01.2011 1 | 2:12:02 Berto | idi, Kunigunde |              |             | Bertoldi   | Kunigunde |       |
| Import Einzelbereck | hnun; 11.01.2011 1 | 2:11:11 Must  | er, Max        |              |             | Muster     | Max       |       |
| Insurancestation    | 07.09.2009 0       | 9:58:34 Must  | x,Helga        |              |             | Muster     | Helga     |       |
|                     | 03.08.2009 1       | 3:05:48 Brun  | ilda, Mechtild |              |             | Brunhilda  | Mechtild  |       |
| •                   |                    |               |                |              |             |            |           | F     |
|                     | •                  | •             |                |              |             | •          | -         | - ×   |
| Ansicht: Kunden     |                    | Datens        | alze: 18       | 📩 対          | 🗟 🔍 🔽 (kein | Filter)    |           | 1.    |

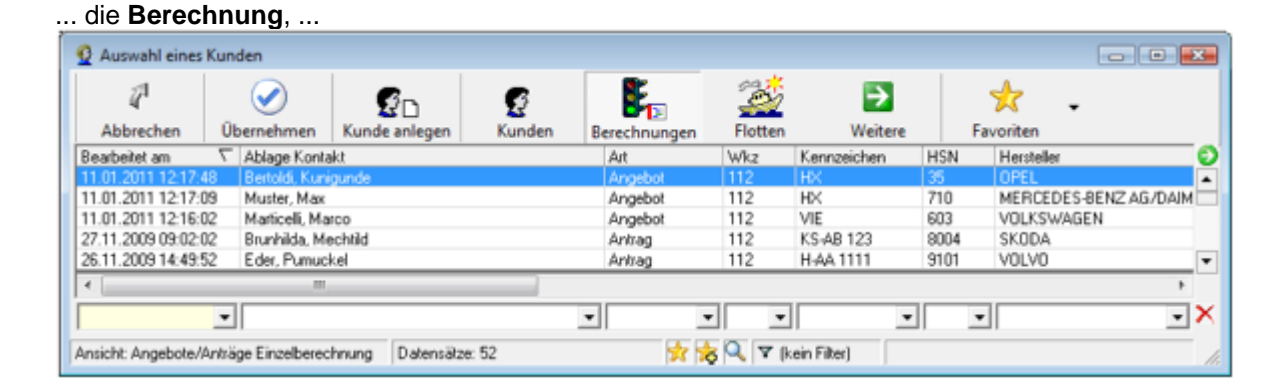

nafi

### ... das Fahrzeug oder ...

| Auswahl eines                                                                                                    | Kunden                                                                                                |                                                                                                    |                                                                                                    |                                                                                                    |                                                           |                                                                                                    |                       |              |                                       |
|----------------------------------------------------------------------------------------------------|----------------------------------------------------------------------------------------------------|----------------------------------------------------------------------------------------------------|----------------------------------------------------------------------------------------------------|----------------------------------------------------------------------------------------------------|-----------------------------------------------------------|----------------------------------------------------------------------------------------------------|-----------------------|--------------|---------------------------------------|
|                                                                                                    |                                                                                                    |                                                                                                    | _                                                                                                    |                                                                                                    | an th                                                     |                                                                                                    |                       |              |                                       |
| 4                                                                                                    |                                                                                                    | . ¶ €n                                                                                                    | <b>S</b>                                                                                                    | 8.                                                                                                    | 2                                                         | - <b>-</b>                                                                                                    | 1                     | -            |                                       |
| Abbrechen                                                                                                    | Übernehmen                                                                                            | Kunde anlegen                                                                                                    | Kunden                                                                                                    | Berechnungen                                                                                                    | Flotten                                                   | Weitere                                                                                                    | Favoriten             |              |                                       |
| Bearbeitet am                                                                                                    | √ Ablage Konta                                                                                        | akt                                                                                                    |                                                                                                    | Art                                                                                                    | Wkz Kr                                                    | Einzelherech                                                                                                    | nunnen / Fak          | 1781108      |                                       |
| 11.01.2011 12:17:                                                                                                    | 48 Bertoldi, Kuni                                                                                     | gunde                                                                                                    |                                                                                                    | Angebot                                                                                                    | 112 H                                                     | - Cincerbereer                                                                                                    | mangen, ra            | nzeuge       |                                       |
| 11.01.2011 12:17:                                                                                                    | 09 Muster, Max                                                                                        |                                                                                                    |                                                                                                    | Angebot                                                                                                    | 112 H                                                     | Flotten / Fal                                                                                                    | hrzeuge               |              |                                       |
| 11.01.2011 12:16:                                                                                                    | 02 Marticelli, Ma                                                                                     | 100                                                                                                    |                                                                                                    | Angebot                                                                                                    | 112 VI                                                    | elektronisch                                                                                                    | e Versicherun         | asbestätigun | aen (eVB)                             |
| 27.11.2009 09:02:                                                                                                    | 02 Brunhilda, Me                                                                                      | echtild                                                                                                    |                                                                                                    | Antrag                                                                                                    | 112 K                                                     | S                                                                                                    |                       |              | 3                                     |
| 26.11.2009 14:49:                                                                                                    | 52 Eder, Pumuc                                                                                        | kel                                                                                                    |                                                                                                    | Antrag                                                                                                    | 112 H                                                     | AA 1111 910                                                                                                    | 1 VOLVO               |              | •                                     |
| •                                                                                                    |                                                                                                    |                                                                                                    |                                                                                                    |                                                                                                    |                                                           |                                                                                                    |                       |              | F.                                    |
|                                                                                                    | •                                                                                                    |                                                                                                    |                                                                                                    | •                                                                                                    | -                                                         | •                                                                                                    | •                     |              | -X                                    |
| P                                                                                                    |                                                                                                    |                                                                                                    |                                                                                                    |                                                                                                    |                                                           |                                                                                                    |                       |              |                                       |
| Ansicht: Angebote/                                                                                                    | Anträge Einzelberec                                                                                   | hnung Datensätz                                                                                                    | te: 52                                                                                                    | 📩 📩                                                                                                    | 🗧 🔍 🝸 (kein                                               | Filter)                                                                                                    |                       |              | 11.                                   |
|                                                                                                    |                                                                                                    |                                                                                                    |                                                                                                    |                                                                                                    |                                                           |                                                                                                    |                       |              |                                       |
| ,,                                                                                                    |                                                                                                    |                                                                                                    |                                                                                                    |                                                                                                    |                                                           |                                                                                                    |                       |              |                                       |
| Auswahl eines                                                                                                    | Kunden                                                                                                |                                                                                                    |                                                                                                    |                                                                                                    |                                                           |                                                                                                    |                       |              |                                       |
|                                                                                                    | Kunden                                                                                                | e                                                                                                    |                                                                                                    | R:                                                                                                    | 192 <sup>1</sup>                                          |                                                                                                    |                       |              |                                       |
| 2 Auswahl eines                                                                                                    | Kunden                                                                                                | £۵                                                                                                    | g                                                                                                    | <b>8</b> 10                                                                                                    | <b>2</b>                                                  | <b>→</b>                                                                                                    | *                     | •            |                                       |
| 2 Auswahl eines<br>2<br>Abbrechen                                                                                                    | Kunden<br>Übernehmen                                                                                  | €D<br>Kunde anlegen                                                                                                    | Kunden                                                                                                    | Berechnungen                                                                                                    | Flotten                                                   | Weitere                                                                                                    | <b>A</b><br>Favoriten | •            |                                       |
| Auswahl eines     Auswahl eines     Abbrechen     Bearbeitet von                                                                           | Kunden<br>V<br>Übernehmen                                                                             | CD<br>Kunde anlegen<br>am Ablag                                                                                                  | Kunden<br>Fahrzeug                                                                                           | Berechnungen                                                                                                    | Flotten                                                   | Weitere<br>Ablage Kontekt                                                                                                    | 👷<br>Favoriten        | •            |                                       |
| Auswahl eines     Abbrechen Bearbeitet von                                                                                                 | Kunden<br>Ûbernehmen<br>∑ Bearbeitet<br>19.10.200                                                     | Kunde anlegen<br>am Ablag<br>3 (3:51 (3 1%5.**                                                                                   | Kunden<br>E Fahrzeug                                                                                         | Berechnungen                                                                                                    | Flotten                                                   | Weitere<br>Ablage Kontakt<br>Brunhida, Mechtik                                                                                    | Favoriten             | ·            |                                       |
| Auswahl eines     Auswahl eines     Abbrechen     Bearbeitet von     Is     Is                                                             | Kunden<br>Ûbernehmen<br>∇ Beabeitet<br>19.10.200<br>27.11.200                                         | Kunde anlegen<br>am Ablag<br>9 09:051 03 "KS-4<br>9 09:02:02 "KS-4                                                               | Kunden<br>e Fahrzeug<br>DPEL (0035)<br>MB 123''; SKODA                                                       | Berechnungen                                                                                                    | Flotten                                                   | Weitere<br>Ablage Kontakt<br>Brunhida, Mechtik<br>Brunhida, Mechtik                                                               | Favoriten<br>d        | ·            |                                       |
| Auswahl eines     Auswahl eines     Abbrechen     Bearbeitet von     Is     Is     Is                                                      | Kunden<br>Übernehmen<br>↓ Bearbeitet<br>19.10.200<br>27.11.200<br>23.11.200                           | Kunde anlegen<br>am Ablag<br>109,51:03 "KS-4<br>9 (09,02:02 "KS-4<br>9 (11:15:51 "C-GF                                           | Kunden<br>le Fahrzeug<br>OPEL (0035)<br>18 123'; SKODA<br>3 118'; MERCEI                                     | Berechnungen<br>(8004); 5J (FABIA 1.1<br>(8004); 5J (FABIA 1.1)                                                                             | Flotten (AFL) (169 (A 150) (3)                            | Weitere<br>Ablage Kortakt<br>Brunhilda, Mechtli<br>Brunhilda, Mechtlid                                                            | Favoriten             | ·            |                                       |
| Auswahl eines     Abbrechen     Bearbeitet von     Is     Is     Is     Martin Mauser                                                      | Kunden<br>Übernehmen<br>∑ Bearbeitet<br>19.10.200<br>27.11.200<br>23.11.200<br>18.08.200              | Kunde anlegen<br>am Ablag<br>3035103 'YSA'<br>3090202 'KSA<br>911:15:51 'C-GF<br>908.44:33 ''NF''                                | Kunden<br>e Fahrzeug<br>OPEL (0035)<br>18 123"; SKODA<br>3 118"; MERCEI<br>3 118"; MERCEI<br>5 BMW (0005); 5 | Berechnungen<br>20075A-C (1.3 DT) (19<br>(8004); 5J (FABIA 1.1<br>(53 (45 3.00) (ACO)                                                       | Flotten<br>6) (AFL)<br>1; 169 (A 150) (3)                 | Weitere<br>Ablage Kortakt<br>Brunhida, Mechili<br>Brunhida, Mechili<br>Brunhida, Mechili<br>Eder, Pumuckel                        | Favoriten             | ·            |                                       |
| Auswahl eines     Abbrechen     Bearbeitet von     Is     Is     Is     Martin Mauser     Martin Mauser                                    | Kunden<br>Übernehmen<br>∑ Bearbeitet<br>19:10:200<br>27.11.200<br>23.11.200<br>18.08:200<br>11.08.200 | Kunde anlegen<br>am Ablag<br>909:01:03 'KS:4<br>9 09:02:02 'KS:4<br>9 11:15:51 ''C-GF<br>9 08:44:33 ''NF.''<br>9 12:00:27 ''H-A4 | Kunden<br>le Fahizeug<br>OPEL (0035)<br>18 123"; SKODA<br>3 118"; MERCEL<br>9MV (0005); 2<br>4 1111"; VOLVO  | Berechnungen<br>(8004); 5J (FABIA 1.<br>IS S-BENZ A (0393)<br>(53 (45 3.00) (ACD)<br>(5101); A (580 2.40)                                   | Flotten<br>5) (AFL)<br>1; 169 (A 150) (3)<br>(ABV)        | Weitere<br>Ablage Kontakt<br>Brunhida, Mechtil<br>Brunhida, Mechtil<br>Oll Brunhida, Mechtil<br>Eder, Pumuckel<br>Eder, Pumuckel  | Favoriten<br>d        | •            |                                       |
| Auswahl eines     Auswahl eines     Abbrechen     Beatbeltet von     B     Is     Is     Is     Is     Marin Mauser     Marin Mauser     < | Kunden<br>Übernehmen<br>∇ Bearbeitet<br>1910/200<br>27.11.200<br>23.11.200<br>18.08.200<br>11.08.200  | Kunde anlegen<br>am Ablag<br>9095103 "KS-4<br>9090202 "KS-4<br>911.15.51 "C-GF<br>908.44:33 "NF-4<br>912.00.27 "H-44             | E Fahizeug<br>10PEL (0055);<br>118: 123"; SKODA<br>118: MERCEI<br>3 MW (0005); 2<br>A 1111"; VOLVO           | Berechnungen<br>CORSA-CTI 3 D'11 (9<br>(8004); 5J (FABIA 1.1<br>ES-BENZ A (0999)<br>(53 (P\$ 3.0D) (ACO)<br>(9101); A (580 2.40)<br>(9101): | Elotten<br>5) (AFL)<br>; 169 (A 150) (3<br>(ABV)          | Veitere<br>Ablage Kontakt<br>Brunhida, Mechtil<br>Brunhida, Mechtil<br>Eder, Pumuckel<br>Eder, Pumuckel                           | Favoriten<br>d        | ·            |                                       |
| Auswahl eines     Auswahl eines     Abbrechen     Bearbeitet von     B     Is     Is     Is     Martin Mauser     Martin Mauser     <      | Kunden<br>Übernehmen<br>V Bearbeitet<br>1910 200<br>27.11.200<br>23.11.200<br>18.08.200<br>11.08.200  | Kunde anlegen<br>am Ablag<br>90951.03 "KS-4<br>909.02.02 "KS-4<br>911.15:51 "C-GF<br>908.44:33 "NF-"<br>912.00.27 "H-A4          | Exunden<br>le Fahzeug<br>OPEL (0035)<br>B 123"; SKODA<br>B 118"; MERCEI<br>BMW (0005); S<br>A 1111"; VOLVO   | Berechnungen<br>CORSA-C 11.3 D11) 19<br>(8004); 5J [FABIA 1.1<br>ES-BENZ A (0999)<br>(53 (v5 3.00) (ACO)<br>(9101); A [580 2.40)<br>III     | Elotten<br>5) (AFL)<br>1; 159 (A 150) (3<br>(ABV)         | Veitere<br>Ablage Kontakt<br>Brunhida, Mechtli<br>Brunhida, Mechtli<br>D1 Brunhida, Mechtli<br>E der, Pumuckel<br>E der, Pumuckel | Favoriten             | ·            |                                       |
| Auswahl eines     Auswahl eines     Abbrechen     Bearbeitet von     Is     Is     Matin Mauser     Matin Mauser     <                     | Kunden<br>Übernehmen<br>V Bearbeitet<br>1910 200<br>27.11.200<br>23.11.200<br>18.08.200<br>11.08.200  | Kunde anlegen<br>am Ablag<br>30951.03 "KS-4<br>9 03 02 02 "KS-4<br>9 11:15:51 "C-GF<br>9 08 44:33 "NF-"<br>9 12 00:27 "H-A4      | Exunden<br>te Fahrzeug<br>OFEL (0035)<br>10751 (0035)<br>118"; MERCEI<br>; BMW (0005); 2<br>A 1111"; VOLVO   | Berechnungen<br>CORSA-C 11.3 D11) (9<br>(8004); 5J (FABIA 1.1<br>DES-BENZ A (0999)<br>(53 P/5 3.00) (ACO)<br>(9101); A (580 2.4D)<br>III    | Elotten<br>20)<br>5) (AFL)<br>1; 169 (A 150) (3)<br>(ABV) | Veitere<br>Ablage Kontakt<br>Brunhida, Mechtli<br>Brunhida, Mechtli<br>Brunhida, Mechtli<br>Eder, Pumuckel<br>Eder, Pumuckel      | Favoriten<br>d        | •            | • • • • • • • • • • • • • • • • • • • |

... die eVB auswählen (wenn Sie die Verwaltung aus dem eVB-Assistenten geöffnet haben).

| Auswahl eines I                               | Kunden        |               |         |                               |                                                     |               |                              |               |             |
|-----------------------------------------------|---------------|---------------|---------|-------------------------------|-----------------------------------------------------|---------------|------------------------------|---------------|-------------|
| 4                                             | $\bigcirc$    | ۶D            | S       | <b>\$</b> <sub>12</sub>       | 200                                                 | N 🔁           | *                            | ·             |             |
| Abbrechen                                     | Übernehmen    | Kunde anlegen | Kunden  | Berechnungen                  | Flotten                                             | Weitere       | Favoriten                    |               |             |
| Ablage<br>Eder, Punuckel<br>Marticelli, Marco |               |               | Kate    | egorie<br>ort Einzelberechnum | Bearbeitet am<br>19.01.2011 10.4<br>11.01.2011 12:1 | Einzelber     | echnungen / Fah<br>Fahrzeuge | rzeuge        |             |
| Bertoldi, Kunigunde                           |               |               | Imp     | ort Einzelberechnung          | 11.01.2011 12:1                                     | 2 alalitranii | che Versicherun              | ach act it io | (a)/D)      |
| Muster, Max                                   |               |               | Imp     | ort Einzelberechnung          | 11.01.2011 12:1                                     | 1-            | sche versicherun             | gsbestatig    | ungen (evb) |
| Muster, Helga                                 |               |               | Insu    | rancestation                  | 07.09.2009 09.5                                     | 58:34 Muster  | H                            | felga         |             |
| <                                             | _             | _             |         |                               | _                                                   |               |                              |               | Þ           |
|                                               |               |               | •       | •                             |                                                     | •             | •                            |               | - ×         |
| Ansicht: Kunden                               |               | Datensät      | ze: 18  | <b>1</b>                      | 👆 🔍 🔻 (kei                                          | in Filter)    |                              |               |             |
| 2 Auswahl eines                               | Kunden        |               |         |                               |                                                     |               |                              |               | •           |
| 4                                             | $\bigcirc$    | ۶D            | Ø       | <b>E</b> .                    | 2                                                   | →             | *                            | •             |             |
| Abbrechen                                     | Übernehmen    | Kunde anlegen | Kunden  | Berechnungen                  | Flotten                                             | Weitere       | Favoriten                    |               |             |
| Zustand                                       | Bearbeitet am | L Wkz         | eVB-Nr  | Kennzeichen                   | HSN H                                               | ersteller     |                              | TSN           | Тур 🕤       |
|                                               | 21.02.2008 1  | 6.16.19 112   | ESB34HD |                               |                                                     |               |                              |               | -           |
| l                                             | 12.03.2008 1  | 4:06:49 172   | ESB34RE |                               |                                                     |               |                              |               |             |
|                                               | 01.07.2008 1  | 1:17:23 140   | KAMVYXA |                               |                                                     |               |                              |               |             |
|                                               | 21.10.2008.1  | 3:40:54 140   | KADLWHF |                               |                                                     |               |                              |               |             |
|                                               | 21.10.2008 1  | 5.26.06 112   |         |                               |                                                     |               |                              | _             | -           |
| <                                             |               | ***           |         |                               |                                                     |               |                              |               | •           |
|                                               | •             | -             | •       | •                             | • •                                                 |               | -                            | -             | - ×         |
|                                               |               |               |         |                               |                                                     |               |                              | _             |             |

Für die Auswahl können Sie auch die Suchzeile zu Hilfe nehmen, was besonders bei einer großen Datenbank sehr von Nutzen sein kann.

nafi

Sie können in der Suchezeile z.B. nach Namen suchen ...

| 👲 Auswahl eine  | s Kunden   |               |        |              |                 |               |           | - • • |
|-----------------|------------|---------------|--------|--------------|-----------------|---------------|-----------|-------|
| 1               |            | ۶D            | 6      | <b>E</b> .   | 3               | $\rightarrow$ | * .       |       |
| Abbrechen       | Übernehmen | Kunde anlegen | Kunden | Berechnungen | Flotten         | Weitere       | Favoriten |       |
| Ablage          |            |               | Katego | nie          | Bearbeitet am   | ∑ Name        | Vomam     | e 🥑   |
| Eder, Pumuckel  |            |               |        |              | 19.01.2011 10.4 | 0:49 Eder     | Pumuck    | (el   |
|                 |            |               |        |              |                 |               |           |       |
| (Edw            | -          |               | -      | -            |                 | -             |           | - ×   |
| Te dei          |            |               |        |              |                 |               | -         |       |
| Ansicht: Kunden |            | Datensätz     | e: 1   | (大)          | 📩 🔍 🛛 (kei      | n Filter)     |           |       |

... oder nach Datum, wobei Sie auch Sonderzeichen verwenden können (<, >, =).

| 1 | Auswahl eines K     | lunden       |               |      |           |                |                     |             |           |           |           |     |
|---|---------------------|--------------|---------------|------|-----------|----------------|---------------------|-------------|-----------|-----------|-----------|-----|
|   | 1                   | $\checkmark$ | ۶D            | ø    |           | <b>E</b> .     | 2                   | E           |           | *         | -         |     |
|   | Abbrechen           | Übernehmen   | Kunde anlegen | Kund | den l     | Berechnungen   | Flotten             | Wei         | tere      | Favoriten |           |     |
|   | Ablage              |              |               |      | Kategorie |                | Bearbeitet am       | $\nabla$ Na | ame       |           | Vomame    |     |
|   | Eder, Punuckel      |              |               |      |           |                | 19.01.2011 10:40:49 | 3 Ed        | ler       |           | Pumuckel  |     |
|   | Marticelli, Marco   |              |               |      | Import Ei | nzelberechnung | 11.01.2011 12:13:19 | 3 M.        | articelli |           | Marco     |     |
|   | Bertoldi, Kunigunde |              |               |      | Import Ei | nzelberechnung | 11.01.2011 12:12:02 | 2 Be        | itoldi    |           | Kunigunde |     |
|   | Muster, Max         |              |               |      | Import Ei | nzelberechnung | 11.01.2011 12:11:11 | M           | uster     |           | Max       |     |
|   |                     |              |               |      |           |                |                     |             |           |           |           |     |
|   | * [                 |              |               |      |           |                | $\sim$              |             |           |           |           | •   |
| [ |                     |              |               | •    |           |                | >01.01.2011 🗲       | 9           |           | •         |           | • × |
| 4 | Ansicht: Kunden     |              | Datensätze    | s: 4 |           | 2              | A Ren Fil           | ter)        |           |           |           |     |

Nach einem Doppelklick auf den gewünschten Datensatz öffnet sich das Fenster "Angebot/Antrag für Einzelberechnung laden", in dem der Kunde, dessen gespeicherten Fahrzeuge, Angebote, Anträge und eVBs angezeigt werden.

Hier wählen Sie das Angebot, den Antrag oder die eVB aus und öffnen die Berechnung durch ein Doppelklick oder durch die Bestätigung mit der Schaltfläche <**Übernehmen**>.

| Angebot/Antra | g für Einzelberechnur           | ng laden                   |                        | <u> </u>    |                          | _                                    |          |
|---------------|---------------------------------|----------------------------|------------------------|-------------|--------------------------|--------------------------------------|----------|
|               |                                 | -                          |                        |             |                          |                                      |          |
| 4             | - 📎 -                           |                            | ÷ .                    | (+)         | $\overline{}$            |                                      |          |
| Abbrechen     | Übernehmen                      | Kundenauswahl              | Optionen               | Erweitern   | Reduzieren               |                                      |          |
| - Mustermann  | Max                             |                            |                        | Variable    |                          | Inhalt                               |          |
| E Cinzelt     | perechnungen                    |                            |                        | - 📻 Kennung | jen                      |                                      |          |
| - E 🙆 112     | "Pkw in Eigenverwendu           | una"                       |                        | 🔕 Тур       |                          | Fahrzeug Einzelberechnung            |          |
|               | "FB-BB 123": AUDI AG            | 4 (0588): 8E (A4 2.0 T     | DII (AFO)              | O Typ-Detai | 1                        | Sonstige                             |          |
| T E           | Angehote                        |                            |                        | O BelegID   |                          | 210                                  |          |
|               | <b>D D</b> 09 01 2012 12        | 58:03 HUK24 CLASS          | IC.                    | C Linkkonta | aktio<br>Konnung (GLIID) | 90<br>IS12E9E0E CEDD 42E5 9EE7 E076E | DRAADC2  |
|               | Dokumente                       |                            |                        | Cindeddige  | e Kennung (GolD)         | 1012F3F0F-C3BB-4230-8EE7-E073E       | DOMADU2  |
|               | "HOLUL 321"' SEAT (             | 7593)-1P (LEON 2.0.1       | TDD (AAX)              |             |                          |                                      |          |
| I TE          | Angebote                        | 000), II (acoitaio         |                        | O NAFI-GU   | D für beliebige Daten    | (512F9F0F-C5BB-4255-8EE7-E075E       | B8AABC2} |
|               | a 19 25 01 2012 09              | 17-41 HUK24 CLASS          | IC SELECT              |             |                          |                                      |          |
|               | i Dokumente                     |                            | 10 022201              | 🖃 🧱 Benutze | r-Info                   |                                      |          |
|               | "UV.GG 122"- UVLIND.            | 2<br>AUXIA (1000)- ED (CI  |                        | Erstellt vo | onłam                    | Administrator / 09.01.2012 12:58:23  |          |
| 1 77          | Antrian                         | AI/KIA (1200), ED (CI      |                        | O Bearbeite | t vonřam                 | Administrator / 25.01.2012 09:37:15  |          |
|               | Anuage<br>d S 25 01 2012 09.    | EE-27 ADCURUPE une         | on Deelune" MITAUE     | O Benutzer  |                          | Administrator                        |          |
|               | E Dokumente                     | Solor Abcorni Edio         | pablockung mit we      |             |                          |                                      |          |
|               | "NOM " OPEL (0025)              | ,<br>CUDGY C (1 2 D T I) ( | E00)                   |             |                          |                                      |          |
| 1 77          | NOM <sup>2</sup> , OFEE (0033), | CONSARC (1.5 D H) (        | 320)                   |             |                          |                                      |          |
|               | Angebute                        | 00.0E deutselse intern     | at Komfort Corolos Kor |             |                          |                                      |          |
|               | Test                            | 00.00 deutsche intein      | let Komion Sorgios-Kas |             |                          |                                      |          |
|               | Test                            |                            |                        |             |                          |                                      |          |
|               | Angebole                        | 11-00 UUKOA CLACC          | ie.                    |             |                          |                                      |          |
|               | E 16.01.2012.06:                | 11:26 HUN24 CLASS          | iu.                    |             |                          |                                      |          |
|               |                                 | 3                          |                        |             |                          |                                      |          |
|               |                                 |                            |                        |             |                          |                                      |          |
|               |                                 |                            |                        |             |                          |                                      |          |
|               |                                 |                            |                        |             |                          |                                      |          |
|               |                                 |                            |                        |             |                          |                                      |          |
|               |                                 |                            |                        |             |                          |                                      |          |
|               |                                 |                            |                        |             |                          |                                      |          |
|               |                                 |                            |                        |             |                          |                                      |          |
|               |                                 |                            |                        |             |                          |                                      |          |
| •             |                                 |                            | •                      |             |                          |                                      |          |
|               | 🔲 🧙 1                           | 2                          |                        |             |                          |                                      |          |

Haben Sie schon eine Berechnung geöffnet, öffnet sich direkt das Fenster "Angebot/Antrag für Einzelberechnung laden".

Um dann in das Fenster *"Auswahl eines Kunden"* zu gelangen, müssen Sie auf **<Auswählen>** bzw. **<Kundenauswahl>** klicken.

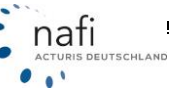

### 3.2. Kunde anlegen

Sie wählen entweder den Punkt "*neuer Kunde*" unter **<Verwaltung>** aus

| Verwaltung -                                                                                                    |                                                                                                    |
|----------------------------------------------------------------------------------------------------|----------------------------------------------------------------------------------------------------|
| <ul> <li>Neuer Kunde</li> <li>Daten exportieren/löschen</li> <li>Daten bereinigen</li> <li>Daten vergleichen</li> <li>Informationen zu den Belegen</li> </ul>   | oder Sie klicken gleich auf <sup>Neuer Kunde</sup> , wenn Sie die Verwaltung<br>aus dem Startprogramm geöffnet haben. |
| Benutzerzuordnung<br>Kategorien bearbeiten<br>Zustände bearbeiten<br>Protokoll anzeigen<br>Listenkennungen anzeigen/bearbeiten<br>Export in NAFI Austauschdatei |                                                                                                    |

Befinden Sie sich schon im Fenster "Auswahl des Kunden", können Sie einen neuen Kunden über die Schaltfläche <**Kunde anlegen**> oder über das Kontextmenü (rechte Maustaste) und dem Menüpunkt "Neuer Kunde..." anlegen.

|                     | 100             |                                                                                                    |              |                        | 200                 |      |
|---------------------|-----------------|----------------------------------------------------------------------------------------------------|--------------|------------------------|---------------------|------|
| ₹ <sup>1</sup>      |                 | go                                                                                                    | 2            | <b>B</b> <sub>10</sub> | -201                |      |
| Abbrechen           | Ubernehmen      | Kunde anlegen                                                                                                    | Kunden       | Berechnung             | en Flotten          |      |
| Ablage              |                 |                                                                                                    | Kate         | gorie                  | Bearbeitet am       | 7    |
| Eder, Pumuckel      |                 |                                                                                                    |              |                        | 19/01 2011 10:40    | 149  |
| Marticelli, Marco   | -> Neuer Ku     | nde                                                                                                    | mpo          | # Einzelberechrs       | ry 11.01.2011 12:13 | 19   |
| Bertoldi, Kunigunde | Rearbeite       | 0                                                                                                    | - POP        | Mit rechte             | r Maustast          | 02   |
| Muster, Max         | a contraction   |                                                                                                    |              | in recinc              | i madataata         | 111  |
| Muster Helga        | Löschen.        |                                                                                                    | and a second | n die Tab              | elle klicken        | 34   |
| Brunhilda, Mechtild |                 |                                                                                                    |              |                        | 03.08.2009 13:05    | 2.48 |
| Muster, Franz       | Kopieren        | +Einfügen                                                                                                    | nou          | ance                   | 04.02.2009 08:52    | 2.58 |
| Muster, Maximilian  |                 |                                                                                                    |              |                        | 04.02.2009.08:52    | 2.58 |
| Schlupler,Rosa      | Inhalt and      | eigen                                                                                                    | mpo          | 1                      | 04.02.2009.08.52    | 2.48 |
| Film, Heidi         |                 |                                                                                                    | priva        | 4                      | 03.02.2009 11:53    | 3.04 |
| Habnichts, Thorsten | Zu Favori       | ten hinzufügen                                                                                                    | rou          | ancestation            | 29.01.2009 13:08    | 2.55 |
| Enunhilda.Mechtild  | Nach die        | sem Kunden filtern                                                                                                    |              |                        | 16.04,2008 09:55    | 8.52 |
| Schweiß Axel        | THE PERSON NAME | and the second second s | moo          | et .                   | 17.09 2007 16:20    | 153  |

Es öffnet sich das Fenster "Kunden anlegen", indem Sie alle Daten des Kunden eingeben.

| Kategorie: [ | hne) | • | Straße:   |  |  |
|--------------|------|---|-----------|--|--|
| Zustand: (o  | hne) | • | PLZ:      |  |  |
| Anrede:      |      |   | 0Æ        |  |  |
| Name:        |      |   | Postfach: |  |  |
| Vomame:      |      |   | PLZ:      |  |  |
| Titet        |      |   | Ort       |  |  |
| Ablage       |      |   |           |  |  |

### Bitte beachten Sie!

Die persönlichen Daten unter "*Erweitert*" werden noch NICHT in die Einzelberechnung mit übernommen!

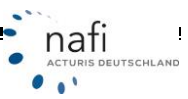

### 3.3. Kunde bearbeiten

Es gibt verschiedene Möglichkeiten Ihre Kunden zu bearbeiten.

- 1. Aus der Verwaltung über die Schaltfläche < Kunde bearbeiten>
- 2. Über die Kontextmenüs (mit rechter Maustaste aufrufen)

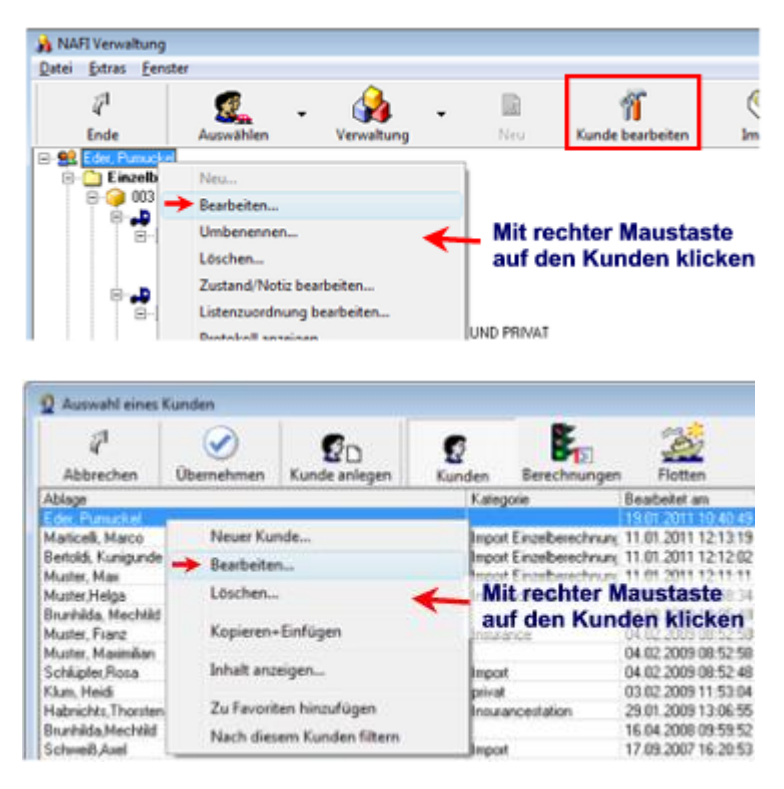

Es öffnet sich jeweils das Fenster "Kunden bearbeiten".

| Allgemein/Ar | nschrift   Kommunikation   Erweitert   Notiz   Info |             |                  |
|--------------|-----------------------------------------------------|-------------|------------------|
| Kategorie:   | (ohne)                                              | <br>Straße: | Klabauterstr. 60 |
| Zustand:     | Bearbeitet                                          | <br>PLZ:    | 21111            |
| Anrede:      | Herr                                                | Ort:        | Straubingen      |
| Name:        | Eder                                                | Postfach:   |                  |
| Vomame:      | Pumuckel                                            | PLZ:        |                  |
| Titel:       | Meister                                             | Ort:        |                  |
| Ablage       |                                                     |             |                  |
| Eder, Pun    | wckel                                               |             |                  |

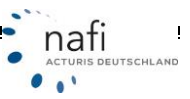

### 3.4. Datensätze löschen

### Tipp:

Erstellen Sie VOR dem Löschen von Datensätzen eine Sicherheitskopie Ihrer Kundendatenbank "*nafidv.mdb*", die Sie in dem Installationsverzeichnis des **NAFI**<sup>®</sup> Kfz-Kalkulators im Ordner "*User"* finden.

### 3.4.1. Daten bereinigen

Um Ihre Kundendatenbank zu bereinigen, klicken Sie neben der Schaltfläche <**Verwaltung**> auf den Pfeil und dann auf "*Daten bereinigen*".

| Ve | 🚱 🗸                                 |  |
|----|-------------------------------------|--|
|    | Neuer Kunde                         |  |
|    | Daten exportieren/löschen           |  |
| >  | Daten bereinigen                    |  |
|    | Daten vergleichen                   |  |
|    | Informationen zu den Belegen        |  |
|    | Benutzerzuordnung                   |  |
|    | Kategorien bearbeiten               |  |
|    | Zustände bearbeiten                 |  |
|    | Protokoll anzeigen                  |  |
|    | Listenkennungen anzeigen/bearbeiten |  |
|    | Export in NAFI Austauschdatei       |  |
|    | Capare in react Paralauschuster     |  |

Im nächsten Fenster legen Sie weitere Optionen/Einstellungen für die Bereinigung fest und klicken dann auf <**Daten jetzt löschen**>.

| aten be  | reinigen 💽                                                                                                    |
|----------|----------------------------------------------------------------------------------------------------|
| 3        | Daten bereinigen                                                                                                  |
| Mit dies | er Funktion können Sie Belege und Kunden löschen lassen, um die Datenmenge in der Verwaltung begrenzen zu können. |
| Bitte le | gen Sie fest, wie die Daten bereinigt werden sollen                                                               |
| ⊙ Ab     | a Belege eines Kunden (Kunde selbst nicht.) löschen, wenn nach dem Stichtag keine Daten mehr geändert wurden      |
| C Ab     | e Kunden löschen, zu denen keine Belege hinterlegt sind und die nach dem Stichtag nicht mehr geändert wurden      |
| C PD     | F-Dokumente (z.B. Angebote, Anträge, eVB) vor dem Stichtag                                                        |
| C PD     | F-Dokumente in der Historie löschen (Stichtag wird ignoriert)                                                     |
|          | Stichtag: 01.01.2010 💌 Daten jetzt föschen Informationen anzeigen                                                 |
|          | Schließen                                                                                                    |
|          |                                                                                                    |

### Bitte beachten Sie!

Bei der Funktion "*PDF-Dokumente in der Historie löschen (Stichtag wird ignoriert)*" werden **ALLE** alten Dokumente, die unter "*Historie*" gespeichert sind, gelöscht. Der "*Stichtag*" wird hier **NICHT** berücksichtigt.

Ihnen werden noch zwei Meldungen angezeigt, die Sie, ggf., mit < Ja> und dann < OK> bestätigen.

| NAFI Datenverwaltung                                                                                                    |                      |
|----------------------------------------------------------------------------------------------------|----------------------|
| Dieser Vorgang kann nicht rückgängig gemacht werden!<br>Wir empfehlen daher dringend, eine Sicherungskopie der Datenbank<br>anzulegen.<br>Möchten Sie wirklich fortfahren? | NAFI Datenverwaltung |
| Ja Nein                                                                                                    | ОК                   |

Danach klicken Sie nur noch auf <**Schließen**>, um den Vorgang zu beenden.

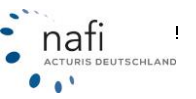

Verwaltung

Neuer Kunde...

Daten bereinigen

Daten vergleichen

Benutzerzuordnung...

Kategorien bearbeiten... Zustände bearbeiten...

Protokoll anzeigen...

Daten exportieren/löschen...

Informationen zu den Belegen...

Listenkennungen anzeigen/bearbeiten...

### 3.4.2. Löschen von mehreren Datensätzen

Um mehrere Datensätze löschen zu können, müssen Sie die Verwaltung aus dem Startprogramm geöffnet haben.

Sie wählen unter < Verwaltung> den Punkt "Daten exportieren/löschen..." aus.

### Bitte beachten Sie!

Um etwas löschen zu können, müssen Sie die entsprechenden Daten auswählen, hierzu setzen Sie in der Spalte "Auswahl" bei den entsprechenden Datensätzen ein "X", und klicken auf die Schaltfläche <Löschen>.

Sie haben jetzt drei Möglichkeiten Daten zu löschen.

### Einen oder mehrere Kunden,...

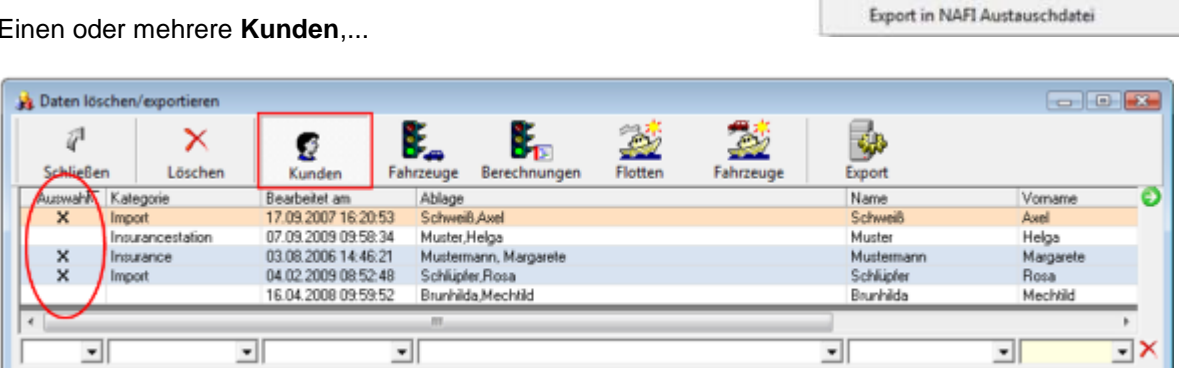

...ein oder mehrere Fahrzeug(e) oder ...

| Auswahl         Bearbeitet von         Bearbeitet am         Ablage Fahzeug         Ablage Kontakt           X         Beinet1         16.01.2009 13.41.04         *H6:"         Eder, Pumuckel           Administrator         06.01.2009 16.32.25         *D5:": BMW (HSN 0005) (0005)         Eder, Pumuckel           X         Helga         11.01.2011 12.27.45         *H6:": OPEL (0035): CDR5A:C (1.3 DTI) (520)         Betrolid, Kurigunde           Helga         26.09.2007 15.33.31         *NOM', HONDA/J (HSN 71 (7100)         Eder, Pumuckel | Export              | Fahrzeuge | Flotten        | Berechnungen     | hrzeuge | Fi       | Kunden       | Löschen     | 4"<br>Settließen |
|----------------------------------------------------------------------------------------------------|---------------------|-----------|----------------|------------------|---------|----------|--------------|-------------|------------------|
| X         (keiner)         16.01.2009 13.41.04         "Mic"         Eder, Purruckel           Administrator         06.01.2009 16.32.25         "DS-", BMW (HSN 0005 ) (0005)         Eder, Purruckel           X         Helga         11.01.2011 12.27.45         "Hich", OPEL (0035); CDRSA-C (1.3.DTI) (520)         Bertoldi, Kunigunde           Helga         26.09.2007 15.33.31         "NOM-"; HONDA/J (HSN 71 (7100)         Eder, Purruckel                                                                                                    | Ablage Kontakt      |           |                | e Fahrzeug       | Ablag   | am       | Bearbeitet a | ibeitet von | uswahit Bea      |
| Administrator         06.01.2009 16.32.25         "DS-"; BMW (HSN 0005 ) (0005)         Eder, Pumuckel           X         Heiga         11.01.2011 12:27.45         "HK-"; OPEL (0035); CDRSA-C (1.3 DTI) (520)         Bertoldi, Kunigunde           Heiga         28.09.2007 15:33.31         "HOM."; HONDA/J (HSN 71 (7100)         Eder, Pumuckel                                                                                                    | Eder, Pumuckel      |           |                |                  | 1 "106" | 913.41.0 | 16.01.2009   | ner)        | X Kei            |
| X         Helga         11.01.2011 12:27.45         ''HK'', OPEL (0095); CDRSA/C (1.3 DTI) (520)         Bertoldi, Kunigunde           Helga         28.09.2007 15:33.31         ''HOM.''; HONDA/J (HSN 71 (7100)         Eder, Pumuckel                                                                                                    | Eder, Pumuckel      |           | . (0005)       | BMW (HSN 0005)   | "0s-"   | 16:32:2  | 06.01.2009   | inistrator  | Adm              |
| Helga 26.09.2007 15.33-31 "NOM-": HONDA/J (HSN 71 (7100) Eder, Pumuckel                                                                                                    | Bertoldi, Kunigunde | (520)     | SA-C (1.3 DTI) | OPEL (0035): COP | 5 "HK"  | 12:27.4  | 11.01.2011   | pa          | X Helg           |
|                                                                                                    | Eder, Pumuckel      |           | 71 (7100)      | "; HONDA/J (HSN  | "NOM    | 15:33:3  | 26.09.2007   | pa          | Helg             |
| X Helga 26.09.2007 15:33 31 "DLG-" Eder, Purnuckel                                                                                                    | Eder, Pumuckel      |           |                | 80.              | "DLG-   | 15 33 3  | 26.09.2007   | ga          | X Helg           |
|                                                                                                    |                     |           |                | M.,              |         |          |              |             | $\sim$           |

...eine oder mehrere Berechnung(en).

| 1 | 🛓 Daten lös      | chen/exportieren    |                     |           |              |         |           |             |                          |    |
|---|------------------|---------------------|---------------------|-----------|--------------|---------|-----------|-------------|--------------------------|----|
|   | $\overline{q}^1$ | ×                   | 2                   | <b>\$</b> | ₿.           | 200     | 2         | 44          |                          |    |
|   | Schließer        | n Löschen           | Kunden              | Fahrzeuge | Berechnungen | Flotten | Fahrzeuge | Export      |                          |    |
| П | Auswahl          | Bearbeitet am       | Ablage Kontakt      |           |              | An      | Wkz       | Kennzeichen | Hersteller               | 0  |
|   |                  | 19.01.2011 10:44:56 | Eder, Pumuckel      |           |              | Angebot | 112       | H AA 1111   | VOLVO                    | -  |
|   | x                | 17.01.2011 13:29.06 | Eder, Pumuckel      |           |              | Antrag  | 112       | H-AA 1111   | VOLVO                    |    |
|   |                  | 11.01.2011 12:17:48 | Bertoldi, Kunigunde |           |              | Angebot | 112       | HX          | OPEL                     |    |
|   | \ /              | 11.01.2011 12:17:09 | Muster, Max         |           |              | Angebot | 112       | HX          | MERCEDES-BENZ AG/DAIMLER | CF |
|   | $\times$         | 11.01.2011 12:16:02 | Marticelli, Marco   |           |              | Angebot | 112       | VIE         | VOLKSWAGEN               |    |
|   | $\sim$           |                     |                     |           | _            |         |           |             |                          |    |
| Í | -                | -                   |                     |           |              | •       | • •       |             |                          | ٦x |
| Ľ |                  |                     | 0                   |           |              |         | _, _      | -           |                          | _  |

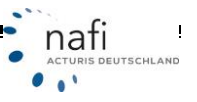

### 3.4.3. Löschen von einzelnen Datensätzen

Neben dem Löschen von mehreren Datensätzen - nur möglich, wenn Sie die Verwaltung aus dem Startprogramm geöffnet haben (**Punkt 3.4.2.**) -, gibt es im Fenster *"Auswahl eines Kunden"* auch die Möglichkeit der Löschung einzelner Datensätze.

Dieses Fenster öffnet sich, wenn Sie in der Berechnung sind und in der Menüzeile unter "Daten" auf "Daten holen" klicken oder die Verwaltung aus dem Startprogramm geöffnet haben und auf **Auswäh**len> klicken.

Über das Kontextmenü (rechte Maustaste) können Sie einzelne Kunden, ...

| Auswahl eines I     | Kunden     |                    |         |                  |                                 |            |           |            |     |
|---------------------|------------|--------------------|---------|------------------|---------------------------------|------------|-----------|------------|-----|
| 7                   | $\bigcirc$ | ₽D                 | S       | <b>F</b> 2       | 2                               | €          | *         | -          |     |
| Abbrechen           | Übernehmen | Kunde anlegen      | Kunden  | Berechnungen     | Flotten                         | Weitere    | Favoriten |            |     |
| Ablage              |            |                    | Kateg   | orie             | Rearbeitet am                   | Name       |           | Vorname    | 0   |
| Eder, Pumuckel      |            |                    |         |                  | 19.01.2011 10:40:49             | Eder       |           | Pumuckel   |     |
| Marticelli, Marco   | Neuer Ku   | inde               | mport   | Einzelberechnung | 11.01.2011 12:13:19             | Marticelli |           | Marco      |     |
| Bertoldi, Kunigunde | Bearbeite  | :n                 | mport   | Einzelberechnung | 11.01.2011 12:12:02             | Bertoldi   |           | Kunigunde  |     |
| Muster, Max         | Linches    |                    | - poort | EnKlicken        | i Sie mit de                    | r recht    | ten Mau   | staste     |     |
| Muster,Helga        | Loschen.   |                    | nsura   | nce auf don      | Tu lõecho                       | Master L   | lundon    | Helga      |     |
| Brunhilda, Mechtild | Vaniaran   | . Einführen        |         | aur uer          | zu iosche                       | nuen r     | unuen.    | Mechtild   |     |
| Muster, Franz       | Kopieren   | + Einrugen         | nsura   | nce              | 04.02.2009 08:52:58             | Muster     |           | Franz      |     |
| Muster, Maximilian  | Inhalt an  | reinen             |         |                  | 04.02.2009 08:52:58             | Muster     |           | Maximilian | _   |
| 4                   | annaic an  | zeigen             |         |                  |                                 |            |           |            |     |
|                     | Zu Eavori  | iten hinzufügen    |         |                  |                                 | 1          |           |            |     |
| 1                   | 2010/01    | ner minear ugen    |         | -                | •                               |            | -         | 1          | • • |
| Ansisht Kundan      | Nach die   | sem Kunden filtern |         |                  | 👆 🔘 🔽 Bain Eiter                |            |           |            |     |
| Ministeric Kunden   |            | ,                  |         | <b>24</b>        | <ul> <li>Iven river)</li> </ul> |            |           |            |     |

### ... Berechnungen oder ...

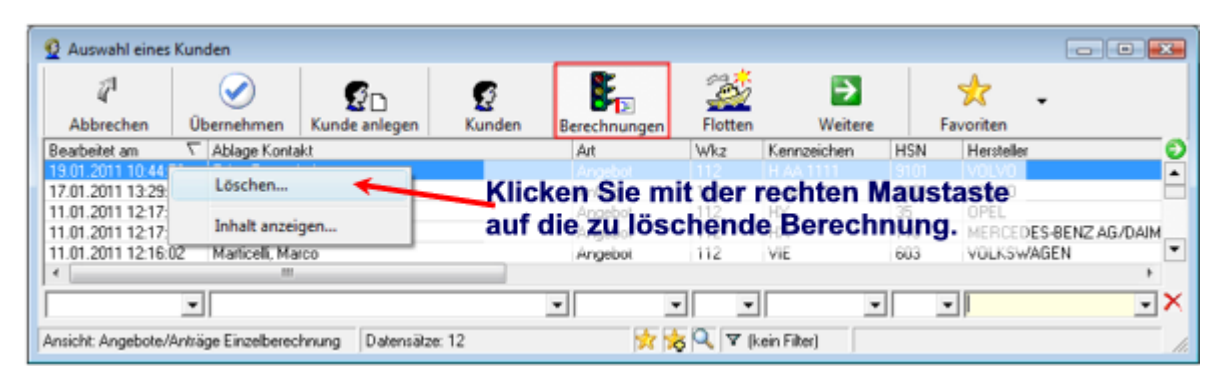

... Fahrzeuge löschen.

| Auswahl eines      | Kunden            |                 |                |                       |            | 1      |                  |                      |                       |
|--------------------|-------------------|-----------------|----------------|-----------------------|------------|--------|------------------|----------------------|-----------------------|
| 7                  | $\bigcirc$        | ۶D              | 2              | <b>E</b> .            | 2          |        | •                | *                    |                       |
| Abbrechen          | Übernehmen        | Kunde anlegen   | Kunden         | Berechnungen          | Flotten    |        | Weitere          | Favoriten            |                       |
| Bearbeitet am      | ∇ Ablage Konta    | ikt             |                | Art                   | Wkz        | Ke     | Finzelberer      | houngen / Fah        | 7281108               |
| 19.01.2011 10:44:5 | 56 Eder, Pumuci   | kel             |                | Angebot               | 112        | H.     | Lingelberec      | inungen/ ran         | reuge                 |
| 17.01.2011 13:29:0 | 16 Eder, Pumuci   | kel             |                | Antrag                | 112        | H-     | Flotten / Fa     | hrzeuge              |                       |
| 11.01.2011 12:17:4 | 48 Bertoldi, Kuni | gunde           |                | Angebot               | 112        | HÞ     | elektronisch     | he Versicherung      | shestätigungen (eVP   |
| < [                |                   |                 |                |                       |            |        |                  | in the second of the | processing angen (ere |
| <i>a</i> 1         | $\bigcirc$        | ۶D              | g              | <b>E</b>              | - <u>1</u> |        | →                | *                    | •                     |
| Abbrechen          | Übernehmen        | Kunde anlegen   | Kunden         | Berechnungen          | Flotten    |        | Weitere          | Favoriten            |                       |
| Bearbeitet von     | ∇ Bearbeitet      | am Abla         | ge Fahrzeug    |                       |            |        | Ablage Kontakt   |                      |                       |
| Martin Mauser      | 144.00.000        | 0.10.00.02 UNIA | A 1111"; YOUVO | (9101); A (\$80 2.4D) | (ABV)      |        | Eder, Punuckel   |                      |                       |
| Martin Mauser      | Löschen           | - 5             | ×111" Klic     | ken Sie m             | it der     | re     | chten Ma         | ustaste              |                       |
| Helga              |                   | μ               | 3."            |                       |            |        | LE der, Pumuckel | aotaoto              |                       |
| Helga              | Inhalt anzei      | gen 🕅           | ": OPEL {aut   | das zu los            | chen       | de     | Fahrzeug         | <b>.</b>             |                       |
| •                  |                   |                 |                |                       |            | _      |                  | -                    | •                     |
|                    | •                 | •               |                |                       |            | -      |                  |                      | - 2                   |
| Ansicht: Fahrzeuge | Einzelberechnung  | Datensäl        | ze: 10         |                       | Q 7 B      | kein F | iteri            |                      |                       |
|                    |                   |                 |                |                       |            |        |                  |                      |                       |

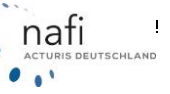

nati

### 4. Importieren und Zusammenführen von Daten

Sie haben verschiedene Möglichkeiten Daten zu importieren.

| Import   | -                                    |
|----------|--------------------------------------|
| Excel: S | pezifikationen bearbeiten            |
| Excel: 1 | mport-Assistent                      |
| GDV: Ir  | nport-Assistent                      |
| aus ne   | uer Verwaltung/Zusammenführung       |
| aus alt  | er Verwaltung für Einzelberechnungen |
| aus NA   | FI-Insurancestation                  |
| NTF: a   | us NTF-Datei (z.B. IVM) importieren  |
| Kunde    | ndaten aus Zwischenablage            |

• Excel: Spezifikationen bearbeiten... (nur für Flotte)

Verwenden Sie in der Exceltabelle andere Spezifikationen als **NAFI**<sup>®</sup> (z.B. statt "ja" und "nein" verwenden Sie "richtig" und "falsch"), können Sie diese hier eingeben, damit beim Import die Daten korrekt zugeordnet und angezeigt werden.

- Excel: Import-Assistent... (nur für Flotte) Import von Kundendaten aus einer Exceltabelle.
- *GDV: Import-Assistent... (für Einzelberechnung und Flotte)* Kundendaten, die Ihnen im GDV-Format vorliegen, können ganz einfach importiert werden.
- aus neuer Verwaltung / Zusammenführung

Haben Sie den **NAFI**<sup>®</sup> Kfz-Kalkulator z.B. zusätzlich auf ein Notebook installiert, auf dem sich neue oder geänderte Kundendaten befinden, können Sie mit dieser Funktion die neuen Daten auf Ihrem PC im Büro importieren.

• aus alter Verwaltung für Einzelberechnungen...

Die Verwaltung wurde zum 1.4.2007 der Flottenverwaltung angepasst, wobei sich auch die Datenbank geändert hat, in die die Kundendaten von diesem Zeitpunkt an gespeichert werden (nafidv.mdb). Haben Sie noch eine alte Kundendatenbank (daten.mdb) vorliegen, so können Sie diese ganz einfach in die neue importieren.

- NTF: aus NTF-Dateien (z.B. IVM) importieren Sie haben Kundendaten im NTF-Format vorliegen? Dann können Sie diese jetzt ganz einfach importieren.
- *Kundendaten aus Zwischenablage* Haben Sie Kundendaten z.B. in einer Exceltabelle? Dann können Sie diese jetzt ebenfalls ganz einfach importieren.

### \*Diese Module können optional erworben werden.

### 4.1. Import aus der alten NAFI<sup>®</sup>-Verwaltung

Hierzu öffnen Sie die Verwaltung aus dem Startprogramm, klicken rechts neben der Schaltfläche <**Import**> auf den Pfeil und dann auf den Punkt *"aus alter Verwaltung für Einzelberechnungen…"*.

| Import     |                                      |
|------------|--------------------------------------|
| Excel: S   | pezifikationen bearbeiten            |
| Excel: I   | mport-Assistent                      |
| GDV: In    | nport-Assistent                      |
| aus nei    | uer Verwaltung/Zusammenführung       |
| 🔶 aus alte | er Verwaltung für Einzelberechnungen |
| aus NA     | FI-Insurancestation                  |
| NTF: at    | us NTF-Datei (z.8. IVM) importieren  |
| Kunder     | ndaten aus Zwischenablage            |

Die Datenübernahme aus der alten NAFI®-Verwaltung übernimmt ein Importassistent für Sie.

### Folgen Sie bitte genau den Anweisungen!

| NAFI Datenverwaltung - Importassistent für alte Verwaltungsdaten                                                            |           |
|----------------------------------------------------------------------------------------------------|-----------|
| Willkommen zum Importassistenten für die bisherige NAFI-Verwaltung                                                          | <b>(</b>  |
|                                                                                                    |           |
| Datenübernahme aus alter NAFI-Verwaltung (vor Version 11.04)                                                                |           |
| Mit diesem Assistenten können Sie ihre Kunden-, Fahrzeug- und Angebotsdaten aus der bisherigen NAFI-Verwaltung importieren. |           |
|                                                                                                    |           |
|                                                                                                    |           |
|                                                                                                    |           |
|                                                                                                    |           |
|                                                                                                    |           |
|                                                                                                    |           |
|                                                                                                    |           |
|                                                                                                    |           |
|                                                                                                    |           |
|                                                                                                    |           |
|                                                                                                    |           |
|                                                                                                    |           |
|                                                                                                    |           |
| neue Datenverwaltung anzeigen Zurück. Weiter                                                                                | Abbrechen |

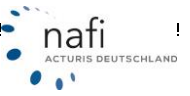

Im zweiten Fenster geben Sie die Datenquelle und weitere Optionen an. Bestätigen Sie Ihre Angaben mit <**Weiter**>.

| Test-Ordner  Ansichten  R  n  se Insurance game: daten md  gsdaten  | daten     Neuer Ordner     Name     deten.mdb           | • 4                                                                                                    | Suchen Anderungsdatum 17.12.2009 08:36  daten.mdb Offnen                                                                                                    | Typ<br>Microsoft Acc                                                                                                    |                                                                                                    |
|---------------------------------------------------------------------|---------------------------------------------------------|----------------------------------------------------------------------------------------------------|----------------------------------------------------------------------------------------------------|----------------------------------------------------------------------------------------------------|----------------------------------------------------------------------------------------------------|
| Test-Ordner  Ansichten  Ie  n r se Insurance game: daten md gsdaten | daten     Neuer Ordner     Name     daten.mdb           | • 4,                                                                                                    | Suchen<br>Anderungsdatum<br>(7.12.2009 08:36<br>▼ daten.mdb<br>▼ Offnen  ▼                                                                                                    | Typ<br>Microsoft Acc                                                                                                    | es                                                                                                    |
| Ansichten                                                           | Neuer Ordner                                            | III                                                                                                    | Anderungsdatum<br>17.12.2009 08:36<br>▼ daten.mdb<br>▼ Offnen  ▼                                                                                                    | Typ<br>Microsoft Acc                                                                                                    |                                                                                                    |
| n<br>rr<br>ise Insurance<br>game: daten md                          | Name<br>Mame<br>daten.mdb                               | Щ.                                                                                                    | Anderungsdatum<br>17.12.2009 08:36<br>▼ daten.mdb<br>▼ Offnen ]▼                                                                                                    | Typ<br>Microsoft Acc                                                                                                    |                                                                                                    |
| n<br>r<br>ise Insurance<br>game: daten md                           | deten.mdb                                               | II.                                                                                                    | daten.mdb     Offnen  ▼                                                                                                    | Microsoft Acc                                                                                                    |                                                                                                    |
| n<br>r<br>ise Insurance<br>game: daten md                           | do                                                      | щ                                                                                                    | ✓ daten.mdb     ✓ Offnen                                                                                                    |                                                                                                    |                                                                                                    |
| n<br>ir<br>ise Insurance<br>game: daten md                          | db                                                      | m                                                                                                    | ✓ daten.mdb     ✓ Offnen                                                                                                    |                                                                                                    |                                                                                                    |
| n<br>tr<br>ise Insurancs<br>game: daten md                          | db                                                      | т.                                                                                                    | <ul> <li>daten.mdb</li> <li>Otinen ↓</li> </ul>                                                                                                    |                                                                                                    | -                                                                                                    |
| n<br>tr<br>ise Insurance<br>game: daten md                          | db                                                      | 17                                                                                                    | <ul> <li>daten.mdb</li> <li>Otjinen ↓</li> </ul>                                                                                                    |                                                                                                    | -                                                                                                    |
| n<br>rr<br>ise Insurance<br>game: daten md                          | do                                                      | III                                                                                                    | <ul> <li>daten.mdb</li> <li>Otjinen ↓</li> </ul>                                                                                                    | •                                                                                                    |                                                                                                    |
| n<br>ir<br>ise Insurancs<br>game: daten md                          |                                                         | III                                                                                                    | <ul> <li>daten.mdb</li> <li>Otjinen ↓</li> </ul>                                                                                                    | •                                                                                                    | -                                                                                                    |
| r<br>ise Insurance<br>game: daten md<br>gsdaten                     |                                                         | III.                                                                                                    | <ul> <li>daten.mdb</li> <li>Otjinen ↓</li> </ul>                                                                                                    | •                                                                                                    |                                                                                                    |
| ise Insurance<br>game: daten md<br>gsdaten                          | do                                                      | m                                                                                                    |                                                                                                    | •                                                                                                    | •                                                                                                    |
| game: daten md                                                      | db                                                      | IV.                                                                                                    | <ul> <li>daten.mdb</li> <li>Otinen ↓</li> </ul>                                                                                                    | •                                                                                                    | F                                                                                                    |
| game: daten.md                                                      | db                                                      | III.                                                                                                    | <ul> <li>daten.mdb</li> <li>Offnen ↓</li> </ul>                                                                                                    | •                                                                                                    |                                                                                                    |
| er game: daten md<br>gsdaten                                        | db                                                      | III.                                                                                                    | <ul> <li>daten.mdb</li> <li>Otjinen  ▼</li> </ul>                                                                                                    | •                                                                                                    | F                                                                                                    |
| egame: daten md<br>gsdaten                                          | do                                                      | 111                                                                                                    | <ul> <li>daten.mdb</li> <li>Otinen  ▼</li> </ul>                                                                                                    | •                                                                                                    | •                                                                                                    |
| game: daten.md<br>gsdaten                                           | do                                                      | -                                                                                                    | <ul> <li>daten.mdb</li> <li>Offnen ↓</li> </ul>                                                                                                    | •                                                                                                    |                                                                                                    |
| gsdaten                                                             |                                                         | -                                                                                                    | Offinen 🖙                                                                                                    | [ this share ]                                                                                                    |                                                                                                    |
| gsdaten                                                             |                                                         |                                                                                                    | and the second second s | - ADDDRCT/RD                                                                                                    |                                                                                                    |
| gsdaten                                                             |                                                         |                                                                                                    |                                                                                                    | (created and                                                                                                    | a.,                                                                                                    |
| Berechnungsdate                                                     | (en gespeichert wurden, h                               | eißt "daten                                                                                                    | mdb" und befindet sic                                                                                                    | h im Unterverzeich                                                                                                    | nis "user".                                                                                                    |
| ständige Pfad z.B                                                   | B. "c:\programme\nafi\kt                                | z/user/date                                                                                                    | n.mdb".                                                                                                    |                                                                                                    |                                                                                                    |
|                                                                     |                                                         |                                                                                                    |                                                                                                    |                                                                                                    |                                                                                                    |
| a fest, aus der imp                                                 | portiert werden sol                                     |                                                                                                    |                                                                                                    |                                                                                                    |                                                                                                    |
| n.mdb                                                               |                                                         |                                                                                                    |                                                                                                    |                                                                                                    |                                                                                                    |
|                                                                     |                                                         |                                                                                                    |                                                                                                    |                                                                                                    | ( Land                                                                                                    |
| speicherten Date                                                    |                                                         |                                                                                                    |                                                                                                    |                                                                                                    |                                                                                                    |
|                                                                     | ten fest                                                |                                                                                                    |                                                                                                    |                                                                                                    |                                                                                                    |
|                                                                     | ten fest                                                |                                                                                                    |                                                                                                    |                                                                                                    |                                                                                                    |
|                                                                     | ten fest                                                |                                                                                                    |                                                                                                    |                                                                                                    |                                                                                                    |
| em                                                                  | ten fest                                                |                                                                                                    |                                                                                                    |                                                                                                    | -                                                                                                    |
|                                                                     | etechnungsda<br>ändige Plad z<br>est, aus der im<br>ndb | erechnungsdaten gespeichett wurden, h<br>ändige Pfad z.B. "c:\programme\nafi\kf<br>est, aus der importiett werden sol<br>ndb<br>peicherten Daten fest | erechnungsdaten gespeichert wurden, heißt "daten<br>ändige Pfad z.B. "c:\programme\nafi\klz\user\date<br>est, aus der importiert werden soll-<br>ndb<br>peicherten Daten fest                                                                                                    | erechnungsdaten gespeichert wurden, heißt "daten mdb" und befindet sie<br>ändige Pfad z.B. "c:\programme\naf\ktz\user\daten.mdb".<br>est, aus der importiert werden soll-<br>ndb<br>peicherten Daten fest | erechnungsdaten gespeichert wurden, heißt "daten mdb" und befindet sich im Unterverzeich<br>ändige Pfad z.B. "c:\programme\nafi\kfz\user\daten.mdb".<br>est, aus der importiert werden sol-<br>ndb<br>peicherten Daten fest |

Im dritten Fenster werden Ihnen die Kunden aus Ihrer "alten" Datenbank angezeigt.

Hier wählen Sie nun die Kunden aus, die in die neue Verwaltung mit aufgenommen werden sollen und bestätigen Ihre Auswahl mit < Weiter>.

| NAFI Datenverwaltung - Importassister                                   | t für alte Verwaltungsdaten |            |           |                  |
|-------------------------------------------------------------------------|-----------------------------|------------|-----------|------------------|
| Kunden der alten Verwaltung au<br>Bitte wählen Sie die zu importierende | swählen<br>n Kunden aus     |            |           | <u></u>          |
| ~                                                                       |                             |            |           |                  |
| Auswahk Bearbeitet                                                      | Ablage                      | Name       | Vomame    | Straße 🕤         |
| X 11.01.2011 12:11:11                                                   | Muster, Max                 | Muster     | Мак       | Beispielstr. 43  |
| X 11.01.2011 12:13:19                                                   | Marticelli, Marco           | Marticelli | Marco     | Sucherweg 5      |
| × 11.01.2011 12:12:02                                                   | Bertoldi, Kunigunde         | Bertoldi   | Kunigunde | Machmalweg 55    |
|                                                                         |                             |            |           |                  |
|                                                                         |                             |            |           |                  |
|                                                                         |                             |            |           |                  |
|                                                                         |                             |            |           |                  |
|                                                                         |                             |            |           |                  |
|                                                                         |                             |            |           |                  |
|                                                                         |                             |            |           |                  |
|                                                                         |                             |            |           |                  |
|                                                                         |                             |            |           |                  |
|                                                                         |                             |            |           |                  |
|                                                                         |                             |            |           |                  |
|                                                                         |                             |            |           |                  |
|                                                                         |                             |            |           |                  |
|                                                                         |                             |            |           |                  |
|                                                                         |                             |            |           |                  |
|                                                                         |                             |            |           |                  |
|                                                                         |                             |            |           |                  |
|                                                                         |                             |            |           |                  |
|                                                                         |                             |            |           |                  |
|                                                                         |                             |            |           |                  |
|                                                                         |                             |            |           |                  |
|                                                                         |                             |            |           |                  |
|                                                                         |                             |            |           |                  |
| •                                                                       |                             |            |           | ,                |
|                                                                         | -                           | -          | •         | - × ×            |
| ,,                                                                      |                             |            |           |                  |
|                                                                         |                             |            |           |                  |
| Alle Keinen                                                             |                             |            | Zurück    | Weiter Abbrechen |
|                                                                         |                             |            |           |                  |

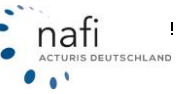

Im letzten Fenster wird Ihnen noch einmal die Anzahl der Kunden angezeigt, die importiert werden.

Um die Übernahme zu starten, müssen Sie nur noch auf <**Fertigstellen**> klicken.

| NAFI Datenverwaltung - Importassistent für alte Verwaltungsdaten                                                    |           |               |           |
|----------------------------------------------------------------------------------------------------|-----------|---------------|-----------|
| Datenübernahme bereit                                                                                               |           |               | <b>(</b>  |
| Es wurden alle benötigten Angaben für die Übernahme der bereits gespeicherten Daten aus der alten NAFI-Verwaltung a | bgefragt. |               |           |
| Folgende Daten werden importiert                                                                                    |           |               |           |
| Durch Klick auf "Fertigstellen" wird der Übernahmeprozess gestartet.                                                |           |               |           |
|                                                                                                    |           |               |           |
|                                                                                                    |           |               |           |
|                                                                                                    |           |               |           |
|                                                                                                    |           |               |           |
|                                                                                                    |           |               |           |
|                                                                                                    | Zurück    | Fertigstellen | Abbrechen |

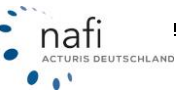

### 4.2. Zusammenführen von Daten

In den "NAFI-Assistent zur Datenzusammenführung" gelangen Sie, wenn Sie den Punkt "aus neuer Verwaltung/Zusammenführung" unter der Schaltfläche < Import > anklicken.

| Immed       | *                                                    |                                                       |                                 |   |       |
|-------------|------------------------------------------------------|-------------------------------------------------------|---------------------------------|---|-------|
| Excel: S    | pezifikationen bearbeiten                            |                                                       |                                 |   |       |
| Excel: In   | nport-Assistent                                      |                                                       |                                 |   |       |
| GDV: In     | port-Assistent                                       |                                                       |                                 |   |       |
| aus neu     | er Verwaltung/Zusammenführung                        |                                                       |                                 |   |       |
| aus alte    | r Verwaltung für Einzelberechnungen.                 |                                                       |                                 |   |       |
| aus NA      | FI-Insurancestation                                  |                                                       |                                 |   |       |
| NTF: au     | s NTF-Datei (z.B. IVM) importieren                   |                                                       |                                 |   |       |
| Kunder      | daten aus Zwischenablage                             |                                                       |                                 |   |       |
|             |                                                      |                                                       |                                 |   |       |
| I-Assistent | zur Datenzusammenführung                             |                                                       |                                 |   |       |
| /illkommer  | zum NAFI Import-Assistenten für Daten a              | us der NAFI-Verwaltung                                |                                 |   | de la |
|             |                                                      |                                                       |                                 |   |       |
| aus         | der NAFI-Verwaltung                                  | g (ab Version 11.04)                                  |                                 |   |       |
| Mit dieser  | n Assistenten importieren Sie Daten, die in einer ar | deren Installation des NAFI-K/z-Kalkulators (z.B. auf | einem Laptop) gespeichert wurde | n |       |
|             |                                                      |                                                       |                                 |   |       |
|             |                                                      |                                                       |                                 |   |       |
|             |                                                      |                                                       |                                 |   |       |
|             |                                                      |                                                       |                                 |   |       |
|             |                                                      |                                                       |                                 |   |       |
|             |                                                      |                                                       |                                 |   |       |
|             |                                                      |                                                       |                                 |   |       |
|             |                                                      |                                                       |                                 |   |       |
|             |                                                      |                                                       |                                 |   |       |
|             |                                                      |                                                       |                                 |   |       |
|             |                                                      |                                                       |                                 |   |       |
|             |                                                      |                                                       |                                 |   |       |
|             |                                                      |                                                       |                                 |   |       |

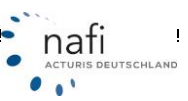

# **NAFI®** Kfz-Kalkulator

Nachdem Sie die Willkommenseite mit < Weiter> bestätigt haben, geben Sie im nächsten Fenster die Quelle der *"Standard-Datenbank"* an, aus der die Daten importiert werden und welche Daten es genau sein sollen, oder Sie wählen, wenn Sie z.B. eine SQL-Datenbank verwenden, den Punkt *"Andere Datenquelle (ADO-Verbindungszeichenfolge)"*.

| FI-Assistent zur Datenzusammenführung                                                              |                   |       |
|----------------------------------------------------------------------------------------------------|-------------------|-------|
| Einstellungen<br>Bite nehmen Sie die gewünschten Einstellungen vor                                 |                   |       |
| Bitte wählen Sie die Datenbank aus, aus der Daten importiert werden sollen                         |                   |       |
| Die Datenbank befindet sich in der Regel im Unterverzeichnis "user" und hat den Namen "nafidv.mdb" |                   |       |
| e:\programme\nafi\ktz\uzer\nafidv.mdb                                                              |                   |       |
| <ul> <li>Andere Datenquelle (ADD-Verbindungszeichenfolge);</li> </ul>                              |                   |       |
|                                                                                                    |                   |       |
|                                                                                                    |                   |       |
|                                                                                                    |                   |       |
| Bitte wählen Sie aus, welche Daten beim Import berücksichtigt werden sollen                        |                   |       |
| 😿 Kundendaten                                                                                      |                   |       |
| Fahrzeuge/Angebote/Anträge aus der Einzelberechnung                                                |                   |       |
| ✓ Flotten                                                                                          |                   |       |
| ✓ Elektronische Versicherungsbestätigungen (eVB)                                                   |                   |       |
|                                                                                                    |                   |       |
|                                                                                                    |                   |       |
|                                                                                                    |                   |       |
|                                                                                                    |                   |       |
|                                                                                                    |                   |       |
|                                                                                                    |                   |       |
|                                                                                                    |                   |       |
| Dateroverwaltung angeloen                                                                          | Zurijsk Weiter Al | bhech |
| Contractional grant generation                                                                     | - Wold M          |       |

| $ \land $  |                     |                            |           |            |
|------------|---------------------|----------------------------|-----------|------------|
| Auswahl    | Bearbeitet am       | Ablage                     | Vomame    | Nachname   |
| ×          | 03.08.2006 14:46:21 | Schweiß,Axel               | Axel      | Schweiß    |
| ×          | 08.03.2007 13:47:40 | Muster,Helga               | Helga     | Muster     |
| ×          | 03.08.2006 14:46:21 | Mustermann, Margarete      | Margarete | Mustermann |
| ×          | 3.08.2006 14:46:21  | Schlupfer,Rosa             | Rosa      | Schlupfer  |
| ×          | 6.04.2008 09:59:52  | Brunhilda,Mechtild         | Mechtild  | Brunhilda  |
| ×          | 1.01.2011 12:12:02  | Bertoldi, Kunigunde        | Kunigunde | Bertoldi   |
| ×          | 29.01.2009 13:06:55 | Habnichts, Thorsten        | Thorsten  | Habnichts  |
| ×          | 1.01.2011 12:11:11  | Muster, Max                | Max       | Muster     |
| ×          | 1.01.2011 12:13:19  | Marticelli, Marco          | Marco     | Marticelli |
| ×          | 15.09.2006 08:17:12 | Klum, Heidi                | Heidi     | Klum       |
| ×          | 08.08.2006 14:46:23 | Langbein, Manfred          | Manfred   | Langbein   |
| ×          | 8.09.2006 16:25:25  | Brunhilda, Mechtild        | Mechtild  | Brunhilda  |
| ×          | 3.08.2006 14:46:22  | Muster, Doris              | Dotis     | Muster     |
| ×          | 3.08.2006 14:46:23  | Muster, Maximilian         | Maximlian | Muster     |
| ×          | 03.01.2007 13:19:48 | Eder, Pumuckel             | Pumuckel  | Eder       |
| ×          | 03.08.2006 14:46:23 | Muster, Dietlinde - privat | Dietlinde | Muster     |
| ×          | 03.08.2006 14:46:21 | Muster, Max                | Max       | Muster     |
| ×          | 03.08.2006 14:46:22 | Muster, Franz              | Franz     | Muster     |
| $\bigcirc$ |                     |                            |           |            |

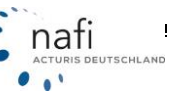

| Auswahl 7 | Bearbeitet am       | Ablage                     | Vomame     | Nachname   |
|-----------|---------------------|----------------------------|------------|------------|
|           | 03.08.2006 14:46:21 | Schweiß,Axel               | Axel       | Schweiß    |
|           | 08.03.2007 13:47:40 | Muster,Helga               | Helga      | Muster     |
|           | 03.08.2006 14:46:21 | Mustermann, Margarete      | Margarete  | Mustermann |
|           | 03.08.2006 14:46:21 | Schlüpfer,Rosa             | Rosa       | Schlüpfer  |
|           | 16.04.2008 09:59:52 | Brunhilda,Mechtild         | Mechtild   | Brunhilda  |
|           | 11.01.2011 12:12:02 | Bertoldi, Kunigunde        | Kunigunde  | Bertoldi   |
|           | 29.01.2009 13:06:55 | Habnichts, Thorsten        | Thorsten   | Habnichts  |
|           | 11.01.2011 12:11:11 | Muster, Max                | Max        | Muster     |
|           | 11.01.2011 12:13:19 | Marticelli, Marco          | Marco      | Marticelli |
|           | 15.09.2006 08:17:12 | Klum, Heidi                | Heidi      | Klum       |
| ×         | 03.08.2006 14:46:23 | Langbein, Manfred          | Manfred    | Langbein   |
|           | 19.09.2006 16:25:25 | Brunhilda, Mechtild        | Mechtid    | Brunhilda  |
|           | 03.08.2006 14:46:22 | Muster, Doris              | Doris      | Muster     |
| ×         | 03.08.2006 14:46:23 | Muster, Maximilian         | Maximilian | Muster     |
|           | 03.01.2007 13:19:48 | Eder, Pumuckel             | Pumuckel   | Eder       |
|           | 03.08.2006 14:46:23 | Muster, Dietlinde - privat | Dietlinde  | Muster     |
| ×         | 03.08.2006 14:46:21 | Muster, Max                | Max        | Muster     |
|           | 03.08.2006 14:46:22 | Muster, Franz              | Franz      | Muster     |
| •         |                     |                            |            |            |

Wenn Sie nur ganz bestimmte Berechnungen oder Kunden übernehmen möchten, können Sie auch die Suchzeile zu Hilfe nehmen.

Hier können Sie die entsprechenden Daten eingeben, nach denen Sie suchen, wie z.B. nach dem Datum, wobei Sie auch Sonderzeichen (=, <, >, =<, =>) verwenden können ...

| <           | <b>.</b> |        | • ×       |
|-------------|----------|--------|-----------|
| Alle Keinen | Zutick   | Weiter | Abbrechen |

... oder Sie geben den Namen des Kunden ein, den Sie suchen.

| ( m         |        | ,                |
|-------------|--------|------------------|
|             | *      | • muster • ×     |
| Alle Keinen | Zurück | Weiter Abbrechen |

Sie können auch mehrere Suchkriterien mit einander kombinieren, wie z.B. Datum und Name.

| (           |       | rnuster ××       |
|-------------|-------|------------------|
| Alle Keinen | Zuück | Weiter Abbrechen |

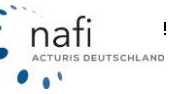

| Auswahl | Bearbeitet am       | Ablage                     | Vomane     | Nachname   |
|---------|---------------------|----------------------------|------------|------------|
| x       | 03.08.2006 14:46:21 | Muster, Max                | Max        | Muster     |
| ×       | 03.08.2006 14:46:23 | Muster, Maximilian         | Maximilian | Muster     |
|         | 03.08.2006 14:46:21 | Mustermann, Margarete      | Margarete  | Mustermann |
|         | 08.03.2007 13:47:40 | Muster,Helga               | Helga      | Muster     |
|         | 11.01.2011 12:11:11 | Muster, Max                | Max        | Muster     |
|         | 03.08.2006 14:46:22 | Muster, Doris              | Dotis      | Muster     |
|         | 03.08.2006 14:46:22 | Muster, Franz              | Franz      | Muster     |
|         | 03.08.2006 14:46:23 | Muster, Dietlinde - privat | Dietlinde  | Muster     |
|         |                     |                            |            |            |
|         |                     |                            |            |            |

Nachdem Sie die Auswahl der zu importierenden Kunden mit < Weiter > bestätigt haben, werden im nächsten Fenster alle Fahrzeuge angezeigt, die unter den Kunden gespeichert sind.

Haben Sie z.B. einen Kunden schon einmal aus dieser Datenbank importiert und an den Daten des Kunden hat sich nichts geändert, wird der Kunde mit dem Status "*Ohne Änderung"* angezeigt. Fahrzeuge, die nach dem ersten Import neu hinzugekommen sind, werden hier als "*Neu"* angezeigt.

In der Spalte "Aktion" können Sie nun dem Assistenten vorgeben, was er "Neu hinzufügen" und was "Ignorieren" soll.

|                                                                                                    |                 |                       |                 |                       | _ |
|----------------------------------------------------------------------------------------------------|-----------------|-----------------------|-----------------|-----------------------|---|
| Ablage (extern)                                                                                                    | Ablage (interr  | n)                    | Status          | Aktion                |   |
| 🖃 👰 Eder, Pumuckel                                                                                                    | Eder, Purnual   | kel                   | 🥝 Ohne Änderung | Ignorieren            |   |
| - Einzelberechnungen                                                                                                    |                 |                       |                 |                       |   |
| - CANFOM 0"; FORD (ISSE); DAD (FOCUS FLH 16 T., (AB))                                                                                                    |                 |                       |                 | 1                     |   |
| - E 🌄 Anträge                                                                                                    |                 |                       |                 |                       |   |
| 11.09.2009 09:04:21 KRAVAG ALLGEMEINE KitzPolice-Plus                                                                                                    | (nicht vorhan   | (den)                 | ▶ ♦ Neu         | Neu hinzufügen 👻      |   |
| - DAN-GM 0'; FORD (6566); DA3 (FOCUS FLH 1.6 T., (AB)                                                                                                    |                 |                       |                 | Neu hinzufügen        |   |
| - Angebote                                                                                                    |                 |                       |                 | Ignorieten            |   |
| 11.09.2009 09:04:50 KPIAYAB ALLGEMEINE KtdPolice-Plus                                                                                                    | (nicht vorhat   | riant                 | Naci Naci       | Neu hinzufügen        |   |
| - E 🚓 "OLG-"                                                                                                    |                 | Neu hinzufügen        | -               |                       |   |
| - The Angebote                                                                                                    |                 | March 1 and 1 and     |                 |                       |   |
| 26.09.2007 15:20.02 HUK24                                                                                                    | 26.09.2007 1    | Neu hinzurugen        |                 | Änderungen übernehmen |   |
| - E 🚓 "HK+"                                                                                                    |                 | Ignorieren            |                 |                       |   |
| - Dia Angebote                                                                                                    |                 |                       |                 |                       |   |
| IS 16.01.2009 13:40:55 JANITOS COMPACT                                                                                                    | 16.01.2009 13.4 | 40.55 JANITOS COMPACT | Anderung        | Änderungen übernehmen |   |
|                                                                                                    |                 |                       |                 |                       |   |
| - Distance - Distance |                 |                       |                 |                       |   |
| IS 15.03.2008 03:23:18 JANITOS COMPACT                                                                                                    | 15.09.2008.09   | 23:18 JANITOS COMPACT | Anderung        | Änderungen übernehmen |   |
| 🖃 🥥 elektronische Versicherungsbestikigung                                                                                                    |                 |                       |                 |                       |   |
| - 👰 2110.2008 15:26:03 FIHEINLAND                                                                                                    | (nicht vorhan   | (den)                 | ▶ ♦ Neu         | Neu hinzufügen        |   |
| 21.02.2008 16:15:00 EUROPA BASIS                                                                                                    | 21.02.2008 16:  | 15:00 EUROPA BASIS    | Ohne Änderung   | Ignorieren            |   |
| 🖃 👰 Brunhilda, Mechtild                                                                                                    | Brunhilda,Me    | chtild                | 🔰 Änderung      | Änderungen übernehmen |   |
| Enzelberechnungen                                                                                                    |                 |                       |                 |                       |   |
|                                                                                                    |                 |                       |                 |                       |   |
|                                                                                                    |                 |                       |                 |                       |   |
| Will 22009 15:16:49 AXA Kraftfahrt                                                                                                    | (nicht vorhan   | den)                  | ▶◆ Neu          | Neu hinzufügen        |   |
| — — — — — — — — — — — — — — — — — — —                                                                                                    |                 |                       |                 |                       |   |

Stellen Sie einen "neuen" Kunden auf *"Ignorieren"*, wird/werden automatisch auch die Berechnung(en) auf *"Ignorieren"* umgestellt, da ohne die dazugehörigen Kundendaten eine Berechnung nicht importiert werden kann.

| Ablage (extern)                                       | Ablage (intern)     | Status       | Aktion         |  |
|-------------------------------------------------------|---------------------|--------------|----------------|--|
| E Angebote                                            |                     |              |                |  |
| 14.12.2009 09:53:15 JANITOS ADVANCED (T912)           | (nicht vorhanden)   | ► Neu        | Neu hinzufügen |  |
|                                                       |                     |              |                |  |
| E Angebote                                            |                     |              |                |  |
| 22.09.2009 11:59:28 VHV-KLASSIK-GARANT                | (nicht vorhanden)   | ► Neu        | Neu hinzufügen |  |
| 🖃 🧛 Habnichts, Thorsten                               | Habnichts, Thorsten | 🕨 🦉 Änderung | Neu hinzufügen |  |
| Einzelberechnungen                                    |                     |              |                |  |
|                                                       |                     |              |                |  |
| - E Angebote                                          |                     |              |                |  |
| 27.05.2010 15:47:51 HUK24 BASIS SELECT                | (nicht vorhanden)   | ► Neu        | Neu hinzufügen |  |
|                                                       |                     |              |                |  |
| 🖃 🔛 Anträge                                           |                     |              |                |  |
| 14.09.2010 10:55:53 VHV-FLOTTE-GARANT 1-              | (nicht vorhanden)   | ► Neu        | Neu hinzufügen |  |
|                                                       |                     |              |                |  |
| 🖃 🔛 Antrăge                                           |                     |              |                |  |
| 14.09.2010 13:45:47 VHV-KLASSIK-GARANT                | (nicht vorhanden)   | ▶ ♦ Neu      | Neu hinzufügen |  |
| 🖃 👰 Lustig, Peter                                     | (nicht vorhanden)   | ▶◆ Neu       | Ignorieren     |  |
|                                                       |                     |              |                |  |
|                                                       |                     |              |                |  |
| - Angebote                                            |                     |              |                |  |
| 29.09.2009 1113:53 VGH KaskoPLUS mit Verkstattservice | (nicht vorhanden)   | ▶ ♦ Neu      | Ignorieren     |  |
| 🖃 👰 Tunichgut, Mas                                    | (nicht vorkanden)   | ► Neu        | Neu hinzufügen |  |
| - Einzelberechrungen                                  |                     |              |                |  |
|                                                       |                     |              |                |  |
| - E T Argebote                                        |                     |              |                |  |
| 27.05.2010 13:35:12 HanseMerkur KDMPAKT (P)           | (nicht vorhanden)   | ► Neu        | Neu hinzufügen |  |

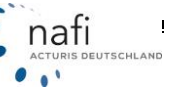

Sie können sich auch die Details zur letzten Bearbeitung anzeigen lassen ...

| Status        | Aktion                | Geändert (extern)   | Geändert (intern)   | Geändert (Differenz)                                               |  |
|---------------|-----------------------|---------------------|---------------------|--------------------------------------------------------------------|--|
| Ohne Änderung | Ignorieren            | 21.04.2009 15:05:46 | 19.01.2011 10.40.49 | Ähter: 1 Jahr, 9 Monate, 3 Voohen, 19 Std., 35 Min., 3 Sek.        |  |
| No. Marco     | Incoderes             | 11.00 0000 00.01 00 |                     |                                                                    |  |
| P R Neu       | gnoteren              | 1005.2009 05:04:32  |                     |                                                                    |  |
| ▶ ■ Neu       | Neuhinzufügen         | 11.09.2009 09.04.57 |                     |                                                                    |  |
| 🕽 🖉 Änderung  | Änderungen übernehmen | 21.04.2009 15:05:40 | 26.09.2007 15:03:01 | Neuer 1 Jahr, 7 Monate, 1 Voche, 5 Tage, 23 Std, 32 Min, 17 Sek.   |  |
| 🕽 Änderung    | Änderungen übernehmen | 21.04.2009 15:05:46 | 16.01.2009 13.41.04 | Neuer: 3 Monate, 1 Voolie, 4 Tage, 1 Std, 24 Min, 42 Sek.          |  |
| 🕽 Änderung    | Änderungen übernehmen | 21.04.2009 15:05:47 | 15.09.2008 09:23:23 | Neuer: 7 Monate, 3 Vochen, 1 Tag, 5 Std, 42 Min, 24 Sek.           |  |
| Neu           | Neuhinzufügen         | 21.04.2009 15:05:49 |                     |                                                                    |  |
| Ohne Änderung | Ignorieren            | 21.04.2009 15:05:49 | 19.01.2011 11:07:09 | Ältet: 1 Jahr, 9 Monate, 3 Wochen, 20 Std., 1 Min., 20 Sek.        |  |
| 🕨 🦸 Änderung  | Änderungen übernehmen | 13.10.2009 11:34:48 | 16.04.2008 09:59:52 | Neuer: 1 Jahr, 6 Monate, 1 Voche, 6 Tage, 1 Std., 34 Min., 56 Sek. |  |
| ▶ ● Neu       | Neuhinzufügen         | 14.12.2009 15:16:58 |                     |                                                                    |  |
|               |                       |                     |                     |                                                                    |  |
| ▶● Neu        | Neukinzufügen         | W.12.2009 15:16:58  |                     |                                                                    |  |

... oder nur geänderte oder neue Daten, indem Sie bei diesen Punkten einen Haken setzen.

| Brunhids, Meckild       Brunhids, Meckild       Maderungen         Einselberechnungen       Filler, OPEL, 40028; 5-D (CORISA-D 12) (AFG)       Filler, Filler, OPEL, 40028; 5-D (CORISA-D 12) (AFG)         Filler, Marxige       Filler, OPEL, 40028; 5-D (CORISA-D 12) (AFG)       Filler, Filler,                                                                                                    | Ablage (extern)                                         | Ablage (intern)     | Status       | Aktion                |  |
|----------------------------------------------------------------------------------------------------|---------------------------------------------------------|---------------------|--------------|-----------------------|--|
| Enzelberechnungen     TiOT-GG IT; OPEL 40359; S-D (CORSA-D 12) (APG)     TiOT-GG IT; OPEL 40359; S-D (CORSA-D 12) (APG)     Set 14:2:2003 B53:49 AVA Ki attilake     (richt vorhandee)     Y Neu     Neu hinzufligen     TiOT-GG IT; OPEL 40359; S-D (CORSA-D 12) (APG)     Set 2003 B53:49 AVA Ki attilake     (richt vorhandee)     Y Neu     Neu hinzufligen     TiOT-GG IT; OPEL 40359; S-D (CORSA-D 12) (APG)     Set 2003 B53:49 AVA Ki attilake     (richt vorhandee)     Y Neu     Neu hinzufligen     TiOT-GG IT; OPEL 40359; KS (A 150) (201)     Set 2003 B53:49 AVA ACHEMINICHENER BASIS     (richt vorhandee)     Y Neu     Neu hinzufligen     TiOT-GG IT; MERCEDES GENZ A (9999; KS (A 150) (201)     Set 2003 B53:49 AVA Ki attilake     (richt vorhandee)     Y Neu     Neu hinzufligen     TiOT-GG IT; MERCEDES GENZ A (9999; KS (A 150) (201)     Set 2009 B4:018 AVA Ki attilake alemativ SPEZIAL     (richt vorhandee)     Y Neu     Neu hinzufligen     Set 2009 B4:018 AVA Ki attilake alemativ SPEZIAL     (richt vorhandee)     Y Neu     Neu hinzufligen     Set 2009 B4:018 AVA Ki attilake alemativ SPEZIAL     (richt vorhandee)     Y Neu     Neu hinzufligen     Set 2009 B4:018 AVA Ki attilake alemativ SPEZIAL     (richt vorhandee)     Y Neu     Neu hinzufligen     Set 2009 B4:018 AVA Ki attilake alemativ SPEZIAL     (richt vorhandee)     Y Neu     Neu hinzufligen     Set 2009 B4:018 AVA Ki attilake alemativ SPEZIAL     (richt vorhandee)     Y Neu     Neu hinzufligen     Set 2009 B4:018 AVA Ki attilake alemativ SPEZIAL     (richt vorhandee)     Y Neu     Neu hinzufligen     Set 2009 B4:0218 B4:01900; SN (POLO IT 14) (AKC)     Set 2009 B4:0218 JA:01900; SN (POLO IT 14) (AKC)     Set 2009 B4:0218 JA:01900; SN (POLO IT 14) (AKC)     Set 2009 B4:0218 JA:01900; SN (POLO IT 14) (AKC)     Y NEU     Neu hinzufligen     Y NEU     Neu hinzufligen     Y Neu     Neu hinzufligen     Y Neu     Neu hinzufligen     Y NEU     Neu hinzufligen     Y NEU     Neu hinzufligen     Y NEU     Neu hinzufligen     Y NEU     Neu hinzufligen     Y NEU     N       | 🖃 👰 Brunhilda, Mechtild                                 | Brunhilda, Mechtild | ► Ø Änderung | Änderungen übernehmen |  |
| Image: Section of the CPEL #0038; Section of the CPEL #0038; Section of                           | Einzelberechnungen                                      |                     |              |                       |  |
| Image: State Annage       Image: State ANA Krattlahr       (richt vorhanden)       Image: Neu Neu hinzatügen         Image: State ANA Krattlahr       (richt vorhanden)       Image: Neu Neu hinzatügen         Image: State ANA Krattlahr       (richt vorhanden)       Image: Neu Neu hinzatügen         Image: State ANA Krattlahr       (richt vorhanden)       Image: Neu Neu hinzatügen         Image: State ANA Krattlahr       (richt vorhanden)       Image: Neu Neu hinzatügen         Image: State ANA Krattlahr       (richt vorhanden)       Image: Neu Neu hinzatügen         Image: State ANA Krattlahr       (richt vorhanden)       Image: Neu Neu hinzatügen         Image: State ANA Krattlahr       (richt vorhanden)       Image: Neu Neu hinzatügen         Image: State ANA Krattlahr       (richt vorhanden)       Image: Neu Neu hinzatügen         Image: State ANA Krattlahr       (richt vorhanden)       Image: Neu Neu hinzatügen         Image: State ANA Krattlahr       (richt vorhanden)       Image: Neu Neu hinzatügen         Image: State ANA Krattlahr       (richt vorhanden)       Image: Neu Neu hinzatügen         Image: State ANA Krattlahr       (richt vorhanden)       Image: Neu Neu hinzatügen         Image: State ANA Krattlahr       (richt vorhanden)       Image: Neu Neu hinzatügen         Image: State ANA Krattlahr       (richt vorhanden)       Image: Neu Neu                                                                                                    |                                                         |                     |              |                       |  |
| Image: Status (Status (                           | 🕞 🔛 Anträge                                             |                     |              |                       |  |
| Image: Bot-GG IF; OPEL p0058; S-D (CORSA-D 12) jAFQ       Image: Bot-GG IF; OPEL p0058; S-D (CORSA-D 12) jAFQ         Image: Bot-GG IF; OPEL p0058; S-D (CORSA-D 12) jAFQ       Image: Bot-GG IF; OPEL p0058; S-D (CORSA-D 12) jAFQ         Image: Bot-GG IF; OPEL p0058; S-D (CORSA-D 12) jAFQ       Image: Bot-GG IF; OPEL p0058; S-D (CORSA-D 12) jAFQ         Image: Bot-GG IF; OPEL p0058; S-D (CORSA-D 12) jAFQ       Image: Bot-GG IF; OPEL p0058; S-D (CORSA-D 12) jAFQ         Image: Bot-GG IF; OPEL p0058; S-D (CORSA-D 12) jAFQ       Image: Bot-GG IF; OPEL p0058; S-D (CORSA-D 12) jAFQ         Image: Bot-GG IF; OPEL p0058; S-D (CORSA-D 12) jAFQ       Image: Bot-GG IF; OPEL p0058; S-D (CORSA-D 12) jAFQ         Image: Bot-GG IF; OPEL p0058; S-D (CORSA-D 12) jAFQ       Image: Bot-GG IF; OPEL p0058; S-D (CORSA-D 12) jAFQ         Image: Bot-GG IF; OPEL p0058; S-D (CORSA-D 12) jAFQ       Image: Bot-GG IF; OPEL p0058; S-D (CORSA-D 12) jAFQ         Image: Bot-GG IF; OPEL p0058; CORSA-C (LI DTI) j520}       Image: Bot-GG IF; OPEL p0058; CORSA-C (LI DTI) j520}         Image: Bot-SiteBot-Site Bot-Site                                                                                                    | 14.12.2009 15:18:49 A3CA Kraftfahrt                     | (nicht vorhanden)   | ▶★ Neu       | Neu hinzufügen        |  |
| Image State       Image State       Image State       Image State         Image State       Image State       Image State       Image State       Image State         Image State       Image State       Image State       Image State       Image State       Image State         Image State       Image State       Image State       Image State       Image State       Image State       Image State         Image State       Image State                                                                                                    |                                                         |                     |              |                       |  |
| Image: Structure Structure Structur                           | - F Angebote                                            |                     |              |                       |  |
| C-GR 187; MERCEDES-BENZ A., 19998; K9 (A 199) (201)     Anziby     C-GR 187; MERCEDES-BENZ A., 19998; K9 (A 199) (201)     Angebote     C-GR 187; MERCEDES-BENZ A., 19999; K9 (A 199) (201)     Angebote     C-GR 107; MERCEDES-BENZ A., 19999; K9 (A 199) (201)     C-GR 107; MERCEDES-BENZ A., 19999; K9 (A 199) (201)     C-GR 107; MERCEDES-BENZ A., 1999; K9 (A 199) (201)     C-GR 107; MERCEDES-BENZ A., 1999; K9 (A 199) (201)     C-GR 107; MERCEDES-BENZ A., 1999; K9 (A 199) (201) (521)     C-GR 107; MERCEDES-BENZ A., 1979; K9 (M 400 CD) (521)     C-GR 107; MERCEDES-BENZ A., 1979; K9 (M 400 CD) (521)     C-GR 107; MERCEDES-BENZ A., 1979; K9 (M 400 CD) (521)     C-GR 107; MERCEDES-BENZ A., 1979; K9 (M 400 CD) (521)     C-GR 107; MERCEDES-BENZ A., 1979; K9 (M 400 CD) (521)     C-GR 107; MERCEDES-BENZ A., 197 | 15.12.2009 13:54:23 AACHENMÜNCHENER BASIS               | (nicht vorhanden)   | ▶ ♦ Neu      | Neu hinzufügen        |  |
| Image: Section of the section of the section of th                           |                                                         |                     |              |                       |  |
| <ul> <li></li></ul>                                                                                                    | 🕞 🔛 Anträge                                             |                     |              |                       |  |
| C-GR H9'; MERCEDES-BENZ A., 19999; 189 (A 150) (201)     Angebote     C-GR H9'; MERCEDES-BENZ A., 19999; 189 (A 150) (201)     C-GR L0'; MERCEDES-BENZ A., 10999; 189 (A 150) (201)     C-GR L0'; MERCEDES-BENZ A., 10999; 189 (A 150) (201)     C-GR L0'; MERCEDES-BENZ A., 10999; 189 (A 150) (201)     C-GR L0'; MERCEDES-BENZ A., 10999; 189 (A 150) (201)     C-GR L0'; MERCEDES-BENZ A., 10999; 189 (A 150) (201)     C-GR L0'; MERCEDES-BENZ A., 10999; 189 (A 150) (201)     C-GR L0'; MERCEDES-BENZ A., 10999; 189 (A 150) (201)     C-GR L0'; MERCEDES-BENZ A., 10999; 189 (A 150) (201)     C-GR L0'; MERCEDES-BENZ A., 10999; 189 (A 150) (201)     C-GR L0'; MERCEDES-BENZ A., 10999; 189 (A 150) (201)     C-GR L0'; MERCEDES-BENZ A., 10999; 189 (A 150) (201)     C-GR L0'; MERCEDES-BENZ A., 10710; 182 (M L 400 CDI) (821)                                                                                                    | \$22.09.2009 1157:48 SOVAG                              | (nicht vorhanden)   | ▶≢ Neu       | Neu hinzufügen        |  |
| Image: Section 2000 House Add Kiraltitalmit alternativ SPEZIAL       (nicht vorhanden)       Image: Neu Neu Nicolitis Add Kiraltitalmit alternativ SPEZIAL         Image: Section 2000 House Add Kiraltitalmit alternativ SPEZIAL       (nicht vorhanden)       Image: Neu Neu Nicolitis Add Kiraltitalmit alternativ SPEZIAL         Image: Section 2000 House Add Kiraltitalmit alternativ SPEZIAL       (nicht vorhanden)       Image: Neu Neu Nicolitis Add Kiraltitalmit alternativ SPEZIAL         Image: Section 2000 House Add Kiraltitalmit alternativ SPEZIAL       (nicht vorhanden)       Image: Neu Nicolitis Add Kiraltitalmit alternativ SPEZIAL         Image: Section 2000 House Add Kiraltitalmit alternativ SPEZIAL       (nicht vorhanden)       Image: Neu Nicolitis Add Kiraltitalmit alternativ SPEZIAL         Image: Section 2000 House Add Kiraltitalmit alternativ SPEZIAL       (nicht vorhanden)       Image: Neu Nicolitis Add Kiraltitalmit alternativ SPEZIAL         Image: Section 2000 House Add Kiraltitalmit alternativ SPEZIAL       (nicht vorhanden)       Image: Neu Nicolitis Add Kiraltitalmit alternativ Add Kiraltitalmit alternativ Add Kiraltitalm                                                                                                    |                                                         |                     |              |                       |  |
| Image: Separate Separate S                           | - I Angebote                                            |                     |              |                       |  |
| Image: Constant Constant C                           | III 22.09.2009 H-0116 AXA Kraftfahrt alternativ SPEZIAL | (nicht vorhanden)   | ► ♦ Neu      | Neu hinzufügen        |  |
| Image State       Image State       Image State         Image State       Image State       Image State       Image State         Image State       Image State       Image State       Image State         Image State       Image State       Image State       Image State         Image State       Image State       Image State       Image State         Image State       Image State       Image State       Image State         Image State       Image State       Image State       Image State         Image State       Image State       Image State       Image State         Image State       Image State       Image State       Image State         Image State       Image State       Image State       Image State         Image State       Image State       Image State       Image State         Image State       Image State       Image State       Image State         Image State       Image State       Image State       Image State       Image State         Image State       Image State       Image State       Image State       Image State         Image State       Image State       Image State       Image State       Image State       Image State         Image State       Im                                                                                                    |                                                         |                     |              |                       |  |
| Constraints     Constraints     Constrain | - D Angebote                                            |                     |              |                       |  |
| FFB-', YOLKSWAGEN (9803); SN (POLO IV 14) (ANC)     Angebote     Angebote     SAD290 955:15 JANITOS ADVANCED (T912)     (vielx vorhanden)     Neu hinzufügen     S205:200 1159:25 VHV-KLASSK-GARANT     (vielx vorhanden)     Yenu     S205:200 1159:25 VHV-KLASSK-GARANT     (vielx vorhanden)     Yenu     Neu hinzufügen     S205:200 1159:25 VHV-KLASSK-GARANT     (vielx vorhanden)     Yenu     Angebote     S205:200 1159:25 VHV-KLASSK-GARANT     (vielx vorhanden)     Yenu     Angebote     S205:200 1159:25 VHV-KLASSK-GARANT     (vielx vorhanden)     Yenu     Angebote     S205:200 1159:25 VHV-KLASSK-GARANT     (vielx vorhanden)     Yenu     Xeu hinzufügen     S205:200 1159:25 VHV-KLASSK-GARANT     (vielx vorhanden)     Yenu     Xeu hinzufügen     Xeu hinzufügen     Yenu                                                                                                    | 22.09.2009 H-02.12 BADISCHE ALLGEMEINE EXCLUSIV         | (nicht vorhanden)   | ▶◆ Neu       | Neu hinzufügen        |  |
| Image State     Inicit vorhanden)     Image State       Image State     Inicit vorhanden)     Image State       Image State     Image State     Image State       Image State     Image State<                                                                                                    |                                                         |                     |              |                       |  |
| Image: Mit 22009 09:59:15 JANITOS ADVANCED (1912)       (vielx vorhanden)       Image: New New Hinzufügen         Image: Mit 2:009 09:59:15 JANITOS ADVANCED (1912)       (vielx vorhanden)       Image: New New Hinzufügen         Image: Mit 2:009 09:59:15 JANITOS ADVANCED (1912)       (vielx vorhanden)       Image: New New Hinzufügen         Image: Mit 2:009 09:59:15 JANITOS ADVANCED (1912)       (vielx vorhanden)       Image: New New Hinzufügen         Image: Mit 2:009 09:59:15 JANITOS ADVANCED (1912)       (vielx vorhanden)       Image: New Hinzufügen         Image: Mit 2:009 09:59:15 JANITOS ADVANCED (1912)       (vielx vorhanden)       Image: New Hinzufügen         Image: Mit 2:009 09:59:15 JANITOS ADVANCED (1912)       (vielx vorhanden)       Image: New Hinzufügen         Image: Mit 2:009 09:59:15 JANITOS ADVANCED (1912)       (vielx vorhanden)       Image: New Hinzufügen         Image: Mit 2:009 09:59:15 JANITOS ADVANCED (1912)       Image: New Hinzufügen       Image: New Hinzufügen         Image: Mit 2:009 09:59:15 JANITOS ADVANCED (1912)       Image: New Hinzufügen       Image: New Hinzufügen         Image: Mit 2:009 09:59:15 JANITOS ADVANCED (1912)       Image: New Hinzufügen       Image: New Hinzufügen         Image: Mit 2:009 09:59:15 JANITOS ADVANCED (1912)       Image: New Hinzufügen       Image: New Hinzufügen         Image: Mit 2:009 09:59:15 JANITOS ADVANCED (1912)       Image: New Hinzufügen       Image: New Hinzufügen </td <td>- E D Angebote</td> <td></td> <td></td> <td></td> <td></td>                                                                                                    | - E D Angebote                                          |                     |              |                       |  |
| Pre-', OPEL (0035); CORSA-C (13 DTI) (520)     Pre-', OPEL (0035); CORSA-C (13 DTI) (520)                                                                                                    | III. 14.12.2009 09:53:15 JANITOS ADVANCED (T912)        | (nicht vorhanden)   | ► Neu        | Neu hinzufügen        |  |
| Construction     Construction     C |                                                         |                     |              |                       |  |
| 22092000 ht5928 VHV #LASSIG-GARANT (rick vorhanden)                                                                                                    | - E D Angebote                                          |                     |              |                       |  |
| Generation Habrichts, Thorsten     Habrichts, Thorsten     Anderungen übernehmen     Generation (1997)     Einzelberechnungen     Generation (1997)     SAD-''; MERCEDES-BENZ A (0710); 183 (ML 400 CDI) (521)                                                                                                    | 22.09.2009 11:59:28 YHV-KLASSIK-GARANT                  | (nicht vorhanden)   | ▶★ Neu       | Neu hinzufügen        |  |
| Einzelberechnungen     SAD-"; MERCEDES-BENZ A (0710); 183 (ML 400 CDI) (521)                                                                                                    | 🖃 🔮 Habnichts, Thorsten                                 | Habnichts, Thorsten | 🕨 🧳 Änderung | Änderungen übernehmen |  |
| - 🔄 🚗 "SAD-"; MERCEDES-8ENZ A (0710); 163 (ML 400 CDI) (521)                                                                                                    | Einzelberecknungen                                      |                     |              |                       |  |
|                                                                                                    |                                                         |                     |              |                       |  |

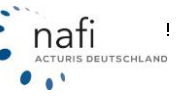

Nachdem Sie dem Assistenten alles vorgegeben haben, bestätigen Sie Ihre Auswahl mit < Weiter> und starten den Importprozess durch einen Klick auf < Fertigstellen>.

| NAFI-Assistent zur Datenzusammenführung                                                        |         |
|------------------------------------------------------------------------------------------------|---------|
| Bereit zum Import der Daten                                                                    | A.      |
|                                                                                                |         |
| Es wurden alle benötigen Informationen zum Importieren der Daten aus der Verwalkung gesammelt. |         |
|                                                                                                |         |
|                                                                                                |         |
|                                                                                                |         |
|                                                                                                |         |
|                                                                                                |         |
| Durch Klick auf "Fertigstellen" wird der Importprozess gestartet.                              |         |
|                                                                                                |         |
|                                                                                                |         |
|                                                                                                |         |
|                                                                                                |         |
|                                                                                                |         |
|                                                                                                |         |
|                                                                                                |         |
|                                                                                                |         |
| Zurück Fertigstellen Ab                                                                        | brechen |

Mit < Beenden > schließen Sie den Assistenten.

| NAFI-Assistent zur Datenzusammenführung |                |           |
|-----------------------------------------|----------------|-----------|
| Vorgang wird durchgeführt               |                |           |
| Daten wurden erfolgreich importiert     |                |           |
|                                         |                |           |
|                                         |                |           |
|                                         |                |           |
|                                         |                |           |
|                                         |                |           |
|                                         |                |           |
|                                         |                |           |
|                                         | Zurück Beenden | Abbrechen |

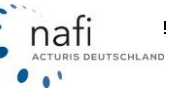

### 4.3. Import aus der Insurancestation®

Für den Import der Daten aus der Insurancestation<sup>®</sup> klicken Sie rechts neben der Schaltfläche <**Import**> auf den kleinen Pfeil und dann auf *"aus NAFI-Insurancestation"…* 

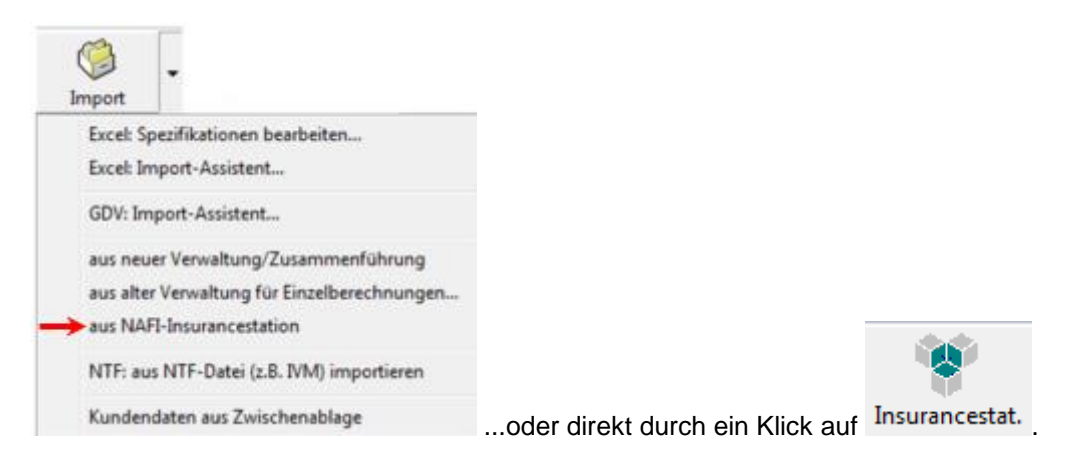

Danach öffnet sich der "NAFI-Assistent zum Datenimport aus der Insurancestation".

| Lafan |
|-------|
|       |

### Hinweis!

Da es sich bei der Insurancestation<sup>®</sup> um ein optionales Modul handelt, wird in diesem Handbuch nicht genauer auf den Datenimport eingegangen.

Eine genaue Beschreibung und Anleitung finden Sie im Handbuch "Insurancestation®-Datenimport".

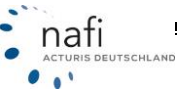

### 4.4. Import von Kundendaten aus der Zwischenablage

Öffnen Sie, z.B. Ihre Exceltabelle mit den zu importierenden Kundendaten.

Markieren Sie die Daten, inkl. der Spaltenüberschriften, und kopieren diesen Bereich. Die Daten befinden sich nun in der virtuellen Zwischenablage Ihres Computers.

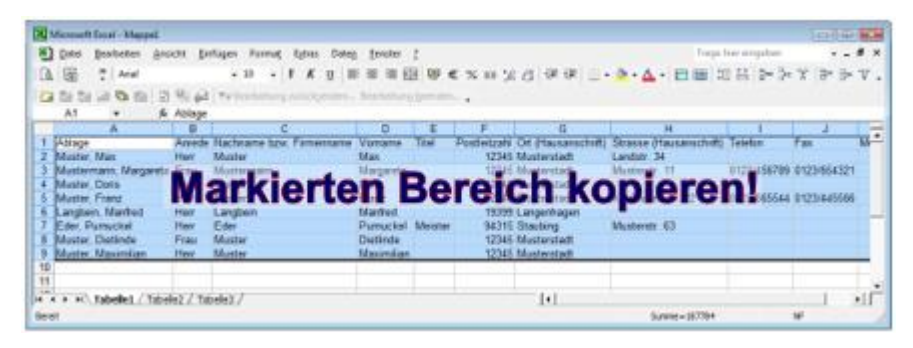

|                                       |                                              |                        |                                    | _                    |                    |                          |
|---------------------------------------|----------------------------------------------|------------------------|------------------------------------|----------------------|--------------------|--------------------------|
| NAFI-Kfz-Kalku                        | lator 16.02-Startprog                        | amm                    |                                    | _                    |                    |                          |
| <u>D</u> atei <u>E</u> xtras <u>?</u> |                                              |                        |                                    |                      |                    |                          |
| P                                     |                                              | S.S.                   | Ĩ                                  | <u>è</u>             | - 6                | Ð                        |
| Ende                                  | Anmelden                                     | Kennwort änderr        | Einstellungen                      | Administration       | Zwischenablage     | Hotline                  |
| Einzel                                | berechnung                                   | , "                    | Pkw                                |                      |                    |                          |
| 🛛 🖅 Online                            | anträge (NOAS                                | ) , 43                 | Übrige                             |                      |                    |                          |
| 🚏 Insura                              | nce-Station                                  | • 👰                    | Verwaltung                         |                      |                    | ^                        |
| 💮 Zusatz                              | zmodule                                      | • 🀳                    | ➢ Bestandsch                       | neck 2012            |                    |                          |
| Dienst                                | programme                                    | • >>                   | SF-Rechner                         | r                    |                    |                          |
| Dokur                                 | nente                                        | • 🍕                    | Versicherer                        | -Portal              |                    |                          |
| Handb                                 | bücher                                       |                        | 🖗 elektroniscl                     | he VB (eVB)          |                    |                          |
| Illfe/U                               | Ipdateinfo                                   | ► 3                    | 7671 Höxter<br>renzierte Standorte |                      |                    |                          |
| Setup                                 |                                              | ► =<br>H               | öxter                              |                      |                    |                          |
| 2 Beend                               | len                                          |                        |                                    |                      |                    |                          |
| ROBILZON<br>MELECOLOGICAL             | 20 Jahre  <br>1991 - 20<br>Danke für Ihr Ver | NAFI<br>D11<br>trauen! |                                    |                      |                    | *<br>•                   |
| Kunden und Berechr                    | nungen verwalten                             |                        | 9                                  | Administrator (NAFI) | Angemeldet / Zugri | f erfolgt über Benutzerk |

Im nächsten Fenster klicken Sie auf <**Inhalt der Zwischenablage übernehmen**>, die Daten erscheinen im grauen Fenster, und dann auf <**Daten jetzt in die Verwaltung importieren**>.

Passen Sie vor dem Import ggf. noch die Einstellungen an.

Die "*Verwaltung*" öffnen Sie aus dem **Startprogramm**.

Im Verwaltungsfenster klicken Sie rechts neben der Schaltfläche <**Import**> auf den kleinen Pfeil und dann auf den Punkt "*Kundendaten aus Zwischenablage*".

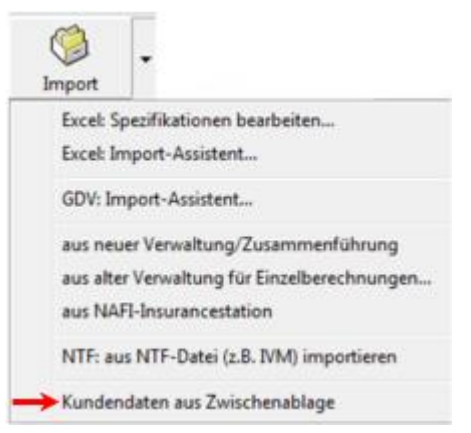

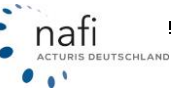

|                                  | ndows-z.Hischenabiage  | z.o. aus excel in   | de rev•1-   | renvatung import  | keren.          |             |            |                 |                             |             |                   |       |
|----------------------------------|------------------------|---------------------|-------------|-------------------|-----------------|-------------|------------|-----------------|-----------------------------|-------------|-------------------|-------|
| aten aus des Zwischenabla        | e übernehmen           |                     |             |                   |                 |             |            |                 |                             |             |                   |       |
| ste Zeile enthält die Feldnamen: | <b>V</b>               |                     |             |                   |                 |             | - r        |                 |                             |             |                   |       |
| eneraichen                       | Tabulator (r.R. Eucal) |                     |             |                   |                 |             | _ I        | Inhalt der Zwis | chenablage                  |             |                   |       |
| and a second second              | Tabaaaa (z.e. c.c.e)   |                     |             |                   |                 | ube         |            |                 | men                         |             |                   |       |
| vlügen unter Kategorie:          | (ohne)                 |                     |             |                   |                 | •           | -          |                 |                             |             |                   |       |
| tte ordnen Sie die zu inpo       | ierenden Spalten zu    |                     |             |                   |                 |             |            |                 |                             |             |                   |       |
|                                  | Kundendate             | en aus Zwischen     | ablage im   | portieren         |                 |             |            |                 |                             |             |                   |       |
|                                  | AL 11                  |                     |             |                   |                 |             |            |                 |                             |             |                   |       |
|                                  | Sie konne              | h Kundendalen au    | te der wins | dows-Zwischena    | biage (2.8. aus | Excel) in d | le NAFI-Ve | watung impanee  | en.                         |             |                   |       |
|                                  | Daten a                | aus der Zwische     | enablage    | übernehmen        |                 |             |            | _               |                             |             |                   |       |
|                                  | Ente Ze                | le enthält die Feld | namen:      | <b>v</b>          |                 |             |            |                 |                             |             |                   |       |
|                                  | Tuerroei               | cherc               |             | Tabulator (r.B. B | Excell          |             |            | _               |                             | 7 14        | alt der Zwischena | blage |
|                                  |                        | and the second      |             | Leaverage (r.e. a | ( note)         |             |            |                 |                             |             | übernehmen        |       |
|                                  | Enhugen                | unter Kategore:     |             | (ohne)            |                 |             |            | _               |                             |             |                   |       |
|                                  |                        | daren film din en   | Incentio    |                   |                 |             |            |                 |                             |             |                   |       |
|                                  | Bitte or               | dhen Sie die zu     | mporte      | renden Spalte     | in 214          |             |            |                 |                             |             |                   |       |
|                                  | Ablage                 | him.                | Arvede      | Name              | Vonane          | Titel       | 12245      | Ur .            | State                       | Telefon     | Telefax           | Mcc   |
|                                  | Muster,                | Max Massada         | Film        | Muster            | Max             |             | 12345      | Musterstadt     | Landstr. 34<br>Mustacity 11 | 0173/462709 | 0122/05/221       |       |
|                                  | Musler                 | Sann, Margareta     | Files       | Musler            | Davis           |             | 12345      | Museulad        | Muserst. 11                 | 0123/406/03 | 0123/694321       |       |
|                                  | Musley,                | Even                | Max         | Musler            | Even            |             | 12345      | Musicad         | Kadawarah 22                | 0123/025544 | 0123/445500       |       |
|                                  | Mune.                  | Prime               | Her         | Musser            | Harbord         |             | 12345      | Huberback       | Naumarnson. 22              | 0123/060344 | 0123/040006       |       |
|                                  | Langue<br>Extra D      | n, Manied           | Her         | Langben           | Danaelal        | Maidee      | 13333      | Clashing        | Musley 62                   |             |                   |       |
|                                  | E Ger, P               | Distints            | Cont        | E Ger             | Punicipal       | Heuter      | 10046      | Stationg        | MUMBER 63                   |             |                   |       |
|                                  | Musler,                | Maximilian          | Here        | Musler            | Maximilian      |             | 12345      | Musterstadt     |                             |             |                   |       |
|                                  | Muorer.                | Malarinan           | 7101        | Mujorer           | Makininan       | _           | 12345      | MUDIBIDIBIX     | _                           |             | _                 | -     |

Es erscheinen noch zwei Meldefenster, die Sie mit <Ja> und <OK> bestätigen.

| NAFI Datenverwaltung                                             | NAFI Datenverwaltung                     |
|------------------------------------------------------------------|------------------------------------------|
| Es wird/werden 8 Zeile(n) importiert.<br>Möchten Sie fortfahren? | Die Daten wurden erfolgreich importiert. |
| <u>Ja</u> <u>N</u> ein                                           | ОК                                       |

Klicken Sie nun auf **<Schließen>**, um den Vorgang zu beenden.

### 4.5. Kundendaten exportieren

Auch hier öffnen Sie die Verwaltung wieder aus dem Startprogramm.

Im Verwaltungsfenster klicken Sie rechts neben der Schaltfläche <**Verwaltung**> auf den kleinen Pfeil und wählen den Punkt "*Daten exportieren/löschen*".

Im nächsten Fenster markieren Sie die Kunden, die exportiert werden sollen, durch ein Kreuz in der Spalte "*Auswahl"* und klicken dann auf die Schaltfläche <**Export**>.

| - | 2                                   |
|---|-------------------------------------|
|   | Neuer Kunde                         |
| > | Daten exportieren/löschen           |
|   | Daten bereinigen                    |
|   | Daten vergleichen                   |
|   | Informationen zu den Belegen        |
|   | Benutzerzuordnung                   |
|   | Kategorien bearbeiten               |
|   | Zustände bearbeiten                 |
|   | Protokoll anzeigen                  |
|   | Listenkennungen anzeigen/bearbeiten |
|   | Export in NAFI Austauschdatei       |

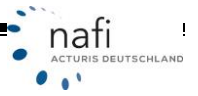

| 1        | × 1              | 6               | E.            | <b>E</b> .      | 2       | 2         |            |            |
|----------|------------------|-----------------|---------------|-----------------|---------|-----------|------------|------------|
| Schließe | n Löschen        | Kunden          | Fahrzeuge     | Berechnungen    | Flotten | Fahrzeuge | Export     |            |
| uswahl   | Kategorie        | ∠ Bearbeitet am | Ablage        |                 |         |           | Name       | Vomame     |
|          |                  | 04.02.2009.08   | 52:58 Muster  | . Maximilian    |         |           | Muster     | Maximilian |
|          |                  | 04.02.2009.08   | 52:48 Eder, F | umuckel         |         |           | Eder       | Pumuckel   |
|          |                  | 16.04.2008.09   | 59.52 Brunhil | da.Mechtild     |         |           | Brunhilda  | Mechtild   |
| X        |                  | 21.08.2007 13   | 03.54 Langbe  | sin, Manfred    |         |           | Langbein   | Manfred    |
|          |                  | 03.08.2006 14   | 46:22 Muster  | Doris           |         |           | Muster     | Doris      |
|          |                  | 03.08.2009 13   | 05:48 Brunhil | da, Mechtild    |         |           | Brunhilda  | Mechtild   |
| X        | Import           | 04.02.2009.08   | 52:48 Schlup  | fer,Rosa        |         |           | Schlüpfer  | Rosa       |
|          | Import           | 17.09.2007 16   | 20.53 Schwe   | B,Axel          |         |           | Schweiß    | Axel       |
| X/       | Insurance        | 03.08.2006 14   | 46:21 Muster  | mann, Margarete |         |           | Mustermann | Margarete  |
| $\sim$   | Insurance        | 04.02.2009.08   | 52.58 Muster  | Franz           |         |           | Muster     | Franz      |
|          | Insurancestation | 07.09.2009 09   | 58:34 Muster  | Helga           |         |           | Muster     | Helga      |
|          |                  |                 |               |                 |         |           |            |            |
| _        |                  |                 |               |                 |         |           |            |            |

Es öffnet sich ein Fenster, in dem die zu exportierenden Kunden noch einmal angezeigt werden. Sie klicken jetzt auf die Schaltfläche <**Zwischenablage**>.

| 🕀 Belege ausgeben     |           |           |              |          |                                                    |        |            | - • •            |
|-----------------------|-----------|-----------|--------------|----------|----------------------------------------------------|--------|------------|------------------|
| 1                     | 0         | E B       |              |          |                                                    |        |            |                  |
| Schließen             | Abbrechen | Zwischena | blage        |          |                                                    |        |            |                  |
| Kunde-Ablage          | Kunde-ID  | Beleg-Typ | Beleg-Ablage | Beleg-ID | Staatsangehörigkeits-Kennung (Versicherungsnehmer) | Anrede | Vomame     | Nachname bzw. Fi |
| Muster, Maximilian    | 514       |           |              |          | D                                                  | Herr   | Maximilian | Muster           |
| Langbein, Manfred     | 509       |           |              |          | D                                                  | Herr   | Manfred    | Langbein         |
| Schlüpfer,Rosa        | 951       |           |              |          |                                                    |        | Rosa       | Schlüpfer        |
| Mustermann, Margarete | 897       |           |              |          |                                                    | Frau   | Margarete  | Mustermann       |
| <[                    |           |           |              |          |                                                    |        |            | ÷                |

Die Kundendaten befinden sich nun in der virtuellen Zwischenablage Ihres Computers.

Öffnen Sie Ihr Tabellenkalkulationsprogramm (z.B. Excel) und fügen die gespeicherten Dateien ein, indem Sie z.B. in der Menüzeile unter *"Bearbeiten"* auf *"Einfügen"* klicken.

## 5. Weitere Besonderheiten

### 5.1. Favoriten anzeigen / hinzufügen

Haben Sie die Verwaltung aus dem Startprogramm geöffnet, legen Sie einen Kunden ganz einfach als *Favoriten* an, in dem Sie ihn markieren, mit der rechten Maustaste das Kontextmenü öffnen und den Punkt *"zu Favoriten hinzufügen"* anklicken oder unten in der Statuszeile auf den Stern mit dem Pluszeichen klicken.

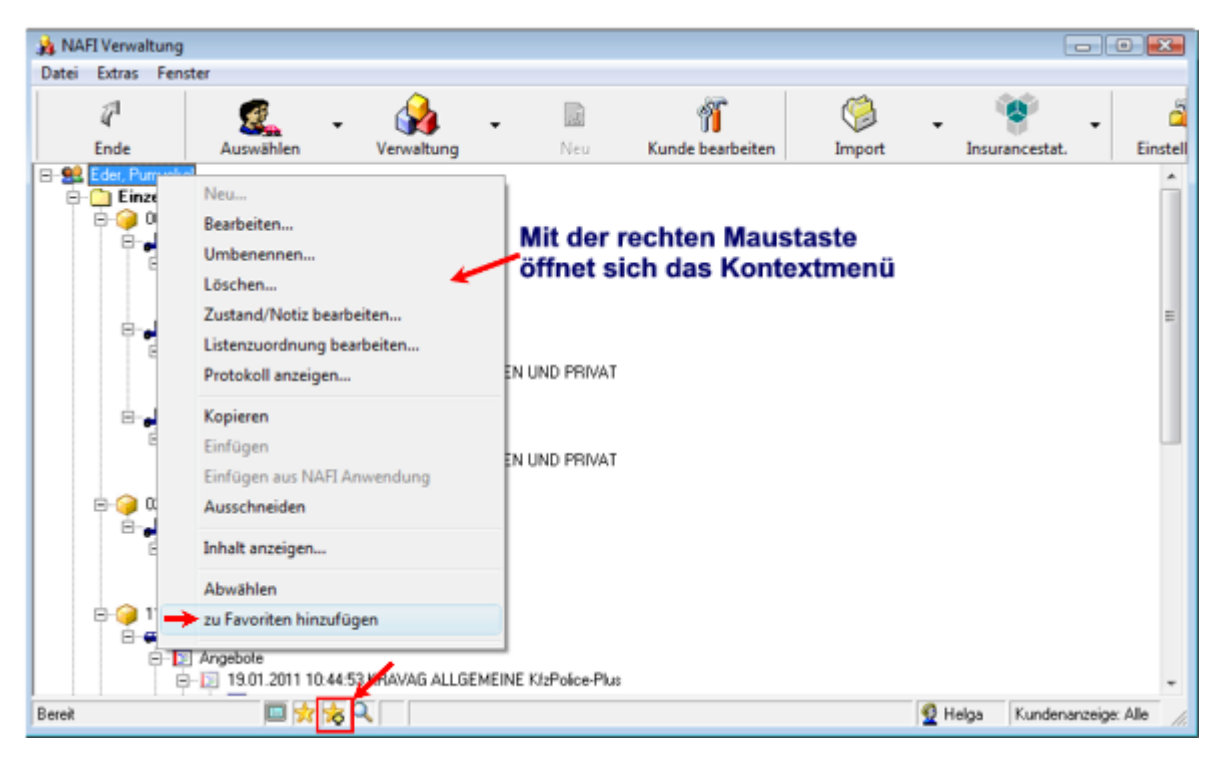

Haben Sie das Fenster *"Auswahl eines Kunden"* geöffnet, markieren Sie den entsprechenden Kunden und wählen unter der Schaltfläche <**Favoriten**> den Punkt *"zu Favoriten hinzufügen"* aus…

| Auswahl eines               | lunden     |                     |             |                    |                     |            |             | 0.0             |
|-----------------------------|------------|---------------------|-------------|--------------------|---------------------|------------|-------------|-----------------|
| 2 <sup>1</sup><br>Abbrechen | Øbernehmen | CD<br>Kunde anlegen | 5<br>Kunden | Berechnungen       | Flotten             | Weitere    | Favoriten   | •               |
| Ablage                      |            | SS 12               | Kateg       | porie              | Bearbeitet am       | ∇ Name     | Anneine     |                 |
| Tunichgut, Max              |            |                     | 00000       |                    | 28.01.2011 09:28:08 | Tunichgut  | Anzeige     | The             |
| Eder, Pumuckel              |            |                     |             |                    | 19 01 2011 10:40:49 | Eder       | -> zu Favor | iten hinzufügen |
| Marticelli, Marco           |            |                     | Impor       | t Einzelberechnung | 11.01.2011 12:13:19 | Marticelli | 10          | aico            |
| Retoldi Kuninunde           |            |                     | Impor       | t Einzelberechnung | 11.01 2011 12:12:02 | Bertoldi   | K           | uniounde        |

...oder Sie klicken in der Statuszeile auf den Stern mit dem Pluszeichen.

| Ansicht: Kunden                                                                           | m<br>Datensätze: 19                                                                   |                                                               | ▼<br>S Q. ▼ (kein Filter)                  |       | ×    |
|-------------------------------------------------------------------------------------------|---------------------------------------------------------------------------------------|---------------------------------------------------------------|--------------------------------------------|-------|------|
| Damit der z.B. Kunde zu o<br>wird, müssen sie noch die<br>< <b>Ja</b> > bestätigen.       | den Favoriten hinzuge<br>nächste Meldung mi                                           | NAFI Datenverwaltung<br>Möchten Sie diesen Be<br>- Typ: Kunde | leg zu den Favoriten hinzufü               | igen? |      |
| Das Anzeigen der Favorit<br>die Schaltfläche < <b>Favorit</b><br>oder dem Stern (ohne Plu | en erfolgt ebenfalls ü<br><b>en</b> > und dann <i>"Anzei</i><br>szeichen) in der Stat | oer<br>gen"<br>uszei-                                         | - Defait Sonstige<br>- Ablage: Eder, Pumuc | kel   | Nein |

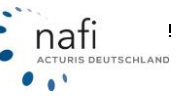
#### 5.2. Kategorie

Hier können Sie aus der Liste eine Kategorie auswählen oder eine neue anlegen.

Über die Kategorie können Sie z.B. angeben, woher dieser Kunde/die Berechnung kommt. Wurden die Daten z.B. importiert, können Sie eine genauere Kategorie hinterlegen, wie z.B. "Import aus Datenbestand von Herrn/Frau Muster".

#### 5.2.1. Kategorie neu anlegen, bearbeiten oder löschen

| Verwaltung -                                                                                                    | Haben Sie die Verwaltung aus dem Startprogramm geöffnet, klicken Sie auf den Pfeil, rechts neben der Schaltfläche < Verwaltung> und dann auf Kategorien bearbeiten " |
|----------------------------------------------------------------------------------------------------|----------------------------------------------------------------------------------------------------|
| Neuer Kunde<br>Daten exportieren/löschen<br>Daten bereinigen<br>Daten vergleichen                                | Sind Sie im Fenster <i>"Kunden bearbeiten"</i> , klicken Sie neben der Zeile <i>"Kategorie"</i> auf die Schaltfläche mit den drei Punkten.                           |
| Informationen zu den Belegen<br>Benutzerzuordnung<br>Kategorien bearbeiten                                       | Kunden bearbeiten           Allgemein/Anschrift         Kommunikation         Erweitert         Notiz         Info                                                   |
| Protokoll anzeigen<br>Protokoll anzeigen<br>Listenkennungen anzeigen/bearbeiten<br>Export in NAFI Austauschdatei | Anschrift<br>Kategorie: (ohne)  Value Klabau<br>Zustand: Bearbeitet  Value Abrede: Klabau                                                                            |
|                                                                                                    | Marece. Herr Unt: Straub                                                                                                    |

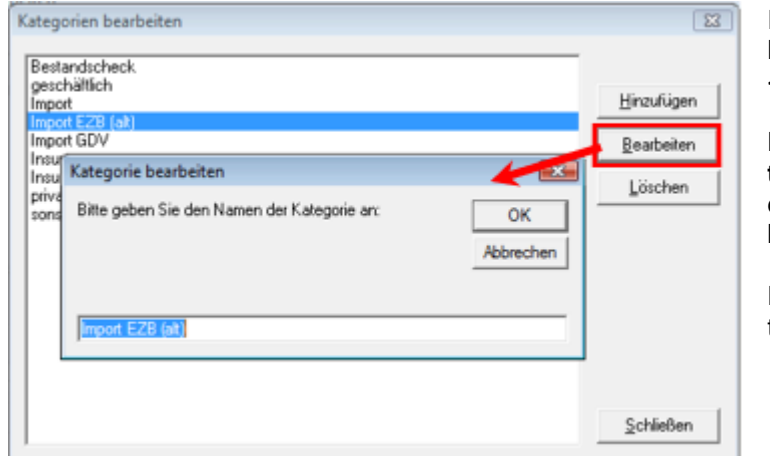

Im Fenster "Kategorien bearbeiten" klicken Sie dann auf <Hinzufügen>, <Bearbeiten> oder <Löschen>.

Bei <Hinzufügen> oder <Bearbeiten>, geben Sie im nächsten Fenster den (neuen) Kategorienamen ein und bestätigen diesen mit <OK>.

Danach <Schließen> Sie das Fenster.

| gesc<br>Impo | haitlich<br>R<br>R S20 (-1)                                                          | <u>H</u> inzufügen |
|--------------|--------------------------------------------------------------------------------------|--------------------|
| mpo<br>Insuj | Kategoris bizzuf/sep                                                                 | Bearbeiten         |
| priva        | Bitte geben Sie den Namen der Kategorie an, die Sie OK<br>hinzufügen möchten: Abbrec | then               |
|              |                                                                                      | Schließen          |

#### 5.3. Zustand

Der *"Zustand"* soll Ihnen direkt anzeigen, in welchem Stadium sich der Kunde befindet. Sie können sich hier eine eigene Liste mit Schlagwörtern erstellen, die Sie dann den einzelnen Kunden zuordnen.

#### 5.3.1. Zustand neu anlegen, bearbeiten oder löschen

| Verwaltung -                                           |                                            | Wenn Sie die<br>klicken Sie a         | e Verwaltung aus dem Sta<br>uf den Pfeil, rechts neben<br>ann auf, Zustände bearbe | rtprogramm g<br>der Schaltfläc              | eöffnet h<br>he < <b>Ve</b> i | naben,<br>r <b>wal-</b> |
|--------------------------------------------------------|--------------------------------------------|---------------------------------------|------------------------------------------------------------------------------------|---------------------------------------------|-------------------------------|-------------------------|
| Neuer Kund<br>Daten expo<br>Daten berei<br>Daten vergi | de<br>rtieren/löschen<br>inigen<br>leichen | Sind Sie im F<br>Zeile <i>"Zustar</i> | Fenster <i>"Kunden bearbeite</i><br>d" auf die Schaltfläche mi                     | nen :<br>en", klicken Sie<br>t den drei Pur | e neben<br>1kten.             | der                     |
| Information                                            | nen zu den Belegen                         | Kunden bearb                          | eiten                                                                              |                                             |                               |                         |
| Benutzerzu                                             | ordnung                                    | Allgemein/Ar                          | nschrift Kommunikation Erweitert                                                   | Notiz Info                                  |                               |                         |
| Zustände b                                             | earbeiten                                  | - Anschrift-                          |                                                                                    |                                             |                               |                         |
| Protokoll an<br>Listenkenn                             | nzeigen<br>ungen anzeigen/bearbeiten       | Kategorie:                            | (ohne)                                                                             | <u> </u>                                    | Straße:                       | Klaba                   |
| Export in N                                            | AFI Austauschdatei                         | Zustand:                              | Bearbeitet                                                                         | ▼                                           | PLZ:                          | 21111                   |
|                                                        |                                            | Anrede:                               | Herr                                                                               | •                                           | Ort:                          | Straut                  |
|                                                        |                                            | Mamor                                 |                                                                                    |                                             | D // 1                        |                         |

Haben Sie im Fenster *"Kunden bearbeiten"* auf die Schaltfläche mit den drei Punkten […] geklickt, öffnet sich das Fenster *"Zustand auswählen"*, in dem Sie dann noch auf **<neue Hinzufü-gen/Bearbeiten**> klicken müssen. Wenn Sie unter der Schaltfläche **<Verwaltung**> auf *"Zustände bearbeiten"* geklickt haben, öffnet sich direkt das Fenster *"Zustände"*.

|                      | ∠ Besc   | threbung                                                              |
|----------------------|----------|-----------------------------------------------------------------------|
| Ablage<br>Bearbeitet | Kune     | de mochte nicht mehr angeruten werden<br>de hat Antrag unterschrieben |
|                      | Zustände |                                                                       |
|                      | Ablace   | Hinzufügen                                                            |
|                      |          | Bearbeiten                                                            |
|                      |          | Löschen                                                               |
|                      |          |                                                                       |
|                      |          |                                                                       |
|                      |          |                                                                       |
|                      |          |                                                                       |
|                      |          |                                                                       |
|                      | 1        | Schließen                                                             |
|                      |          |                                                                       |
|                      |          |                                                                       |
|                      | Ľ        |                                                                       |

Im nächsten Fenster klicken Sie auf <Hinzufügen>, <Bearbeiten> oder <Löschen>.

Bei <**Hinzufügen**> oder <**Bearbeiten**> öffnet sich ein weiteres Fenster, in dem Sie den Namen und eventuell auch eine Beschreibung zu diesem Zustand eingeben.

Die Eingabe bestätigen Sie mit <**OK**>.

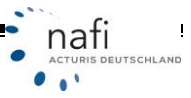

| Zustand bearbeiten                       | <b>X</b>     |
|------------------------------------------|--------------|
| Name                                     |              |
| Ablage                                   |              |
| Beschreibung                             |              |
| Kunde möchte nicht mehr angerufen werden |              |
|                                          | OK Abbrechen |

#### 5.4. Spaltenansicht konfigurieren

Sie können jederzeit Spalten hinzufügen oder entfernen, Reihenfolge und Spaltenbreite ändern sowie weitere Einstellungen vornehmen.

In die "Spaltenauswahl" gelangen Sie über den grünen Kreis mit dem weißen Pfeil, der sich im Fenster "Auswahl eines Kunden" rechts neben den Spaltenüberschriften befindet.

Sie können hier z.B. die Ansicht um die Spalten "Kategorie" und/oder "Zustand" erweitern.

|                                     | Spaltenauswahl                                                                                                    |                          |                     |
|-------------------------------------|----------------------------------------------------------------------------------------------------|--------------------------|---------------------|
| 2 Auswahl eines Kunden              | Wählen Sie bitte die Spalten aus, die in der Auswahl angezeigt wer<br>Verwenden Sie die Schaltflächen "Nach oben" und "Nach unten",<br>Spalten neu anzuordnen. | iden sollen.<br>, um die | - 8 💌               |
|                                     | Ablage                                                                                                    | Nach gben                | 3                   |
| Abbrechen Übernehmen Kund           | ✓ Kategone ✓ Bearbeitet am                                                                                                    | Nach unten               | Favoriten           |
| Ablage<br>Tunichgut, Max            | Voname                                                                                                    | Anzeigen                 | Vomame 🧿<br>Max     |
| Eder, Pumuckel                      | ✓ Ort                                                                                                    | Ausbienden               | Pumuckel            |
| Bertoldi, Kunigunde                 | Bearbeitet von                                                                                                    |                          | Kunigunde           |
| Muster, Max                         | Erstellt von                                                                                                    |                          | Max                 |
| Muster, Helga                       | Erstellt am                                                                                                    |                          | Helga               |
| Brunhilda, Mechtild                 | Benutzer *                                                                                                    |                          | Mechtild            |
| Muster, Franz<br>Muster, Maximilian | Die markierte Spalte soll 88.2 mm breit sein.                                                                                                    |                          | Franz<br>Maximilian |
| Schuprer, Hosa                      | Geschwindigkeits-Optimierungen                                                                                                    |                          | Hosa                |
|                                     | Daten nicht sotlieren                                                                                                    |                          | ,                   |
|                                     | keine Daten anzeigen bei leerem Filter                                                                                                    |                          | • • ×               |
| Ansicht Kunden                      | Filter erstellen                                                                                                    |                          | 1.                  |
|                                     | globalen Filter verwenden     (nicht aktiv)                                                                                                    | nfigurieren              |                     |
|                                     | Zurücksetzen OK                                                                                                    | Abbrechen                |                     |

#### 5.5. Protokoll

Das Protokoll wird automatisch erstellt, mit allen Angaben, wie z.B. wer wann was verändert hat. Dadurch können Sie leichter nachvollziehen, wer den Kunden wann zuletzt bearbeitet hat und was geändert wurde.

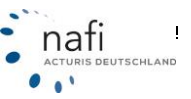

Bereit

#### 5.5.1. Protokoll anzeigen... Verwaltung Nachdem Sie unter < Verwaltung> auf "Protokoll anzeigen..." ge-Neuer Kunde... klickt haben, öffnet sich das Fenster "Protokolle anzeigen". Daten exportieren/löschen... Daten bereinigen Hier wählen Sie unter < Anzeige> aus, zu welchen Belegen Sie die Daten vergleichen Protokolle angezeigt bekommen möchten. Informationen zu den Belegen... Benutzerzuordnung... Kategorien bearbeiten... Zustände bearbeiten... Protokoll anzeigen... Listenkennungen anzeigen/bearbeiten... Export in NAFI Austauschdatei 🧭 Protokolle anzeigen P × Schließen Löschen Anzeige Beleg-Typ Ð ID Hinzugefügt nur die im Hauptfenster angezeigten Belege nur einen festgelegten Beleg alle Belege 111 -• • • - | X •

In unserem Beispiel lassen wir uns die Protokolle aller Belege anzeigen.

Belege: nur die im Hauptfenster angezeigten Belege Datensätze: 0

Sie erhalten jetzt hier z.B. Informationen darüber, wann (mit Datum und Uhrzeit) eine Änderung durchgeführt und was geändert wurde (Spalte *"Vorgang"*).

Datensätze max 10000

| / Protokolle anz | eigen        |             |                          |                   |                    |
|------------------|--------------|-------------|--------------------------|-------------------|--------------------|
| 1                | 2            |             | × .                      |                   |                    |
| Schließen        | Anzeig       | je          | Löschen                  |                   |                    |
| ID Hinzugefüg    | tam          | Тур         | Vorgang                  | Herkunft          | Beleg-Typ          |
| 148 17.09.2007   | 16:20:53     | Information | Listenzuordnung geändert | Benutzer          | Kunde              |
| 1500 07.03.2008  | 14:38:33     | Information | Listenzuordnung geändert | Insurance-Station | Einzelberechnung / |
| 1316 07.03.2008  | 14:37:56     | Information | Listenzuordnung geändert | Insurance-Station | Einzelberechnung / |
| 6819 23.09.2008  | 12:09:18     | Information | Listenzuordnung geändert | Insurance-Station | Einzelberechnung / |
| 6816 23.09.2008  | 12:09:18     | Information | Listenzuordnung geändert | Insurance-Station | Einzelberechnung / |
| 6807 23.09.2008  | 12:09:18     | Information | Listenzuordnung geändert | Insurance-Station | Einzelberechnung / |
| 6810 23.09.2008  | 12:09:18     | Information | Listenzuordnung geändert | Insurance-Station | Einzelberechnung / |
| 1504 07.03.2008  | 14:38:33     | Information | Listenzuordnung geändert | Insurance-Station | Kunde              |
| 1312 07.03.2008  | 14:37:56     | Information | Listenzuordnung geändert | Insurance-Station | Einzelberechnung / |
| 4                | ,            | 11          |                          |                   | +                  |
|                  | _            |             |                          |                   |                    |
| <b>_</b>         | •            | •           | •                        |                   | <u> </u>           |
| sreit            | Belege: alle | Belege Dat  | ensätze: 9898 Datensätz  | e max: 10000      |                    |

Möchten Sie zu einer Änderung wissen, wer diese durchgeführt hat, machen Sie einfach einen Doppelklick auf die Änderung. Es öffnet sich ein weiteres Fenster mit mehr Informationen.

- 40 -

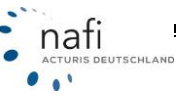

| Protokolldetai          | s anzeigen                                      | 1 |
|-------------------------|-------------------------------------------------|---|
| Allgemeine Ang          | aben                                            |   |
| Datum/Uhrzeit:          | 17.09.2007 16:20:53                             |   |
| Benutzer:               | Helga                                           |   |
| Workstation:            | Menoret Kihelga                                 |   |
| Тур:                    | Information                                     | _ |
| Durchgeführte /         | Aktion .                                        |   |
| Aktion:                 | Listenzuordnung geändert                        |   |
| von                     | Benutzer                                        | _ |
| Beschreibung            | Kunde: Listenzuordnung geändert von Helga auf ! |   |
| Betroffener Bele<br>ID: | 958                                             |   |
| Турс                    | Kunde                                           |   |
| Ablage:                 | Schweiß,Axel                                    |   |
| Weiterer Inhalt/        | Details                                         |   |
| IS,OF,IMP,Prär          | nien 2008                                       |   |
|                         | Schließen                                       |   |

#### 5.6. Benutzerzuordnung

Die Benutzerzuordnung kann nur ausgeführt werden, wenn Sie im **NAFI**<sup>®</sup> Kfz-Kalkulator als Administrator angemeldet sind oder Administratorrechte haben und die Verwaltung über das Startprogramm geöffnet wurde.

Mit Benutzer ist der gemeint, der den Kunden angelegt und/oder bearbeitet hat oder der für ihn zuständig ist.

Klicken Sie unter der Schaltfläche < **Verwaltung**> auf *"Benutzerzu- ordnung*".

Im Fenster *"Benutzer ändern"* wählen Sie zuerst unter **1.** den oder die Kunden aus, dessen bzw. deren *"Benutzer"* geändert werden soll.

Danach legen Sie unter **2.** den Benutzer fest und bestätigen diese Eingabe mit <**Zuordnung durchführen**>.

Es erscheint noch einmal eine Meldung, die anzeigt wie viele Kunden dem Benutzer ", $xy^{*}$  zugeordnet werden. Diese Meldung bestätigen Sie mit <**Ja**>.

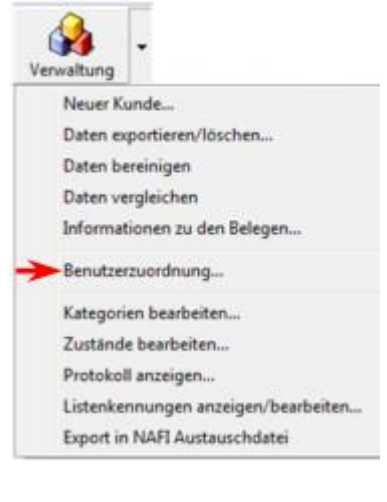

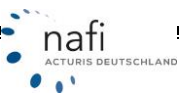

| Administrator       privat       Muster, Dietlinde - privat         X       Administrator       privat       Muster, Max         Helga       privat       Klum, Heidi         X       Administrator       Insurancestation       Habnichts, Thorsten         Helga       Insurancestation       Muster, Helga         X       Administrator       Insurancestation       Muster, Helga         X       Administrator       Insurance       Muster, Franz         Matin Mauser       Insurance       Muster, Franz         NAFI Datenverwaltung       83         Sie beabsichtigen 3 Kunden dem Benutzer"Helga" zuzuordnen.         Möchten Sie fortfahren?       Mischten Sie fortfahren?                                                                                                    |     |                         | <ul> <li>Nategorie</li> </ul> | 1 Ablage                   |   |
|----------------------------------------------------------------------------------------------------|-----|-------------------------|-------------------------------|----------------------------|---|
| X     Administrator     privat     Muster, Max       Helga     privat     Klum, Heidi       X     Administrator     Insurancestation     Habnichts, Thorsten       Helga     Insurancestation     Muster, Helga       X     Administrator     Insurance       Matin Mauser     Insurance     Muster, Franz       Matin Mauser     Insurance     Muster, Franz       Image: Sie beabsichtigen 3 Kunden dem Benutzer"Helga" zuzuordnen.     Möchten Sie fortfahren?                                                                                                    |     | Administrator           | privat                        | Muster, Dietlinde - privat |   |
| Helga       privat       Klum, Heidi         X       Administrator       Insurancestation       Habnichts, Thorsten         Helga       Insurancestation       Muster, Helga         X       Administrator       Insurance       Mustermann, Margarete         Matin Mauser       Insurance       Muster, Franz         Image: Sie beabsichtigen 3 Kunden dem Benutzer"Helga" zuzuordnen.       83         Möchten Sie fortfahren?       4, Ja       Nein                                                                                                    | ×   | Administrator           | privat                        | Muster, Max                |   |
| X     Administrator     Insurancestation     Habnichts, Thorsten       Helga     Insurancestation     Muster, Helga       X     Administrator     Insurance       Matin Mauser     Insurance     Muster, Franz       NAFI Datenverwaltung     Sie beabsichtigen 3 Kunden dem Benutzer"Helga" zuzuordnen.       Möchten Sie fortfahren?                                                                                                    |     | Helga                   | privat                        | Klum, Heidi                |   |
| Helga       Insurancestation       Muster, Helga         X       Administrator       Insurance       Mustermann, Margarete         Matin Mauser       Insurance       Muster, Franz         1.       NAFI Datenverwaltung       83         Image: Sie beabsichtigen 3 Kunden dem Benutzer"Helga" zuzuordnen.       Möchten Sie fortfahren?         Möchten Sie fortfahren?       Ja                                                                                                    | X   | Administrator           | Insurancestation              | Habnichts, Thorsten        |   |
| X     Administrator     Insurance     Mustermann, Margarete       Matin Mauser     Insurance     Muster, Franz       1.     NAFI Datenverwaltung     83       Image: Sie beabsichtigen 3 Kunden dem Benutzer"Helga" zuzuordnen.     83       Image: Mochten Sie fortfahren?     4.       Image: Mochten Sie fortfahren?     1.                                                                                                    |     | Helga                   | Insurancestation              | Muster,Helga               |   |
| Matin Mauser     Insurance     Muster Franz       Image: Insurance     Muster Franz       Image: Insurance     Image: Insurance       Image: Insurance     Image: Insurance       Image: Insurance     Image: Insurance       Image: Insurance     Image: Insurance       Image: Insurance     Image: Insurance       Image: Insurance     Image: Insurance       Image: Insurance     Image: Insurance       Image: Insurance     Image: Insurance <tr< th=""><td>X</td><td>Administrator</td><td>Insurance</td><td>Mustermann, Margarete</td><td></td></tr<> | X   | Administrator           | Insurance                     | Mustermann, Margarete      |   |
| 1.     NAFI Datenverwaltung     83       A     Sie beabsichtigen 3 Kunden dem Benutzer"Helga" zuzuordnen.<br>Möchten Sie fortfahren?       4     Ja                                                                                                    |     | Martin Mauser           | Insurance                     | Muster, Franz              |   |
| Sie beabsichtigen 3 Kunden dem Benutzer"Helga" zuzuordnen.<br>Möchten Sie fortfahren?                                                                                                    | (1. | H NAFI Datenverwa       | ltung                         | 83                         |   |
| Administrator Brunnida, Mechild                                                                                                    |     | H<br>A<br>Administrator | 4.                            | Ja Nein                    |   |
| < m                                                                                                    | [   |                         | 11                            |                            | Þ |
|                                                                                                    |     |                         | •                             | -                          | • |
|                                                                                                    | •   |                         |                               |                            | _ |

Die Kunden werden jetzt mit dem neuen Benutzer angezeigt.

Sie können noch weitere Kunden anderen Benutzern zuordnen oder Sie <**Schließen**> das Fenster.

#### 5.7. Einstellung der Kundenanzeige

Welchem Benutzer welche Kundendaten angezeigt werden sollen, können Sie in den **Einstellungen**> unter *"Basis"* und hier unter den Punkt *"Verwaltung für Einzelberechnungen/Flotte"* festlegen.

Um Einstellungen vornehmen zu können, müssen Sie im **NAFI**<sup>®</sup> Kfz-Kalkulator als Administrator angemeldet sein oder über entsprechende Administratorrechte verfügen.

| 🙀 NAFI Verwal | ltung                                                                                                |                                                                                                    |                |            |                  |               |                                                                        |             |                    |
|---------------|----------------------------------------------------------------------------------------------------|----------------------------------------------------------------------------------------------------|----------------|------------|------------------|---------------|------------------------------------------------------------------------|-------------|--------------------|
| Datei Extras  | Fenster                                                                                              |                                                                                                    |                | .82        |                  | 2             | 00                                                                     |             |                    |
| 4             | <u>s</u>                                                                                             | - 🙀 -                                                                                                    |                | 11         | 0                |               | - 🕷 -                                                                  |             | <b>U</b>           |
| Ende          | Auswählen                                                                                            | Verwaltung                                                                                                    | Neuer Kunde    | Bearbeiten | In               | nport         | Insurancestat.                                                         | Einstellung | jen Hilfe          |
|               | 🚱 NAFI-Kfz-Kal                                                                                       | kulator Einstellunger                                                                                              | n              |            |                  |               |                                                                        |             |                    |
|               | Datei ?                                                                                              |                                                                                                    |                |            |                  |               | /                                                                      |             |                    |
|               | P                                                                                                    | è .                                                                                                    | 2              | <u>ک</u>   |                  |               | ¥ .                                                                    |             |                    |
|               | Ende                                                                                                 | Ansicht Al                                                                                                    | tualisieren    | Hilfe      |                  |               |                                                                        |             |                    |
|               | Bitte wählen Sie                                                                                     | die gewünschte Einste                                                                                              | lung aus:      |            |                  |               | $\frown$                                                               |             |                    |
|               | Basis<br>B<br>B<br>B<br>B<br>C<br>C<br>C<br>C<br>C<br>C<br>C<br>C<br>C<br>C<br>C<br>C<br>C<br>C<br>C | altung für Einzelbereck<br>fundendaten<br>[Standard]<br>Administrator<br>Helga<br>Is<br>Martin Mauser<br>Protokoll | hnungen/Flotte |            | Benut.<br>(Stand | zer<br>(fard) | Kundenanzeige<br>alle anzeigen<br>alle anzeigen<br>nur eigene anzeigen | •           |                    |
|               | Bereit                                                                                               | Ngemeldet: "H                                                                                                    | elga''         | J          | 🔮 Bearbe         | eitet (Stan   | dard)                                                                  |             | <i>ti</i> .        |
| Bereit        | )III                                                                                                 | <b>₩</b> ₩                                                                                                    |                |            |                  |               | 2                                                                      | Helga Kun   | denanzeige: Alle 🏒 |

#### 5.8. Belege suchen

Um Belege suchen zu können, müssen Sie die Verwaltung aus dem Startprogramm öffnen.

Hierzu klicken Sie auf < Auswählen> und dann auf "Beleg suchen".

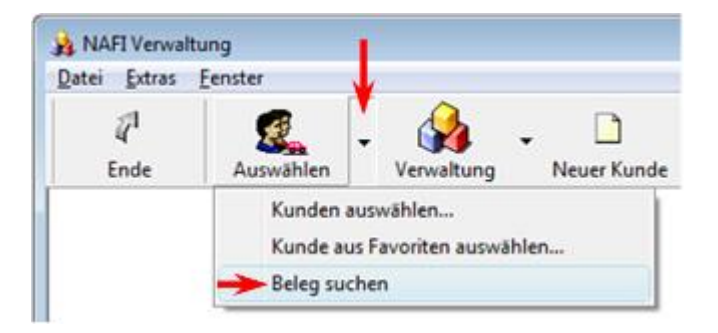

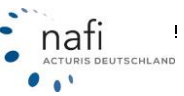

#### 5.8.1. Suchkriterien

Im Fenster *"Belege suchen"* klicken Sie auf **<Suchkriterien>**. Es öffnet sich das Fenster *"Suchkriterien festlegen"*, in dem Sie dann wie folgt vorgehen:

- Wählen Sie zuerst aus, in welchem Bereich gesucht werden soll. Je nachdem, welchen Bereich Sie ausgewählt haben, *"Allgemein"*, *"Inhalt"* oder *"Listen"*, fallen die Bedingungen, die Sie im Fenster *"Kriterium bearbeiten"* auswählen können, unterschiedlich aus. Als Beispiel haben wir den Bereich *"Inhalt"* ausgewählt.
- 2. Klicken Sie auf <Hinzufügen>. Es öffnet sich das Fenster "Kriterium bearbeiten".
- Im nächsten Fenster wählen Sie die entsprechenden Kriterien aus und bestätigen diese mit <OK>.

Im Beispiel wurde festgelegt, dass nach Berechnungen gesucht werden soll, deren Jahresfahrleistung größer/gleich (>=) 10000 km ist.

| Q, Belege suchen                                                                          |      |
|-------------------------------------------------------------------------------------------|------|
| 2 🔗 🐥 🔥 🐝 🍪                                                                               |      |
| Schließen Übernehmen Suche starten Suchkriterien Details Protokoll                        |      |
| ēī ⇔ī                                                                                     |      |
| Suchkriterien festlegen                                                                   |      |
|                                                                                           |      |
| Allgemein Inhalt Listen                                                                   |      |
| Gültig für Haupttyp Gültig für Untertyp Merkmal Operator Ausprägung Einheit               |      |
|                                                                                           |      |
|                                                                                           |      |
| Kriterium bearbeiten                                                                      |      |
| Bitte legen Sie fest, auf welche Art von Belegen sich die untenstehende Bedingung bezieht |      |
| Haupttyp: Einzelberechnung / Berechnung                                                   |      |
| Detai: (ale)                                                                              |      |
|                                                                                           |      |
| Bedingung 3.                                                                              |      |
| Variable: Jahresfahrleistung                                                              |      |
| Vergleich: >= •                                                                           |      |
| Ausprägung: 10000                                                                         |      |
|                                                                                           |      |
|                                                                                           |      |
|                                                                                           |      |
|                                                                                           |      |
|                                                                                           |      |
|                                                                                           |      |
|                                                                                           |      |
| 2 Restrict Backshop   Br Ph A B Alls Kindow                                               |      |
|                                                                                           |      |
| Kriterien laden/speichern OK Abbrechen                                                    |      |
|                                                                                           |      |
| Bereit Datensätze: Durchsucht: 📩                                                          | - 1. |

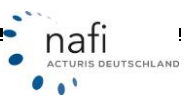

| kriterien festlegen    |                     |                    |          |            |         |
|------------------------|---------------------|--------------------|----------|------------|---------|
| Ilgemein Inhalt Lister | 1                   |                    |          |            |         |
| Gültig für Haupttyp    | Gültig für Untertyp | Merkmal            | Operator | Ausprägung | Einheit |
| Einzelberechnung       | (alle)              | Jahresfahrleistung | >=       | 10000      | km      |
|                        |                     |                    |          |            |         |
| Hinzufügen Bearl       | xeiten 🔄 📑 🕆 🗘 🦊    | Alle löschen       |          |            |         |

| Zeilen entfern            | en                 |
|---------------------------|--------------------|
| Zeilen hinzufügen         | Zeilen verschieben |
| Hinzufügen Bearbeiten 3   | Alle löschen       |
| Kriterien laden/speichern | OK Abbrechen       |

Nachdem sich das Fenster *"Suchkriterien festlegen"* mit **<OK**> bestätigt haben, klicken Sie nun im Fenster *"Belege suchen"* auf die Schaltfläche **<Suche starten**>.

| en         |                 |                               |                                             | - • •                                                                            |
|------------|-----------------|-------------------------------|---------------------------------------------|----------------------------------------------------------------------------------|
|            | ۰               | . 👫                           | 1                                           | 6                                                                                |
| Übernehmen | Suche starten   | Suchkriterien                 | Details                                     | Protokoll                                                                        |
|            |                 |                               |                                             |                                                                                  |
|            |                 |                               |                                             |                                                                                  |
|            |                 |                               |                                             |                                                                                  |
|            |                 |                               |                                             |                                                                                  |
| [          | Datensätze:     | Durchsucht:                   | ☆                                           | 1.                                                                               |
|            | n<br>Ūbernehmen | n<br>Ūbernehmen Suche starten | n<br>Übernehmen Suche starten Suchkriterien | n<br>Übernehmen Suche starten Suchkriterien Details<br>Datensätze: Durchsucht: 🏂 |

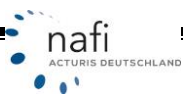

Die Berechnungen, auf denen das Suchkriterium zutrifft, werden in der Übersicht farblich markiert.

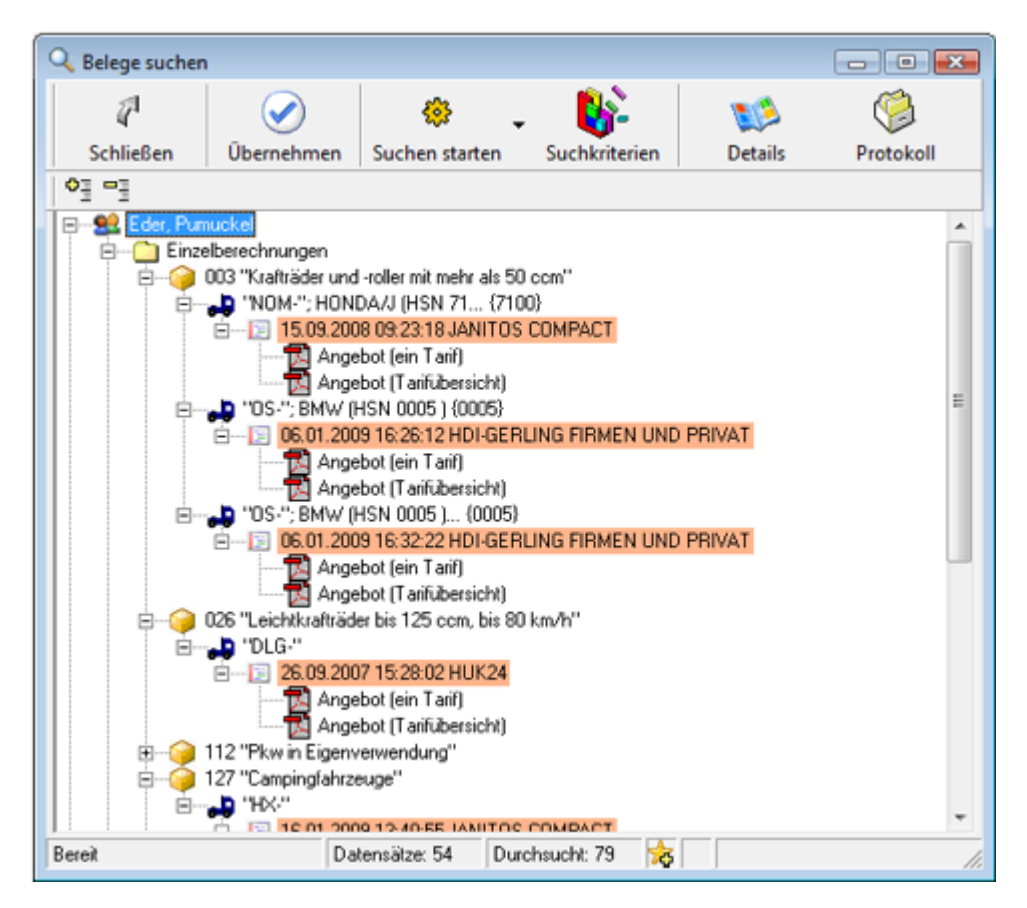

Klicken Sie auf die Schaltfläche <**Details**>, um sich zu dem markierten Punkt die Details im rechten Fenster anzeigen zu lassen. Im Beispiel werden die Details zur Berechnung *"15.09.2008 09:23:18 JANITOS COMPACT"* aufgeführt.

| Q Belege suchen                                                                                                    |                                                 |                                          |
|----------------------------------------------------------------------------------------------------|-------------------------------------------------|------------------------------------------|
| 2 🧭 🌞 🗸 🚯                                                                                                    | 🤹 🚳                                             |                                          |
| Schließen Übernehmen Suchen starten Suchkrite                                                                                                    | erien Details Protokoll                         |                                          |
| ¢⊒ ≕⊒                                                                                                    |                                                 |                                          |
| E et Punuckel                                                                                                    | Variable Inhalt                                 | 4                                        |
| E C Einzeberechnungen                                                                                                    | - 😳 Kurz-Information                            |                                          |
| 0.002 'Y safträder und soller mit mehr als 60 com''                                                                                                    | Bearbeitet 15.09.2008 09:2                      | 3.23 / Version 12.09                     |
| Distribution of the memory of the memory     | O VKZ 000 Krafträder v                          | and -roller mit mehr als 50 com          |
| HUNDAVJ (HUNDAVJ (HUNDAVJ) (HUNDAVJ) (HUNDAVJ)) (HUNDAVJ) (HUNDAVJ) (HUNDAVJ)) (HUNDAVJ | Hersteller 7100 HONDAU                          | (HSN 7100 ) /Typ: Sportler/Nak.ed Bike   |
| 15105/2008 05/2318 JANITUS CUMPAU                                                                                                    | Fahrzeug 3                                      |                                          |
| Angebot (ein Taif)                                                                                                    | Kenzeichen NOM-                                 |                                          |
| Angebot (Tarifübersicht)                                                                                                    | O Talif JANITOS COM                             | PACT                                     |
| BMW (HSN 0005 ) (0005)                                                                                                    | Versicherungsbeginn/Zahlweise 15.09.2008 / jähr | flich mit Lastschrifteinzug / Bankeinzug |
| E-12 06.01.2009 16:26:12 HDI-GERLING FIR                                                                                                    | Prämie Gesamt 206,32                            |                                          |
| Angebot (ein Tarif)                                                                                                    | Prämie KH 27,95                                 |                                          |
| angebot (Tariti hersickt)                                                                                                    | Prämie Kasko 178,37                             |                                          |
| Proc. P. DAD. ( USN 000E) (000E)                                                                                                    | Prämie IU 0,00                                  |                                          |
| 03- ; BMW (H3N 0003 ) (0003)                                                                                                    | Kosten Leistungen 0,00                          |                                          |
| E-DI 06.01.2009 16:32.22 HDHGERLING FIR                                                                                                    |                                                 |                                          |
| Angebot (ein Tarf)                                                                                                    | E Che Kennungen                                 |                                          |
| Angebot (Tarifübersicht)                                                                                                    | O Typ Einzelberechnu                            | ng                                       |
| E-G 026 "Leichtkrafträder bis 125 ccm, bis 80 km/h"                                                                                                    | O Typ-Detail Angebot                            |                                          |
| B "DLG."                                                                                                    | O BelegID 1334                                  |                                          |
| E 26.09.2007 15:28.02 HUK24                                                                                                    | O LinkKontaktD 749                              |                                          |
| Angebot (ein Tail)                                                                                                    | O LinkKategorieEZEID 1542                       |                                          |
| annahot (Tariti harricht)                                                                                                    | Endeutige Kennung (DUD)     (2007) (2007)       | C-4293-BAUA-073E85E4A8E.0                |
| (i) (i) 112 "Blue in Einemenuend ma"                                                                                                    | Deputrus Info                                   |                                          |
| 12 FAW In Eigenverwendung                                                                                                    | Entelligentian Delevitien                       | 2000 05 22 22                            |
| er i zr campingranizeuge                                                                                                    | Destheliet upplan     Destheliet upplan         | 000 05.23.23                             |
| ( III )                                                                                                    | < III.                                          | •                                        |
|                                                                                                    |                                                 |                                          |
| Bereit Datensalze: 54 Durchsucht: 79                                                                                                    | ×                                               | 1                                        |

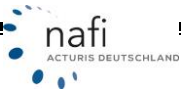

Wenn Sie jetzt auf **<Protokoll>** klicken, werden zu dem markierten Punkt zusätzlich angezeigt wer was wann geändert hat.

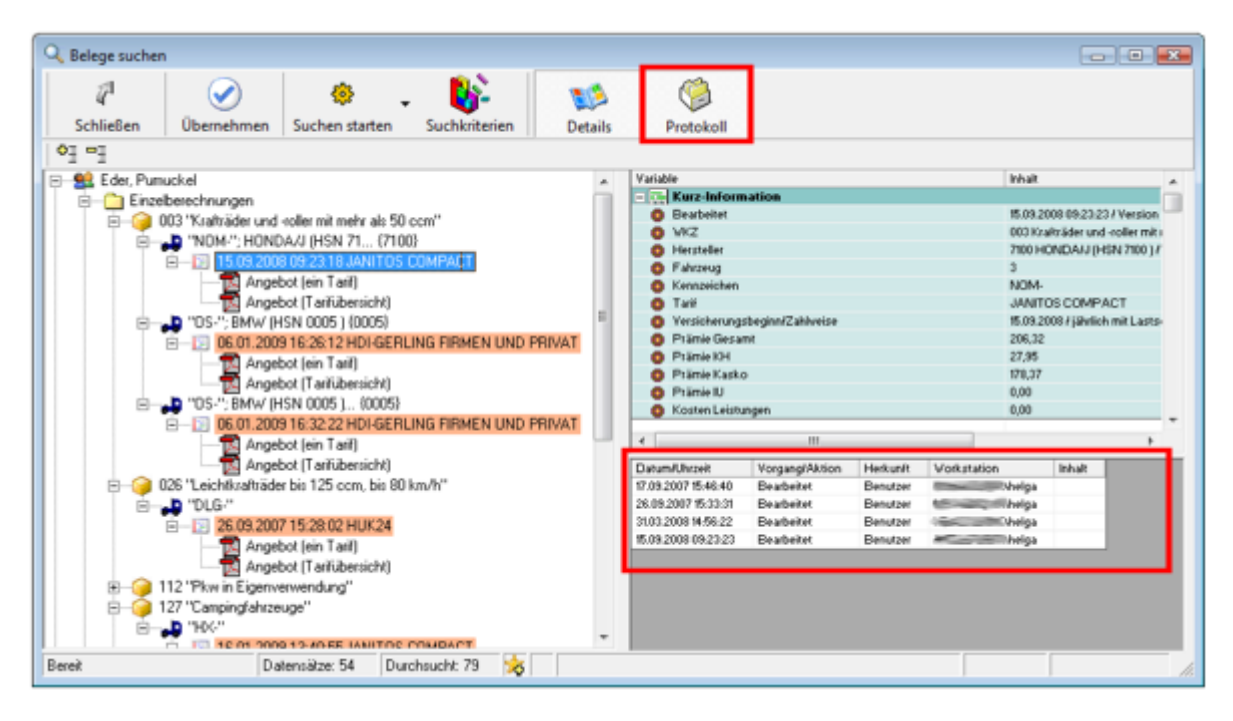

#### 5.9. Listenkennungen anzeigen/bearbeiten

Sie haben in **NAFI**<sup>®</sup> die Möglichkeit gespeicherten Kunden, Angeboten oder Anträgen eigene oder von **NAFI**<sup>®</sup> vorgegebene *"Listenkennungen"* zuzuordnen, wodurch das Suchen von Belegen vereinfacht wird.

Es gibt einmal in unserem System fest vorgegebene *"Listenkennungen"* (unter der Registerkarte *"System"* aufgelistet), ...

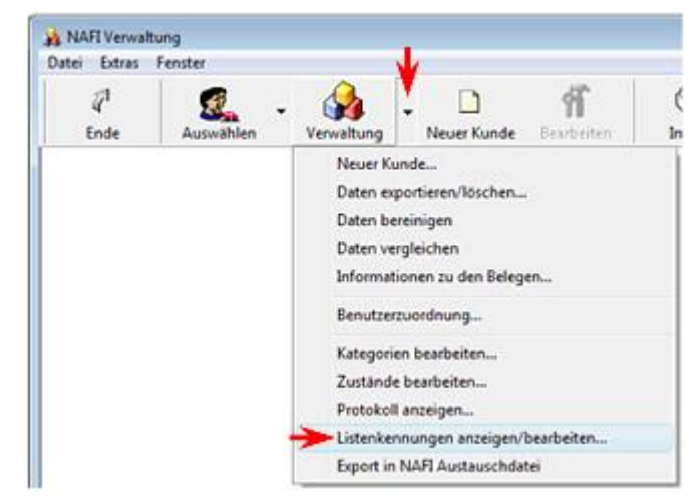

| Nr.        | Name (Kurz) | Name (lang)      | Beschreibung | ^ |
|------------|-------------|------------------|--------------|---|
| 圜 1        | IS          | Insurancestation |              |   |
| <b>2</b> 2 | OF          | Ollen            |              |   |
| 3 🕄        | IMP         | Importient       |              | E |
| <u>.</u> 4 | (leer)      |                  |              |   |
| 5          | (leer)      |                  |              |   |
| <u>.</u> 6 | (leer)      |                  |              |   |
| 17         | (leer)      |                  |              |   |
|            | (leer)      |                  |              |   |
| <u>.</u> 9 | (leer)      |                  |              |   |
|            |             |                  |              | * |

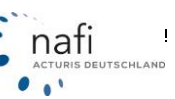

...Sie haben aber auch die Möglichkeit, "Listenkennungen" selber zu erstellen.

Hierzu wählen Sie die Registerkarte *"Benutzerdefinierte"*, markieren ein Listenpunkt und klicken auf <**Bearbeiten**>.

Im Fenster *"Listenkennung bearbeiten"* tragen Sie die entsprechenden Daten ein und bestätigen diese mit **<OK**>.

| a            | Name (kurz)                 | Name (lang)                 | Beschreibung    |
|--------------|-----------------------------|-----------------------------|-----------------|
| <u>1</u>     | Prämien 2011                | Neue Prämien 2011 berechnen |                 |
| Lister       | nkennung bearbeiten         |                             |                 |
|              |                             |                             |                 |
|              | ame (kurz)                  |                             |                 |
| le le        | ingebot                     |                             |                 |
| -N           | ame (Lang)                  |                             |                 |
|              | angebot in 2011             |                             |                 |
| Ľ            |                             |                             |                 |
| -B           | eschreibung                 |                             |                 |
|              |                             |                             |                 |
| I [ [ [      | Vienne Amerikasi unuda 2011 | andalb                      |                 |
|              | Dieses Angebot wurde 2011   | erstelk                     |                 |
|              | Dieses Angebot wurde 2011   | erstelk                     |                 |
|              | Dieses Angebot wurde 2011   | erstellt                    |                 |
| C            | Dieses Angebot wurde 2011   | erstellt                    |                 |
| ſ            | Dieses Angebot wurde 2011   | erstelk                     |                 |
| C            | Dieses Angebot wurde 2011   | erstelk                     |                 |
| C            | Dieses Angebot wurde 2011   | erstelk                     |                 |
|              | Dieses Angebot wurde 2011   | erstelit                    |                 |
|              | Dieses Angebot wurde 2011   | erstelk                     | 3. OK Abbrechen |
|              | Dieses Angebot wurde 2011   | erstelk                     | 3. OK Abbrechen |
| 225          | (leer)                      | erstelk                     | 3. OK Abbrechen |
| Q 25<br>Q 26 | (leer)                      | erstelk                     | 3. OK Abbrechen |

In der Registerkarte *"Benutzerdefinierte"* werden alle *"Listenkennungen"* angezeigt, die Sie selber erstellt haben.

| Listenkennu | ngen bearbeiten    |                             |                                    | ×        |
|-------------|--------------------|-----------------------------|------------------------------------|----------|
| System      | Benutzerdefinierte |                             |                                    |          |
| Nr.         | Name (kurz)        | Name (lang)                 | Beschreibung                       | <u> </u> |
| 👲 1         | Prämien 2011       | Neue Prämien 2011 berechnen |                                    |          |
| 👳 2         | Angebot            | Angebot in 2011             | Dieses Angebot wurde 2011 erstellt |          |
| 🔮 3         | (leer)             |                             |                                    |          |
| 👲 4         | (leer)             |                             |                                    |          |
| <b>9</b> 5  | (leer)             |                             |                                    |          |
| <b>Q</b> 6  | (leer)             |                             |                                    |          |
| 🚯 7         | fleet              |                             |                                    |          |

#### 5.9.1. Listenzuordnung

Sie können Kunden oder Angebote/Anträge vorgegebene oder von Ihnen selbst erstellte "Listenkennungen" zuordnen.

Hierzu klicken Sie mit der rechten Maustaste auf den *Kunden* oder dem *Angebot/Antrag* und im Kontextmenü dann auf *"Listenzuordnung bearbeiten…"*...

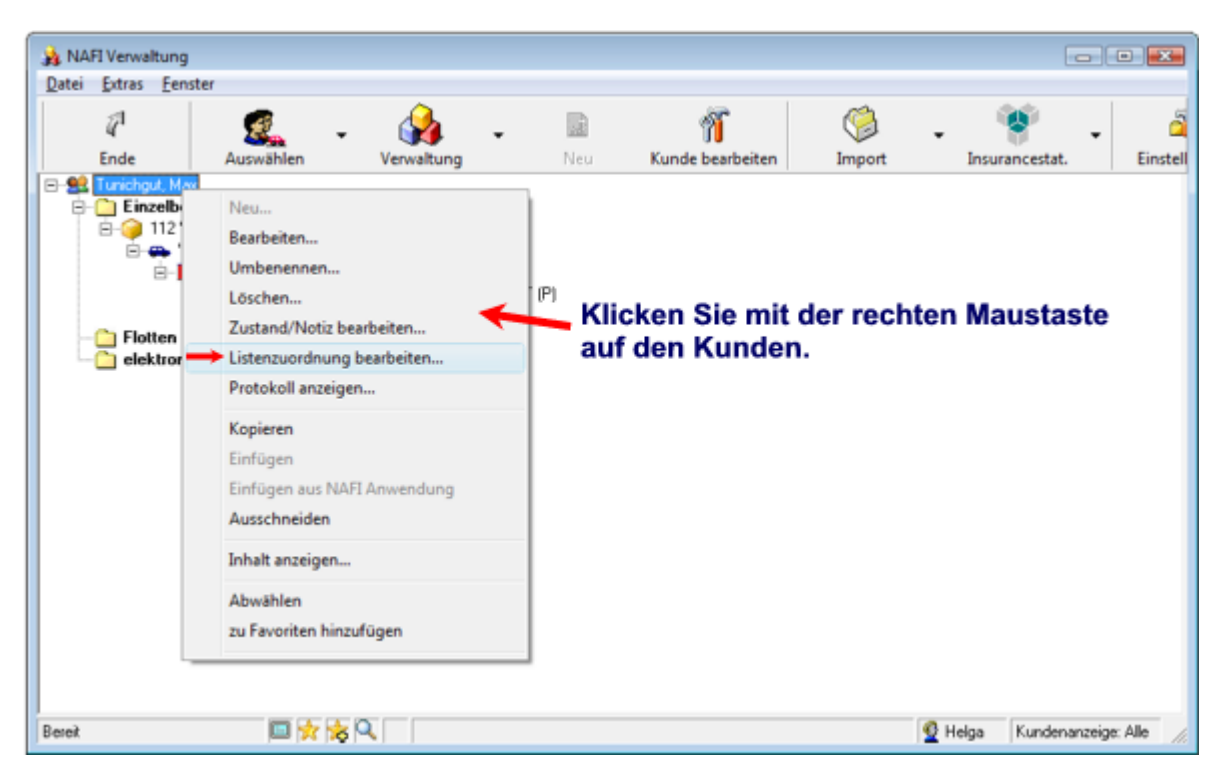

...oder (nur bei *"Kunden"*) Sie klicken im Kontextmenü auf *"Bearbeiten…"*. Im nächsten Fenster *"Kunde bearbeiten"* klicken Sie dann auf die Schaltfläche <**Listenzuordnung bearbeiten**>.

| <i>p</i> l  | G                          | <u> </u>     | [b            | <i>6</i>                    | (Å                 | 6                             |       | 3        |  |
|-------------|----------------------------|--------------|---------------|-----------------------------|--------------------|-------------------------------|-------|----------|--|
| Ende        | Auswählen V                | /erwaltung   | - Meu         | Kunde bearbeiten            | Import             | <ul> <li>Insurance</li> </ul> | •     | Einstell |  |
| Tuniatur    |                            |              |               |                             |                    |                               |       |          |  |
| <u>_</u> ]_ | Neu                        | _            |               |                             |                    |                               |       | _        |  |
|             | Bearbeiten                 | be           | 520}          |                             |                    |                               |       | _        |  |
|             | Umbenennen                 |              | DAKT (D)      |                             |                    |                               |       | _        |  |
|             | Zustand/Notiz hearheiten   | <b>N</b>     | PAKT (P)      |                             |                    |                               |       | _        |  |
|             | Listenzuordauna hearheiten | N            |               |                             |                    |                               |       |          |  |
|             | Protokoll anzeigen         |              | Kunden bearbe | iten                        |                    |                               |       |          |  |
|             |                            | - I <b>\</b> | Allowenin Man | nebrit   Kananakarian   Fau | and the later      | 1                             |       |          |  |
|             | Kopieren                   |              | Augement An   | Konmunikation   Erw         | exert   NO12   IND | 1                             |       |          |  |
|             | Einfügen zus NAELAnwendun  |              | Anschrift     |                             |                    | 1                             |       |          |  |
|             | Ausschneiden               | 9            | Kalegorie:    | (ohne)                      |                    | Straße:                       |       | -        |  |
|             | Manchinesen                |              | Zustand       | (ohne)                      | •                  | PLZ:                          | 37671 |          |  |
|             | Inhalt anzeigen            |              | Anrede:       | Herr                        | -                  | 0#                            |       |          |  |
|             | Abwählen                   |              | Name:         | Tunichgut                   |                    | Postfach:                     |       |          |  |
|             | zu Favoriten hinzufügen    |              | Voiname:      | Мак                         |                    | PLZ:                          |       |          |  |
|             |                            |              | Titet         |                             |                    | 0.tt                          |       |          |  |
|             |                            |              | Ablana        | •                           |                    |                               |       |          |  |
|             | 🗖 🕁 🙀 🔍                    |              | Tunichaut     | Max                         |                    |                               |       |          |  |
| _           |                            |              | 1. strongers  |                             |                    |                               |       |          |  |
|             |                            |              |               |                             |                    |                               |       |          |  |

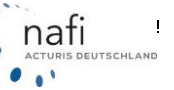

# NAFI<sup>®</sup> Kfz-Kalkulator

# NAFI<sup>®</sup>-Verwaltung

|                               | Listenzuordnung eines Beleges ändern         |                                    |                      |
|-------------------------------|----------------------------------------------|------------------------------------|----------------------|
| Es offnet sich                | 3 Beleginfo                                  |                                    |                      |
| Listenzuord                   | Kunde                                        |                                    | Inhait               |
| "Listerizuora-<br>nuna eines  |                                              |                                    |                      |
| Beleges än-                   |                                              |                                    |                      |
| dern".                        | Der Beleg ist diesen Listen zugeordnet       |                                    |                      |
|                               | Name (kurz) Name (lang)                      | Beschreibung                       |                      |
| auf < <b>Auswäh-</b><br>len>, |                                              |                                    |                      |
|                               | Auswählen                                    |                                    |                      |
| Listementeurs                 |                                              |                                    | OK Abbrechen         |
| Eistenzubrähung auswahlen     | hten Kennungen aus                           |                                    |                      |
| Auswahl Nr Herk               | nnt ∇ Name (kurz) Name (lang)                | Beschreibung                       |                      |
| 3 Syste<br>2 Such             | m IMP Importent<br>m OF Otten                |                                    | wahlen im            |
| 1 Syste<br>X 102 Bern         | m IS Insurancestation                        | Disces Appeloit wade 2011 estellt  | ter die ge-          |
| 101 Ben                       | Izer Plämien 2011 Neue Plämien 2011 berechne | n                                  | wünschte(n)          |
|                               |                                              |                                    | Kennung(en)          |
|                               |                                              |                                    | aus und bestäti-     |
|                               |                                              |                                    | gen die Auswahl      |
|                               |                                              |                                    | nin < <b>UK</b> >.   |
|                               |                                              |                                    |                      |
|                               |                                              |                                    |                      |
|                               |                                              |                                    |                      |
|                               |                                              |                                    |                      |
|                               |                                              |                                    |                      |
|                               |                                              |                                    |                      |
|                               |                                              | - ×                                |                      |
|                               |                                              |                                    |                      |
| Auswahl: [alle]               | ✓ Alle Keine                                 | OK. Abbrechen                      |                      |
|                               | Listenzuordnung eines Beleges ändern         |                                    |                      |
| Im Fenster "Lis-              | Belealete                                    |                                    |                      |
| tenzuordnung                  | Kunde                                        |                                    | Inhat                |
| eines Beleges                 |                                              |                                    |                      |
| Sie auf -OK>                  | ,                                            |                                    |                      |
| um Ihre Aus-                  | Der Beleg ist diesen Listen zugeordnet       |                                    |                      |
| wahl zu über-                 | Name (kurz) Name (lang)                      | Beschreibung                       |                      |
| nehmen.                       | Angebot Angebot in 201                       | Dieses Angebot wurde 2011 erstellt |                      |
|                               |                                              |                                    |                      |
|                               |                                              |                                    |                      |
|                               |                                              |                                    |                      |
|                               |                                              |                                    |                      |
|                               |                                              |                                    |                      |
|                               |                                              |                                    |                      |
|                               | Auswählen                                    |                                    |                      |
|                               |                                              |                                    |                      |
|                               |                                              | $\rightarrow$                      | OK Abbrechen         |
|                               |                                              |                                    | · · · ·              |
|                               |                                              |                                    | acturis deutschi and |
|                               |                                              | - 50 -                             |                      |

#### 5.9.2. Belege suchen nach "Listen"

Klicken Sie im Fenster *"Belege suchen"* auf **<Suchkriterien**>. Im nächsten Fenster *"Suchkriterien festlegen"* wählen Sie erst einmal die Option *"Listen"* und klicken dann auf **<Hinzufügen**>.

Im neuen Fenster *"Suchkriterium "Listenzuordnung" bearbeiten"* klicken Sie, nachdem Sie ggf. noch den Haupttyp und Detail (Untertyp) festgelegt haben, auf <**Auswählen**>.

| Relege suchen                                                                               |
|---------------------------------------------------------------------------------------------|
| a 🖉 🖉 🔅 🔥 👘                                                                                 |
| Schließen Übernehmen Suche starten Suchkriterien Details Protokoll                          |
|                                                                                             |
| Suchkriterien festlegen                                                                     |
| Allgemein Inhait Listen                                                                     |
| Gültig für Haupttyp Gültig für Untertyp Listen (System) Listen (Benutzer)                   |
| Suchkriterium "Listenzuordnung" bearbeiten                                                  |
| - Bitte legen Sie fest, auf welche Ait von Belegen sich die untenstehende Bedingung bezieht |
| Haupityp: [ale]                                                                             |
| Detait [alle]                                                                               |
|                                                                                             |
| Zugeordnete Listen                                                                          |
| (Aire)                                                                                      |
|                                                                                             |
|                                                                                             |
|                                                                                             |
|                                                                                             |
|                                                                                             |
| Auswählen                                                                                   |
|                                                                                             |
| OK Abbrechen                                                                                |
|                                                                                             |
|                                                                                             |
| Hinzufügen Bearbeiten 📑 🖶 🏠 👃 Alle föschen                                                  |
| Kriterien laden/speichern OK Abbrechen                                                      |
| Bereit Datensätze: Durchsucht: 😽                                                            |

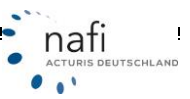

Im Fenster *"Listenzuordnung auswählen"* wählen Sie die entsprechende(n) Listenkennung(en) aus und bestätigen Ihre Auswahl mit **<OK**>.

| Auswahl   | Nr  | Herkunft \ | Name (kurz)  | Name (land)                 | Reschreibung                       |   |
|-----------|-----|------------|--------------|-----------------------------|------------------------------------|---|
| Australia | 3   | System     | IMP          | Importiert                  | osseries                           |   |
|           | 2   | System     | OF           | Offen                       |                                    |   |
|           | 1   | System     | IS           | Insurancestation            |                                    |   |
| x         | 102 | Benutzer   | Angebot      | Angebot in 2011             | Dieses Angebot wurde 2011 erstellt |   |
|           | 101 | Benutzer   | Prämien 2011 | Neue Prämien 2011 berechnen | -                                  |   |
|           |     |            |              |                             |                                    |   |
|           |     |            |              |                             |                                    |   |
|           |     |            |              | т.                          |                                    | • |

Sie gelangen wieder ins Fenster *"Suchkriterium "Listenzuordnung" bearbeiten"*, in dem die zugeordnete(n) Listenkennung(en) aufgelistet werden, können den Haupttyp und/oder Detail (Untertyp) noch einmal ändern, und bestätigen Ihre Auswahl mit <**OK**>.

Suchkriterien festlegen

Allgemein Inhalt Listen

Gültig für Haupttyp

(alle)

| ns Fens-        | Suchkriterium "Listenzuordnung" bearbeiten                                                  |
|-----------------|---------------------------------------------------------------------------------------------|
| tenzu-          | - Ritte lenen Sie fest, auf welche Art von Belegen sich die unterstehende Redingung bezieht |
| In dem          | Hamilton (ulla)                                                                             |
| erden           |                                                                                             |
| erueri,         | Detait (ale)                                                                                |
| typ)<br>Ind be- | Zugeordnete Listen                                                                          |
| mit             | Benutzerdefinierte                                                                          |
|                 | Angebot                                                                                     |
|                 |                                                                                             |
|                 |                                                                                             |
|                 | Auswählen                                                                                   |
|                 | OK Abbrechen                                                                                |
|                 |                                                                                             |
|                 |                                                                                             |
|                 |                                                                                             |
|                 |                                                                                             |

Listen (Benutzer)

OF

Nachdem Sie im Fenster *"Belege suchen"* auf **<Suchen starten>** geklickt haben,

Listen (System)

Guiltig für Untertyp

(alle)

werden alle Belege (Kunden, Angebote, Anträge) farblich markiert angezeigt, denen die Listenerkennung *"Angebot"* zugeordnet wurde.

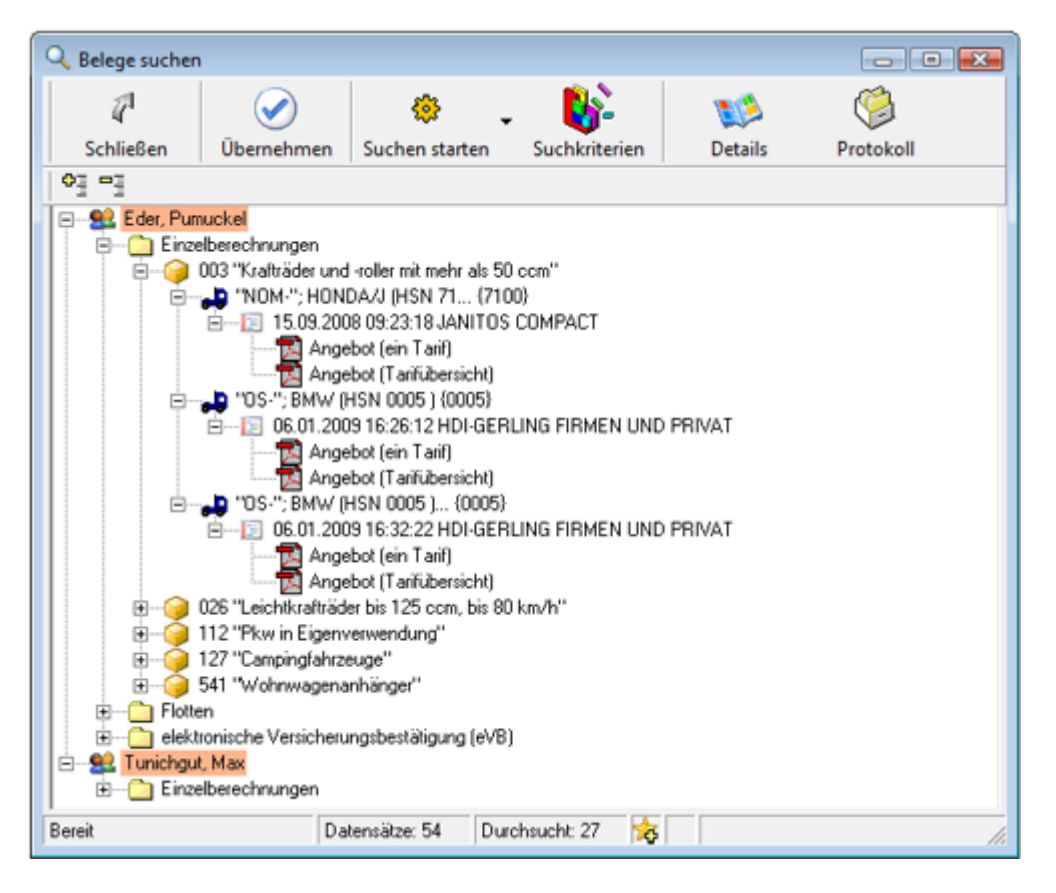

### 5.10. Daten vergleichen

Um die Inhalte zweier Berechnungen/Belege vergleichen zu können, klicken Sie unter <**Verwaltung**> auf *"Daten vergleichen"*.

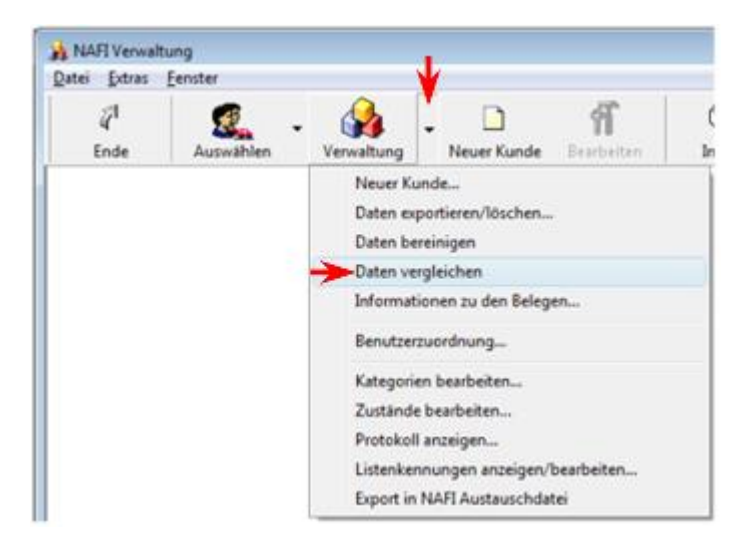

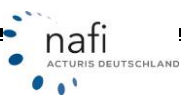

Im nächsten Fenster klicken Sie auf < Beleg 1>,...

| 🔹 Inhalte von Bele | gen vergleichen |           |          |  |
|--------------------|-----------------|-----------|----------|--|
| ₽<br>Schließen     | Seleg 1         | Beleg 2   | Optionen |  |
| Schieben           | belegi          | berey 2   |          |  |
|                    |                 |           |          |  |
|                    |                 |           |          |  |
|                    |                 |           |          |  |
|                    |                 |           |          |  |
| Beleg 1: (leer)    | Beleg           | 2: (leer) |          |  |

... wählen zuerst den Kunden aus,...

| Abberthen Übernehmen Kunde auferen K |                                  | Elatter             | Naitara Esperaitar | -          |
|--------------------------------------|----------------------------------|---------------------|--------------------|------------|
| Ablace                               | Kalegorie                        | Beabeitet am        | Name               | Vomane     |
| Eder, Punuckel                       |                                  | 03.02.2011 10.14.32 | Eder               | Punuckel   |
| Tunichgut, Max                       |                                  | 03.02.2011 10:14:18 | Tunichgut          | Max        |
| Marticelli, Marco                    |                                  | 11.01.2011 12:13:19 | Marticelli         | Marco      |
| Bertoldi, Kunigunde                  |                                  | 11.01.2011 12:12:02 | Bertoldi           | Kunigunde  |
| Muster, Max                          |                                  | 11.01.2011 12:11:11 | Muster             | Max        |
| Muster, Helga                        | Insurancestation                 | 07.09.2009 09:58:34 | Muster             | Helga      |
| Brunhilda, Mechtild                  |                                  | 03.08.2009 13.05.48 | Brunhilda          | Mechtild   |
| Muster, Franz                        | Insulance                        | 04.02.2009 08:52:58 | Muster             | Franz      |
| Mutter, Maximian                     | Immed                            | 04.02.2009.08.52.58 | Mutter             | Maximilian |
| View Heik                            | mpon                             | 04.02.2003 08.52.46 | Schupter           | Hold       |
| Habrichte Thorstee                   | Insusancestation                 | 29.01.2009.13.06.55 | Habrichts          | Thouten    |
| Bunhida Mechtid                      | The set of the second set of the | 16.04.2008.09.59.52 | Runhida            | Mechtild   |
| Scheeeß Axel                         | Inport                           | 17.09.2007 16:20.53 | Schweiß            | Axel       |
| Langbein, Manifed                    |                                  | 21.08.2007 13:03:54 | Langbein           | Manhed     |
| Muster, Dietlinde - privat           | privat                           | 03.08.2006 14:46:23 | Muster             | Dietinde   |
| Muster, Doris                        |                                  | 03.08.2006 14:46:22 | Muster             | Doris      |
| Muster, Max                          | privat                           | 03.08.2006 14:46:21 | Muster             | Max        |
| Mustemann, Margarete                 | Insurance                        | 03.08.2006 14:46:21 | Mustemann          | Margarete  |
|                                      |                                  |                     |                    |            |

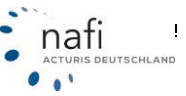

... danach die Berechnung und klicken auf <**Übernehmen**> oder machen auf die Berechnung einen Doppelklick.

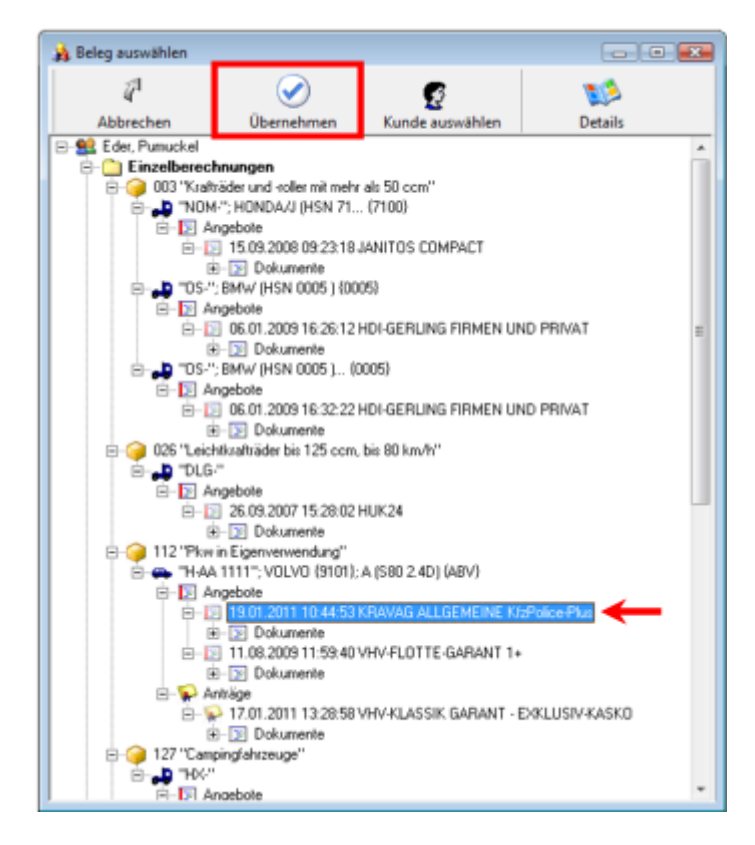

Das Gleiche machen Sie auch für den < Beleg 2>.

| 🔄 Inhalte von Belegen vergleich     | hen                    |                                     |        |    |
|-------------------------------------|------------------------|-------------------------------------|--------|----|
| a 🕵                                 | <b>S</b> .             | ã                                   |        |    |
| SchlieBen Beleg                     | 1 Beleg 2              | Optionen                            |        |    |
| Variable                            |                        | inhait                              |        |    |
| - Cr Kurz-Information               |                        |                                     |        | 11 |
| Beabeitet                           |                        | 19.01.2011 10.44-56 / Version 15.01 | -      | 11 |
| O VKZ                               |                        | T2 Plur in Eigenvervendung          |        |    |
| Hersteller                          |                        | SHELVOLVO                           |        |    |
| Fahrseug                            |                        | ABV A (580.2.4D)                    |        |    |
| Kentzeichen                         |                        | HAATII                              |        |    |
| O Tari                              |                        | KPLAVAG ALLGEMEINE KIsPolice-Plus   |        |    |
| Versichenungsbeginn/Zahlweise       |                        | 19.01.2011 / jahrlich / Bank.einzug |        |    |
| Prämie Gesant                       |                        | 663,80                              |        |    |
| Prämie KH                           |                        | 296,23                              |        |    |
| Prämie Kasko                        |                        | 373,80                              |        |    |
| O Pramie IU                         |                        | 0,00                                |        |    |
| Kostes Leistungen                   |                        | 0,00                                |        |    |
| -51                                 |                        |                                     |        |    |
| - Chi Kensungen                     |                        | Free Barraharan                     |        |    |
| O Teo Decid                         |                        | Entrebetectioning                   |        |    |
| C Igroea                            |                        | Angena                              |        | £  |
| 1                                   |                        |                                     |        |    |
|                                     |                        |                                     |        | -  |
| Beleg 1: Einzelberechnung - 19.01.2 | 2011 10:44:53 KRAWAG A | LUGEMEINE KrzPolice-Plus  Beleg 2   | (leer) | 91 |

Die Unterschiede werden Ihnen im *Beleg 1* farblich markiert.

| 2<br>Schließen     | Beleg 1       | Beleg 2 | Optionen                            |     |                                |                                     |
|--------------------|---------------|---------|-------------------------------------|-----|--------------------------------|-------------------------------------|
| riable             |               |         | (nisal)                             | 14  | Variable                       | initiali                            |
| Kura Informatio    | pér .         |         |                                     |     | Elige Kurz-Information         |                                     |
| C Deutetet         |               |         | 19.052019 10:44-56 / Version 15.08  | (3) | O Beabeiter                    | 17.01.291113.29.06 / Version 15.01  |
| O WZ               |               |         | 12 Pice in Eigenversendung          |     | 0 V82                          | <b>TC Play in Eigenverwendung</b>   |
| D Herzteller       |               |         | BIDI VOLVO                          |     | O Hersteller                   | BIOTVOLVO                           |
| Falsteag           |               |         | ABY A (\$89 2.4D)                   |     | O Faircrog                     | ABV A (\$862.40)                    |
| Kennzeichen        |               |         | HAATT                               |     | O Kennoeichen                  | H-AA III                            |
| D Tali             |               |         | KRAVAG ALLGEMEINE KItPoloe-Plus     |     | O Tali                         | VHV-ALASSIK GARANT - EDULUSIV-KASK  |
| Versicherungsbeg   | inn/Zahiwelaw |         | 19.01.2011 / jainlich / Eank einzug |     | Versickerungsbegitzv/Zahlveise | 17.01.2011 / jakelich / Elankeinoug |
| Prámie Gesant      |               |         | 669,63                              |     | O Prienie Gepant               | 746,35                              |
| Prime KH           |               |         | 296,23                              |     | O Pranie KH                    | 294,33                              |
| Prámie Kasko       |               |         | 373.60                              |     | O Primie Kasko                 | #52,02                              |
| Prámie IU          |               |         | 0.00                                |     | O Pranie IJ                    | 0.90                                |
| Konten Leistunger  | <u>.</u>      |         | 0,00                                |     | Konten Leistungen              | 8,00                                |
| Kennungen          |               |         |                                     |     | - Di Kennagen                  |                                     |
| D Ter              |               |         | Encelberechnung                     |     | 0 7#                           | Enorbenchnung                       |
| Typ-Detail         |               |         | Angebox                             |     | O Typ-Detail                   | Annag                               |
| Belegil)           |               |         | 4663                                |     | O RelegiD                      | 4632                                |
| LinkKontaktD       |               |         | 749                                 |     | C LinkiKontuktiD               | 749                                 |
| C LinkKategorieE28 | 0             |         | 4565                                |     | O LinkKategorieE2BD            | 4505                                |
| C Endeutige Kennun | g(GUID)       |         | KABERZAE-480F-4886-AA64-6958783539  |     | C Endeutige Kennung (GUID)     | \$409C33B6-4F43-4AAD-9F67-D433CED9  |
| Benatzer Inin      |               |         |                                     | -   | - 193 Reputzer Jain            |                                     |
|                    |               |         |                                     |     | 4                              |                                     |

Unter **Optionen**> können Sie jetzt z.B. die Belege miteinander vertauschen, so dass der *Beleg 2* der *Beleg 1* ist und umgekehrt.

| Inhalte von Belegen vergleichen                                                                                                    |                                                                                                    |                                     |
|----------------------------------------------------------------------------------------------------|----------------------------------------------------------------------------------------------------|-------------------------------------|
| Image: Constraint of the second second sec                       | Optionen                                                                                                    |                                     |
| Variable                                                                                                    | Bhait A Variable                                                                                                    | iniait a                            |
| - C. Kurz-Information                                                                                                    | - C Kurz-Information                                                                                                    |                                     |
| O Beabeitet                                                                                                    | 13.01.2011 10 4.55 / Yestion 15.01                                                                                                    | 17.01.2911 10.29.06 / Version 15.01 |
| O WZ                                                                                                    | Ontioned rum Belegaboleich                                                                                                    | E Pkw in Eigenvervendung            |
| O Hersteller                                                                                                    | option and a subgroup of the subgroup of the s | PIOT VOL VO                         |
| Fahrzeag                                                                                                    | •                                                                                                    | ABY A (580 2.40)                    |
| Kennzeichen                                                                                                    | - Bitte wählen Sie aus                                                                                                    | HAA III                             |
| O Tali                                                                                                    |                                                                                                    | VHV-FLASSIK GARANT - EX1USIV-KASKD  |
| Versicherungsbeginn/Zahlweise                                                                                                    |                                                                                                    | 7.0120117 jährlich / Bankeinzug     |
| Priamie Gesamt                                                                                                    | Felege vertauschen                                                                                                    | 46,35                               |
| C Plane KH                                                                                                    |                                                                                                    | 294,33                              |
| Prameriasko     Distale II                                                                                                    | C Beleg 1 nach 2                                                                                                    | 152,02                              |
| Vertex Lainteaux                                                                                                    |                                                                                                    | 1.00                                |
| Construction and and a second second |                                                                                                    |                                     |
| Kennen Kennen                                                                                                    | C Beleg 2 nach 1                                                                                                    |                                     |
| O Tup                                                                                                    |                                                                                                    | Engelberechnung                     |
| O Tuo-Detail                                                                                                    |                                                                                                    | barrag                              |
| O BriegD                                                                                                    | OK Abbrachan                                                                                                    | 1632                                |
| LinkKontaktD                                                                                                    | UN Abbrechen                                                                                                    | 140                                 |
| LinkKategorieE2BID                                                                                                    |                                                                                                    | 1565                                |
| Eindeutige Kennung (GUID)                                                                                                    | KABESCAE-ADJF 4686-AA64-6561753533F                                                                                                    | A88C33B6-4F43-4AAD-3F67-D433CED9018 |
| _                                                                                                    |                                                                                                    |                                     |
| - Che Benutzer Info                                                                                                    | P Reputzer Info                                                                                                    |                                     |
| ·                                                                                                    | , , , , , , , , , , , , , , , , , , , ,                                                                                                    | •                                   |
| Beleg 1: Einzelberechnung - 19.01.2011 10:44:53 KRAV                                                                                                    | AG ALLGEMEINE KtzPolice-Plus Beleg 2: Einzelberechnung - 17.01.2011 13.28:58 VHV KLASSIK GARANT                                                                                                    | EXKLUSIV-KASK0                      |

#### 5.11. Anzeigeoption ändern

Durch ein Klick mit der rechten oder linken Maustaste auf "Anzeigeoptionen" (Bildschirm) in die Statuszeile des Fensters "NAFI-Verwaltung", ...

| 🉀 NAFI Verwal | tung      |            |             |            |        |                | -                 | - • • |
|---------------|-----------|------------|-------------|------------|--------|----------------|-------------------|-------|
| Datei Extras  | Eenster   | ~          |             | 100        | ~      | diade.         |                   |       |
| T             | 1         | - 🙀 -      | • 🗋         | 1          | 1      | - **           | - 🏹               | 2     |
| Ende          | Auswählen | Verwaltung | Neuer Kunde | Bearbeiten | Import | Insurancestat. | Einstellungen     | Hilfe |
|               | Anzeigeo  | ptionen    |             |            |        |                | _                 |       |
| fares.        |           | 5 5 G C    |             |            |        |                | A blalan Kundanan | 1     |

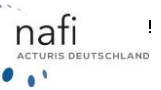

... öffnet sich das Fenster "Anzeigeoptionen", in dem Sie festlegen können, wie und was genau angezeigt werden soll.

| Anzeigeoptionen                       |                                                                                                    |     | ×         |
|---------------------------------------|----------------------------------------------------------------------------------------------------|-----|-----------|
| Allgemeine Optionen                   |                                                                                                    |     |           |
| Gruppierung "Angebote                 | ", "Antrage", "Antrage (online)" und "Dokumente" anzeigen                                                                                                    |     |           |
| Alle Belege mit diesem Zust           | and rot markieren                                                                                                    |     |           |
| Zustand: (ohne)                       |                                                                                                    |     | ≛         |
| Bitte wählen Sie aus, welch           | e Datentypen angezeigt werden sollen                                                                                                    |     |           |
| Тур                                   | Beschreibung                                                                                                    |     |           |
| Fragebögen                            | Fragebögen aus der Einzelberechnung                                                                                                    |     |           |
| Angebote                              | Angebote aus der Einzelberechnung<br>Anträge aus der Einzelberechnung                                                                                                    |     |           |
| Anträge (Online)                      | Anträge aus der Einzelberechnung, die Online übermittelt wu                                                                                                    |     |           |
| Dokumente                             | Dokumente                                                                                                    |     |           |
| Einzelberechnung                      | Alle Elemenete aus der Einzelberechnung                                                                                                    |     |           |
| Flotten                               | Alle Elemente aus der Flotte<br>Elektronische Versichen prochestiktigungen (eVR)                                                                                                    |     |           |
| C C C C C C C C C C C C C C C C C C C | Construction of the and the for a gradient of gradient of the formation of the formation of |     |           |
|                                       |                                                                                                    |     |           |
|                                       |                                                                                                    |     |           |
|                                       |                                                                                                    |     |           |
|                                       |                                                                                                    |     |           |
|                                       |                                                                                                    |     |           |
| Alle Keine                            |                                                                                                    |     |           |
| Zurücksetzen                          |                                                                                                    | 0K. | Abbrechen |

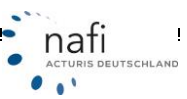

#### 5.12. Verschieben von Fahrzeugen und/oder Berechnungen

Haben Sie z.B. zwei Mal den gleichen Kunden in der Verwaltung, unter dem unterschiedliche Fahrzeuge gespeichert wurden, so haben Sie in der Verwaltung (aus dem Startprogramm geöffnet) die Möglichkeit die Fahrzeuge von dem einen zum anderen zu verschieben.

Hierzu müssen Sie, wie schon erwähnt, die Verwaltung aus dem Startprogramm öffnen und die beiden Kunden nacheinander auswählen.

Am einfachsten ist es, wenn Sie den Kunden "leer räumen", unter dem die wenigsten Fahrzeuge gespeichert sind.

Es gibt **zwei Möglichkeiten** das Verschieben der Fahrzeuge durchzuführen. Zum einen über die **linke Maustaste**, die Sie **festhalten** müssen, oder über die **rechte Maustaste** und dem **Kontextmenü**.

#### 5.12.1.1.1. Mit festgehaltener linker Maustaste

Sie klicken das Fahrzeug mit der **linken** Maustaste an, halten sie fest und ziehen den Mauszeiger bei dem anderen Kunden zu den Ordner *"Einzelberechnung"*. Wenn der Ordner *"Einzelberechnung"* hinterlegt ist, lassen Sie die Maustaste los. Es erscheint ein Kontextmenüfenster, in dem Sie dann nur noch auf *"Verschieben"* klicken.

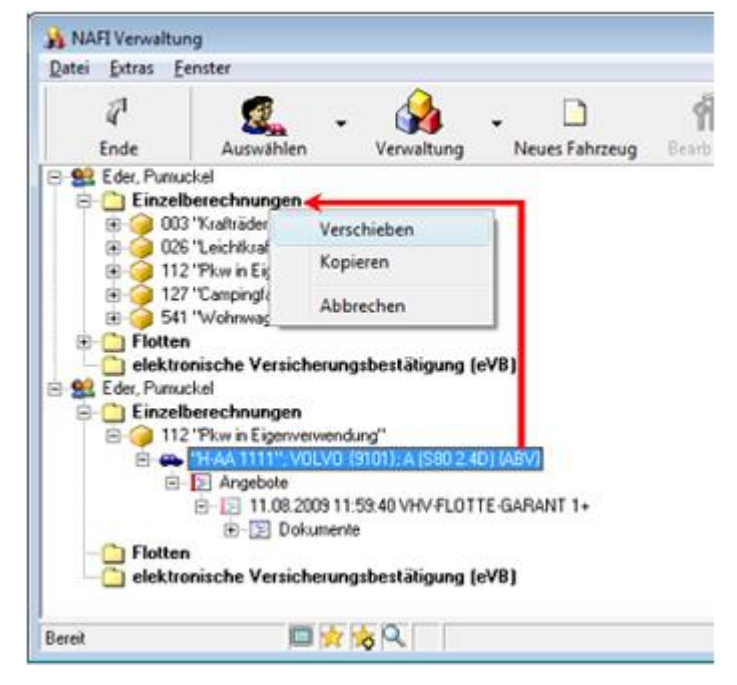

#### 5.12.1.1.2. Mit rechter Maustaste und dem Kontextmenü

Klicken Sie mit der rechten Maustaste auf das/die zu verschiebende Fahrzeug/Berechnung und im Kontextmenü dann mit der linken Maustaste auf *"Ausschneiden"*. Ggf. müssen Sie noch eine Meldung bestätigen.

Jetzt klicken Sie auf den Ordner *"Einzelberechnungen"* unter dem anderen Kunden mit der rechten Maustaste und im Kontextmenü mit der linken

auf *"Einfügen"*.

#### 5.12.1.1.3. Fahrzeuge neu erzeugen

Achten Sie beim Verschieben genau darauf, was für ein(e) Fahrzeug oder Berechnung verschoben wird und wohin Sie es/sie verschieben.

Schieben Sie z.B. die Berechnung eines Opels unter einen Volvo, weist das Programm Sie auf dieses Missgeschick durch Warnzeichen hin.

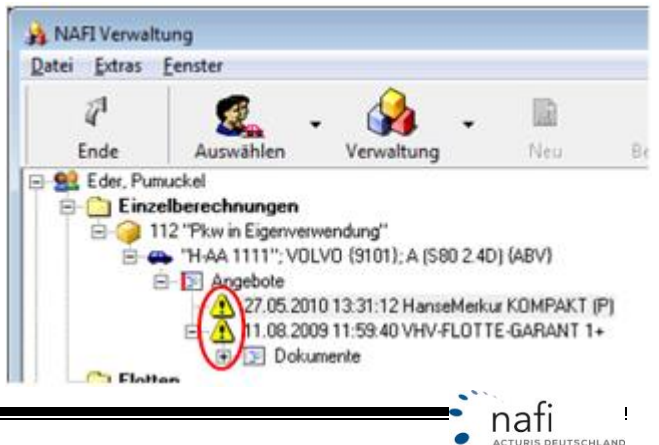

...

- 58 -

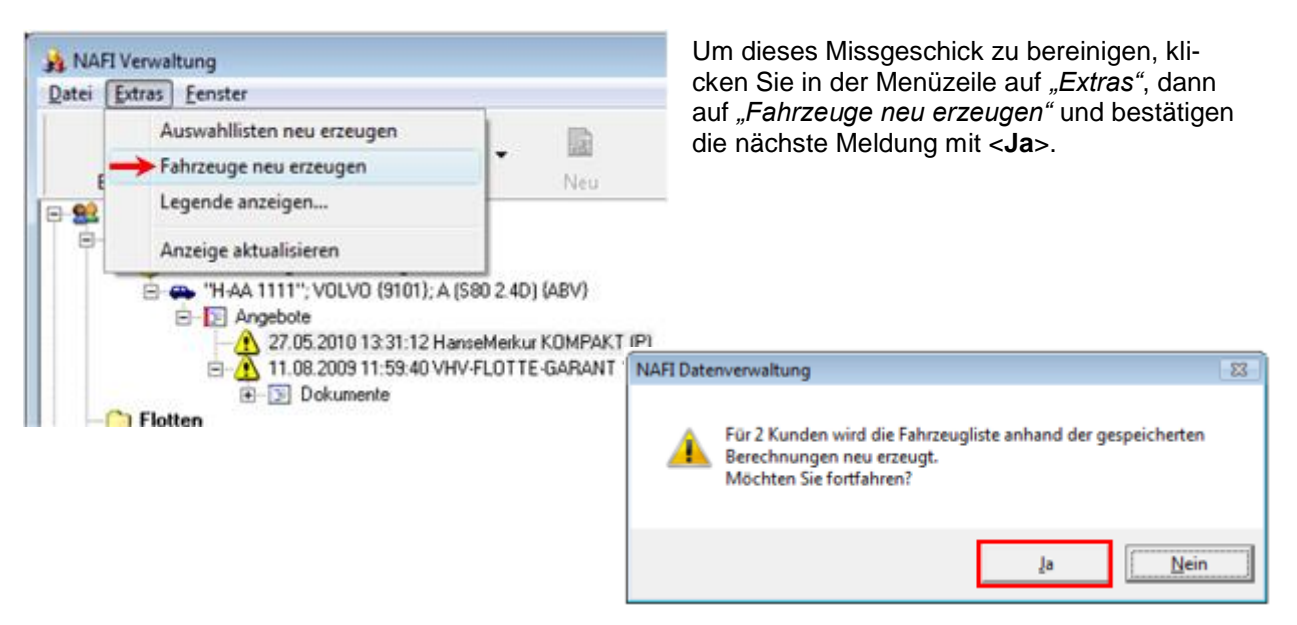

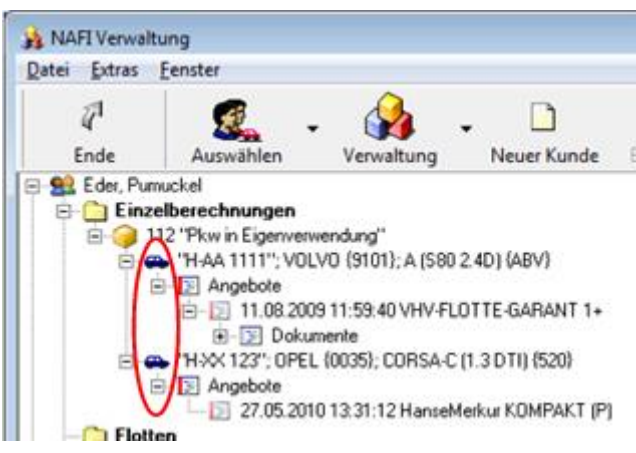

Das Programm bereinigt diesen Fehler und erstellt für den Opel einen neuen Datensatz.

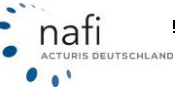

#### 5.13. GDV: Import-Assistent

| 🎪 NAFI Verwalt | tung        |            |             |                         |                               |                                                                      |                             |                     |
|----------------|-------------|------------|-------------|-------------------------|-------------------------------|----------------------------------------------------------------------|-----------------------------|---------------------|
| Datei Extras   | Fenster     |            |             |                         |                               | 4                                                                    |                             |                     |
| لم<br>Ende     | Auswählen . | Verwaltung | Neuer Kunde | <b>ff</b><br>Bearbeiten | ()<br>Import                  | Insurancestat.                                                       | Einstellungen               | <b>(2)</b><br>Hilfe |
|                |             |            |             |                         | Excel: S<br>Excel: In         | pezifikationen bearbeit<br>nport-Assistent                           | ten                         |                     |
|                |             |            |             |                         | 🔶 GDV: In                     | port-Assistent                                                       |                             |                     |
|                |             |            |             |                         | aus neu<br>aus alte<br>aus NA | er Verwaltung/Zusam<br>r Verwaltung für Einze<br>FI-Insurancestation | menführung<br>Iberechnungen |                     |
|                |             |            |             |                         | NTF: au                       | s NTF-Datei (z.B. IVM)                                               | importieren                 |                     |
|                |             |            |             |                         | Kunder                        | daten aus Zwischenab                                                 | olage                       |                     |

Sie haben einen Kundendatensatz im GDV-Format, dann importieren Sie ihn unter diesem Menüpunkt.

Versuchen Sie die Kundendaten im GDV-Format zu bekommen, denn ca. 80 % aller Versicherer nutzen dieses Format.

Hinweis: Lesen Sie hierzu auch www.gdv-online.de/vuvm/

Bestätigen Sie die Willkommen-Seite mit < Weiter>.

| Importassistent GDV                                                                                    |        |        |           |
|----------------------------------------------------------------------------------------------------|--------|--------|-----------|
| Willkommen zum NAFI Import-Assistenten für GDV-Dateien                                                 |        |        |           |
| Willkommen                                                                                             |        |        |           |
| Mit diesem Assistenten können Sie Kunden und Fahrzeugdaten aus einer beliebigen GDV-Datei importieren. |        |        |           |
|                                                                                                    |        |        |           |
|                                                                                                    |        |        |           |
|                                                                                                    |        |        |           |
|                                                                                                    |        |        |           |
|                                                                                                    |        |        |           |
|                                                                                                    |        |        |           |
|                                                                                                    |        |        |           |
|                                                                                                    |        |        |           |
|                                                                                                    | Zurück | Weiter | Abbrechen |

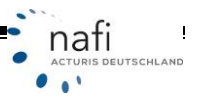

Um den Pfad der Quelldatei aufzurufen, klicken Sie in der Zeile unter GDV-Datei auf die Schaltfläche mit den drei Punkten.

Wählen Sie nun die Quelldatei aus, aus der importiert werden soll, und bestätigen die Auswahl mit **\Ciffnen\_**>. Der Pfad wird im GDV-Assistenten übernommen.

| Bitte geben Sie die den vollständigen Pfad<br>Bitte wählen Sie die gewünschte GDV-D | l der GDV-Datei ein.<br>altei aus                                                             |        |              |                |     |
|-------------------------------------------------------------------------------------|-----------------------------------------------------------------------------------------------|--------|--------------|----------------|-----|
| 1                                                                                   | GDV-Datei                                                                                     |        |              | I              |     |
|                                                                                     | GDV-Datei                                                                                     |        |              |                | -   |
|                                                                                     |                                                                                               |        |              |                |     |
|                                                                                     | 😋 🔵 🗢 🌙 « GDV Kunden                                                                          | 64     | • 49         | Suchen         | Q   |
|                                                                                     | 💊 Organisieren 👻 🏢 Ansic                                                                      | hten 🔹 | Neuer Ordner |                | e.  |
|                                                                                     | Linkfavoriten                                                                                 |        | Name         | Änderungsdatum | Тур |
|                                                                                     | Dokumente     Zuletzt besuchte Orte     Desktop     Weitere >>                                |        |              |                |     |
|                                                                                     | Ordner<br>daten<br>daten_<br>GDV Kunden<br>Internet WebHelp<br>Lizenzen<br>NAFL Schnittstelle |        |              |                |     |

Klicken Sie auf <Weiter>.

| Importassistent GDV                                                        |               |           |
|----------------------------------------------------------------------------|---------------|-----------|
| Auswahl der Datenquelle<br>Bitte wählen Sie die gewünschte Datenquelle aus |               |           |
| Bitte geben Sie die den vollständigen Pfad der GDV-Datei ein.              |               |           |
| Bitte wählen Sie die gewünschte GDV-Datei aus                              |               |           |
| C:\Users\/miju/Desktop\Nafi-Test-Ordner\GDV Kunden\ruv.gdv                 |               |           |
|                                                                            |               |           |
|                                                                            |               |           |
|                                                                            |               |           |
|                                                                            |               |           |
|                                                                            |               |           |
|                                                                            | Zurück Weiter | Abbrechen |

Im Auswahlfenster markieren Sie die zu importierenden Kunden mit einem "**x**" in der Spalte "*Auswahl*" (standardmäßig sind schon alle ausgewählt) und bestätigen dies mit <**Weiter**>.

| Arrenabl | Mama                                                                                                    | Vomame                                                                                                    | 04                  | Esteranos | Challa                                                                                                    | 87    |
|----------|----------------------------------------------------------------------------------------------------|----------------------------------------------------------------------------------------------------|---------------------|-----------|----------------------------------------------------------------------------------------------------|-------|
| X        | (Name                                                                                                    | Volnane                                                                                                    | Heford              | 1         | Suabe                                                                                                    | 32052 |
| ×        |                                                                                                    | Provide                                                                                                    | Bochum              | 1         |                                                                                                    | 44879 |
| ×        | Comm                                                                                                    | Territory                                                                                                    | Mülheim an der Buhr | 1         | Concession of the local division of the local division of the loca | 45478 |
| ×        | Frank Control of Control of Contr | All and a second second | Gebenkirchen        | 2         | Summer D                                                                                                    | 45896 |
| ×        | Amin .                                                                                                    | And                                                                                                    | Krefeld             | ĩ         | -                                                                                                    | 47809 |
| ×        | No. of Concession, Name                                                                                                    |                                                                                                    | Tonisvorst          | 0         | Generality.                                                                                                    | 47918 |
| x        |                                                                                                    | Scilles                                                                                                    | Tonisvorst          | 0         | ALGORITH .                                                                                                    | 47918 |
| x        | Contractor                                                                                                    | 10000                                                                                                    | Neuenkirchen        | 1         | Anna and a                                                                                                    | 48485 |
| x        | Section and the section of the section of the secti |                                                                                                    | Münster             | 0         | No.                                                                                                    | 48163 |
| x        | (Accessed)                                                                                                    |                                                                                                    | Essen               | 0         | And and a second second                                                                                                    | 45133 |
| ×        | August-                                                                                                    | American                                                                                                    | Essen               | 1         | the state of the state of the s | 45326 |
| x        | Manufacture -                                                                                                    | And a second second sec | Köln                | 1         | Proventing of                                                                                                    | 50858 |
| x        | -                                                                                                    | all concerns the                                                                                                    | Grevenbroich        | 1         | Street and                                                                                                    | 41515 |
| ×        | Station of Concession, Name                                                                                                    | Concession of the local division of the local division of the loca | Oberhausen          | 2         | L-IDECT                                                                                                    | 46149 |
| x        | 696C                                                                                                    | Jan .                                                                                                    | Düsseldorf          | 1         | (-antenanten                                                                                                    | 40547 |
| ×        | Contraction of the second second seco |                                                                                                    | Düsseldorf          | 1         | North Contraction                                                                                                    | 40549 |
| ×        | (Ren)                                                                                                    | Permitte                                                                                                    | Duisburg            | 1         | Sugar a                                                                                                    | 47137 |
| ×        | Fragments                                                                                                    | Vinte .                                                                                                    | Mülheim an der Ruhr | 1         | Longer and Longer and  | 45478 |
| ×        |                                                                                                    | Al-                                                                                                    | Oberhausen          | 1         | 10000                                                                                                    | 46149 |
| ×        | And the second design of the second design of the s |                                                                                                    | Duisburg            | 1         | Anderson                                                                                                    | 47269 |
| ×        | in the second second se |                                                                                                    | Gelsenkirchen       | 0         | 200000000                                                                                                    | 45889 |
| ×        | - Andrew -                                                                                                    | (CAR)                                                                                                    | Essen               | 2         | Automation of the local division of                                                                                                    | 45307 |
| x        | Annual Contraction of Contraction of | and the second second s | Willich             | 1         | Parameter (P                                                                                                    | 47877 |
| ×        | Guildenia                                                                                                    | 549                                                                                                    | Essen               | 1         | 1000000125                                                                                                    | 45136 |
| x        | COMPANY OF THE OWNER OF THE OWNER OF THE OWNER OF THE OWNER OF THE OWNER OF THE OWNER OF THE OWNER OF THE OWNER                                                                                                    | Element.                                                                                                    | Essen               | 0         | Construction of the local division of the local division of the lo | 45136 |

Nachdem Sie festgelegt haben, wie die Daten importiert werden sollen, bestätigen Sie dieses mit **<Weiter>**.

| ortassistent GDV                                                                                                    |          |
|----------------------------------------------------------------------------------------------------|----------|
| nportmodus festlegen<br>Bite legen Sie fest, wie die Kunden eingelesen werden sollen                                                                                                    | Ś        |
| Bitte legen Sie fest, wie die Daten aus der Datei importiert werden sollen   Kunden gemäß Auswahl erstellen und Daten gemäß GDV-Daten einlesen  centhaltene Kunden ignorieren und alle Daten unter einem festgelegten Kunden importieren  [nicht festgelegt] |          |
| Bitte legen Sie fest, in welchem Bereich die Daten importiert werden sollen  C Daten im Bereich "Einzelberechnungen" importieren  C Daten im Bereich "Flotte" importieren                                                                                    |          |
|                                                                                                    |          |
|                                                                                                    |          |
| Zurück Weiter                                                                                                    | Abbreche |

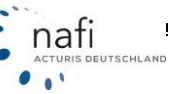

Um den Importvorgang zu starten, klicken Sie jetzt nur noch auf < Fertigstellen>.

| Importage intent (DV                                                     |        |               |           |
|--------------------------------------------------------------------------|--------|---------------|-----------|
| importassistent GOV                                                      |        |               |           |
| Import bereit<br>Der Importvorgang kann jetzt durchgeführt werden        |        |               | <b>(</b>  |
| Es wurden alle benötigen Angaben für den Import der GDV-Daten abgefragt. |        |               |           |
|                                                                          |        |               |           |
|                                                                          |        |               |           |
| Durch Klick auf "Fertigstellen" wird der Importprozeß gestartet.         |        |               |           |
|                                                                          |        |               |           |
|                                                                          |        |               |           |
|                                                                          |        |               |           |
|                                                                          |        |               |           |
|                                                                          |        |               |           |
|                                                                          |        |               |           |
|                                                                          | Zurück | Fertigstellen | Abbrechen |

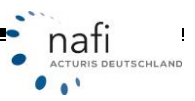

### 6. NAFI-Austauschdatei erstellen

Die "NAFI-Austauschdatei" verwenden Sie z.B. im Bestandscheck, wenn Sie nur ganz bestimmte Kunden berechnen möchten.

Um eine "NAFI-Austauschdatei" zu erstellen, öffnen Sie zuerst die "NAFI-Verwaltung" aus dem Startprogramm.

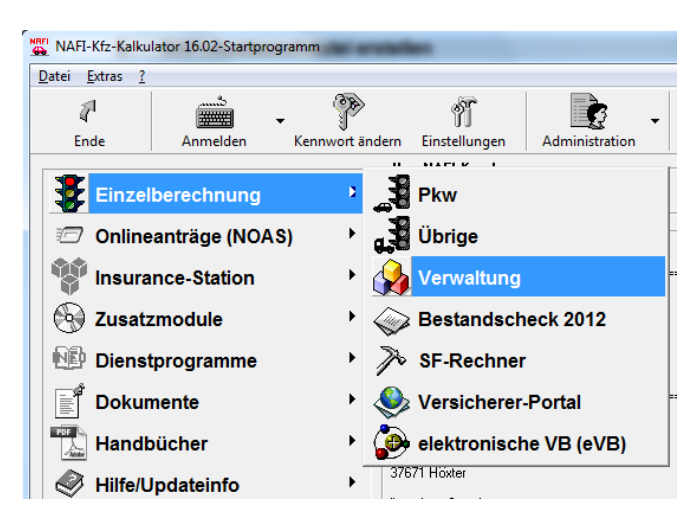

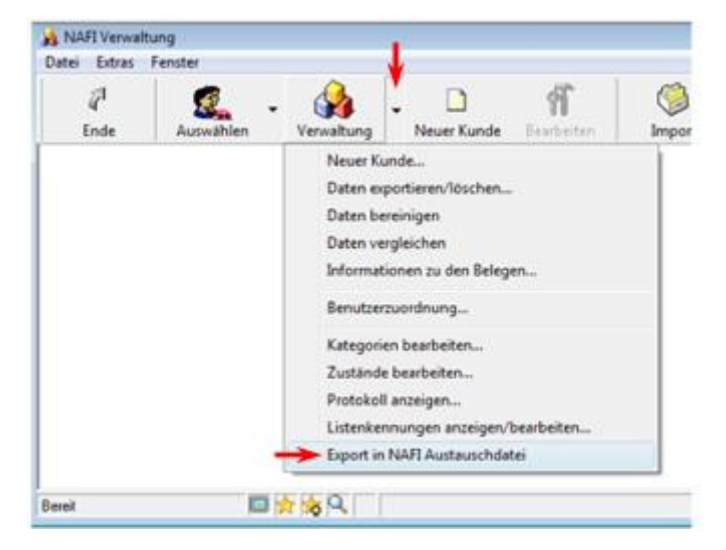

Danach klicken Sie rechts neben der Schaltfläche <**Verwaltung**> auf den Pfeil und wählen den Menüpunkt *"Export in NAFI-Austauschdatei"*.

Im Fenster "Daten in eine NAFI-Austauschdatei exportieren", klicken Sie zuerst auf die Schaltfläche <**Daten auswählen**>.

| en in eine NAH-Austauschi<br>Bitte wählen Sie zunächst die | aatei exportieren<br>zu exportierenden Daten aus | 1               |
|------------------------------------------------------------|--------------------------------------------------|-----------------|
| (Bitte wählen Sie zunächst di                              | e gewünschten Datensätze aus)                    | Daten auswählen |
| Daten exportieren<br>Zieldatei:                            |                                                  |                 |
|                                                            | Jetzt exportieren                                |                 |
|                                                            | Schließen                                        |                 |

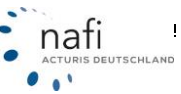

Wie im Bestandscheck, klicken Sie auf **<Einzelauswahl>**, wenn es sich hier nur um einen bestimmten Kunden, ein bestimmtes Fahrzeug oder eine bestimmte Berechnung handelt, oder auf **<Gesamtaus-wahl>**, wenn es mehrere Datensätze sind, die in die *"NAFI-Austauschdatei"* exportiert werden sollen.

| Belege auswählen   | Übernehmen | <b>S</b><br>Finalauruubl | Gerandauguahl         |                       |
|--------------------|------------|--------------------------|-----------------------|-----------------------|
| OI =I              | obemennen  | Cinzelauswani            | Gesannauswann         | Filter anwenden       |
| ausgewählte Kunden |            | ausgew                   | ählte Belege zum mark | ierten Kunden (links) |
|                    |            | abgewä                   | hite Belege zum marki | erten Kunden (links)  |
| Bereit             | Kunden: 0  | Angebote: 0              | Anträge: 0            | Flottenfahrzeuge: 0   |

#### Beispiel: Es sollen alle gespeicherten Anträge in die "NAFI-Austauschdatei" exportiert werden

Hierzu klicken Sie im Fenster *"Belege auswählen"* auf **<Gesamtauswahl**>. Im nächsten Fenster *"Daten auswählen"* wählen Sie die Ansicht **<Berechnungen**>, geben in der Suchezeile, am unteren Ende des Fensters, unter der Spalte *"Art" "antrag"* ein, klicken danach mit der rechten Maustaste in die Spalte *"Auswahl"* und wählen den Punkt *"Alles auswählen"* aus. Es erscheint jetzt bei jeder Berechnung in der Spalte *"Auswahl"* ein "**x**".

| 🍌 Daten aus | swählen             |                    |           |              |                 |     |             |                             |
|-------------|---------------------|--------------------|-----------|--------------|-----------------|-----|-------------|-----------------------------|
| Abbreche    | un Übernehmen       | 2<br>Kunden        | Fahrzeuge | Berechnungen | Flotten         |     | Export      |                             |
| Aurouabl    | Restheitet am       | Ablage Kontakt     |           |              | Å#              | Wkz | Kennzeichen | Hersteller                  |
| X           | 27 11 2009 09 02 02 | Rasshida Mechile   | 1         |              | Antian          | 112 | KS-AB 123   | SKODA                       |
| ×           | Eintrag auswählen   | muckel             |           |              | Antrag          | 112 | H-AA 1111   | VOLVD                       |
| ×           |                     | Mechtild           |           |              | Antrag          | 112 | C GR 118    | MERCEDES-BENZ AG/DAIMLER CI |
| ×           | Eintrag abwählen    | leiga              |           |              | Antrag          | 112 | VIE-30X 00  | VOLVO                       |
| X           | Aller averables     | leiga              |           |              | Antrag          | 112 | VIE-30<00   | VOLVO                       |
| X           | Alles auswahlen     | leiga              |           |              | Antrag          | 112 | VIE->>> 00  | VOLVO                       |
| ×           | Alles abwählen      | muckel             |           |              | Antrag          | 112 | NF          | BMW                         |
| × –         | 06.07.2009 10:21:12 | muster, Max        |           |              | Antrag          | 112 | PAF         | MAZDA/FORD                  |
| ×           | 18.06.2009 10.54:20 | Eder, Pumuckel     |           |              | Antrag          | 112 | SI          | VOLKSWAGEN                  |
| X           | 05.06.2009 10:21:56 | Eder, Pumuckel     |           |              | Antrag          | 112 | DAN-GM 0    | FORD                        |
| ×           | 11.02.2009 15:44:54 | Muster,Helga       |           |              | Antrag          | 112 | VIE >>< 00  | VOLVO                       |
| ×           | 29.01.2009 13:25:50 | Habnichts, Thorste | n         |              | Antrag          | 112 | VIE-30( 222 | OPEL                        |
| ×           | 29.01.2009 13:25:50 | Habnichts, Thorste | n         |              | Antrag          | 112 | VIE 30X 222 | OPEL                        |
| ×           | 29.01.2009 13:25:50 | Habnichts, Thorste | n         |              | Antrag          | 112 | VIE-30< 222 | OPEL                        |
| ×           | 29.01.2009 13:25:49 | Muster, Helga      |           |              | Antrag          | 112 | VIE 300 00  | VOLVO                       |
| ×           | 23.09.2008 08.49.47 | Eder, Pumuckel     |           |              | Antrag          | 112 | VIE XX 00   | FORD                        |
| ×           | 15.09.2008 11:19:39 | Eder, Pumuckel     |           |              | Antrag          | 112 | MK          | VOLKSWAGEN                  |
| ×           | 27.08.2008 11:29:06 | Brunhilda, Mechtik | 1         |              | Antrag (Online) | 112 | NDM XX00    | FORD                        |
| ×           | 22.07.2008 15:38:10 | Eder, Pumuckel     |           |              | Antrag          | 112 | 06          | VOLKSWAGEN                  |
|             |                     |                    |           |              | l               |     |             |                             |
|             | ·                   | ]                  |           |              | entrag _        | •   | •           | ×                           |

Klicken Sie auf <**Übernehmen**>.

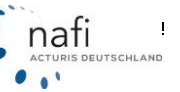

Sie gelangen wieder in das Fenster *"Belege auswählen"* und können hier ggf. noch Änderungen Ihrer Auswahl vornehmen. Wenn alles in Ordnung ist, bestätigen Sie die Auswahl mit <**Übernehmen**>.

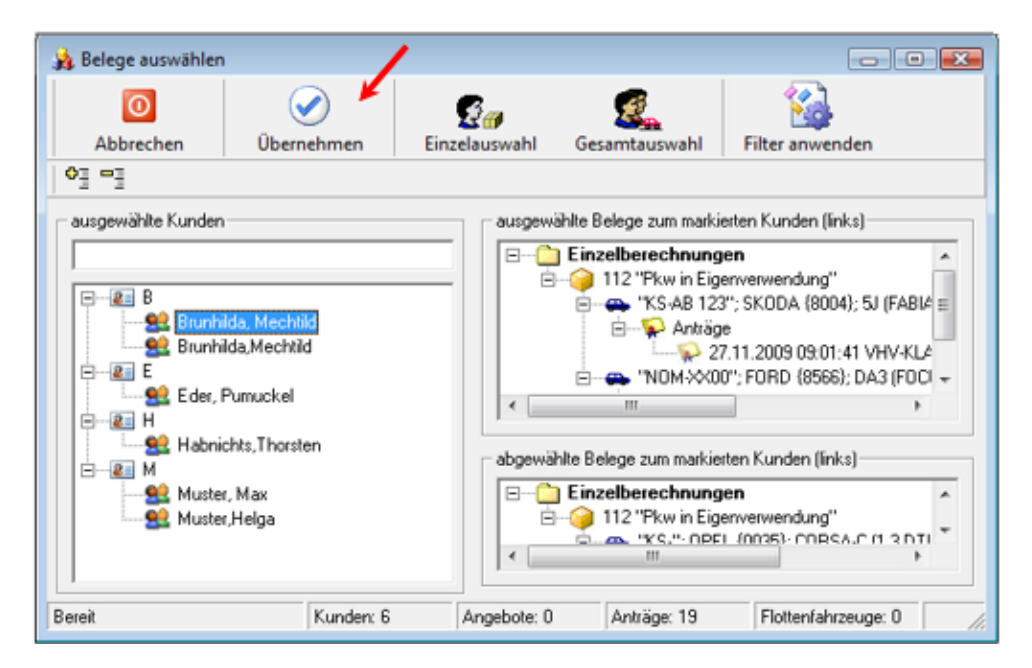

Das nächste Fenster bestätigen Sie mit <Ja>.

| NAFI Dater | nverwaltung 🛛 🕅                                                                                                    |
|------------|----------------------------------------------------------------------------------------------------|
| <u>^</u>   | Es werden folgende Daten übergeben:<br>- Kunden: 6<br>- Angebote: 0<br>- Anträge: 19<br>- Flotten-Fahrzeuge: 0<br>Möchten Sie fortfahren? |
|            | Įa Nein                                                                                                    |

Sie gelangen wieder in das Fenster *"Daten in eine NAFI-Austauschdatei exportieren"*, in dem Ihnen jetzt angezeigt wird, wie viele Datensätze Sie ausgewählt haben.

Um die Daten zu exportieren, müssen Sie zunächst den Speicherort sowie den Dateinamen festlegen. Hierzu klicken Sie auf die Schaltfläche mit den drei Punkten, ...

| aten in eine NAFI-Austauschdatei                                      | exportieren                    |                 |
|-----------------------------------------------------------------------|--------------------------------|-----------------|
| Bitte wählen Sie zunächst die zu ei<br>Es wurden 25 Datensätze ausgev | portierenden Daten aus<br>ählt | Daten auswählen |
| Daten exportieren<br>Zieldatei:                                       |                                |                 |
|                                                                       | Jetzt exportieren              |                 |
|                                                                       | Schließen                      |                 |
|                                                                       |                                |                 |

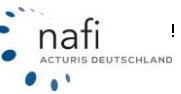

... geben den Speicherort sowie den Dateinamen an und klicken auf <**Speichern**>.

| Datei exportieren          |                        |       |          | <b>X</b>  |
|----------------------------|------------------------|-------|----------|-----------|
|                            | AFI-nfs-Dateien        | • • • | Suchen   | ٩         |
| Datei <u>n</u> ame:        | Bestandscheck_Antraege |       |          | •         |
| Datei <u>t</u> yp:         | NAFI Filestream *.nfs  |       |          | •         |
| ☑ <u>O</u> rdner durchsuch | nen                    |       | Speichem | Abbrechen |

Der Speicherort und der Dateiname wird Ihnen jetzt als "Zieldatei" angezeigt.

Klicken Sie nun auf <Jetzt exportieren>...

| aten in eine NAFI-Austauschdatei exportieren                                                                        |                 |
|----------------------------------------------------------------------------------------------------|-----------------|
| Bitte wählen Sie zunächst die zu exportierenden Daten aus                                                           | 1               |
| Es wurden 25 Datensätze ausgewählt                                                                                  | Daten auswählen |
| Daten exportieren<br>Zieldatei: C:\Users\helga\Desktop\NAFI-nfs-Dateien\Bestandscheck_Antraege<br>Jetzt exportieren |                 |
| Schließen                                                                                                    |                 |

... und bestätigen Sie die beiden folgenden Meldungen mit <Ja> und <OK>.

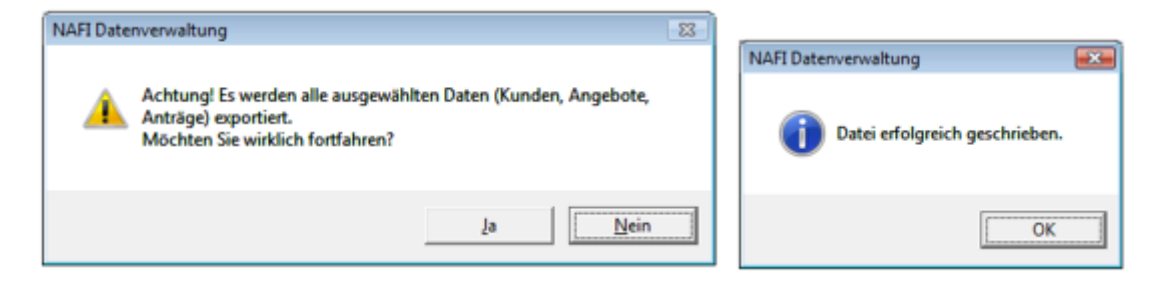

Die "NAFI-Austauschdatei" wurde jetzt erstellt.

Schließen Sie das Fenster "Daten in eine NAFI-Austauschdatei exportieren" und beenden Sie die "NAFI-Verwaltung".

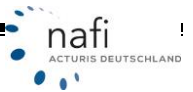

## 7. Informationen zu den Belegen

Möchten Sie einmal wissen, wie viel Belege in der Kundendatenbank enthalten sind und wie viel Speicherplatz diese ungefähr einnehmen, können Sie das über den Punkt *"Informationen zu den Belegen"* sich anzeigen lassen.

Hierzu starten Sie die *"NAFI-Verwaltung"* aus dem Startprogramm, klicken rechts neben <**Verwaltung**> auf den kleinen Pfeil und dann auf *"Informationen zu den Belegen…"*.

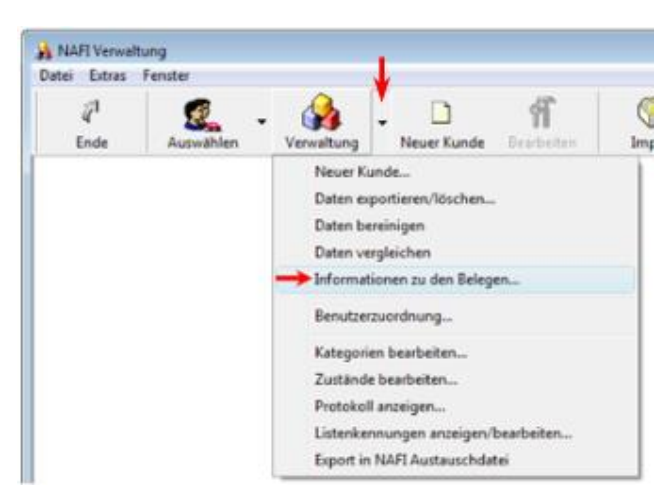

| Typ                                                                                                    | Anzahl | Größe     | Durchschnitt |  |
|----------------------------------------------------------------------------------------------------|--------|-----------|--------------|--|
| Strain Contract Strain Strain | 20     | 8 KB      | 395,5 Bytes  |  |
| Sonstige                                                                                                    | 20     | 8 KB      | 395,5 Bytes  |  |
| P Flotte                                                                                                    | 1      | 122 Bytes | 122 Bytes    |  |
| - Sonstige                                                                                                    | 1      | 122 Bytes | 122 Bytes    |  |
| 🖶 Fahrzeug Flotte                                                                                                    | 9      | 6 KB      | 677,2 Bytes  |  |
| - Sonstige                                                                                                    | 9      | 6 KB      | 677,2 Bytes  |  |
| 🕰 Fahrzeug Einzelberechnung                                                                                                    | 14     | 2 KB      | 122 Bytes    |  |
| Sonstige                                                                                                    | 14     | 2 KB      | 122 Bytes    |  |
| Einzelberechnung                                                                                                    | 14     | 96 KB     | 7 KB         |  |
| - Antrag                                                                                                    | 1      | 9 KB      | 9 KB         |  |
| Angebot                                                                                                    | 13     | 87 KB     | 7 KB         |  |
| Dokument / PDF                                                                                                    | 23     | 494 KB    | 21 KB        |  |
| <ul> <li>Versicherungsbestätigung</li> </ul>                                                                                                    | 1      | 34 KB     | 34 KB        |  |
| <ul> <li>Angebot (Tarifübersicht)</li> </ul>                                                                                                    | 10     | 218 KB    | 22 KB        |  |
| <ul> <li>Angebot (ein Tarif)</li> </ul>                                                                                                    | 10     | 78 KB     | 8 KB         |  |
| - Antrag                                                                                                    | 2      | 164 KB    | 82 KB        |  |
| Elektronische Versicherungsbestätigung (eVB)                                                                                                    | 1      | 679 Bytes | 679 Bytes    |  |
| - Sonstige                                                                                                    | 1      | 679 Bytes | 679 Bytes    |  |

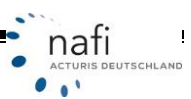

### 8. Zusatzfunktionen für die Flottenverwaltung

Bei der "Flotte" handelt es sich um ein Zusatzmodul, dass zusätzlich erworben werden kann.

Um Flottenkunden anzulegen oder zu bearbeiten, müssen Sie zuerst das Zusatzmodul "Flotte" öffnen.

Hierzu klicken Sie im Startprogramm von NAFI® unter dem Punkt "Zusatzmodule" auf "Flotte".

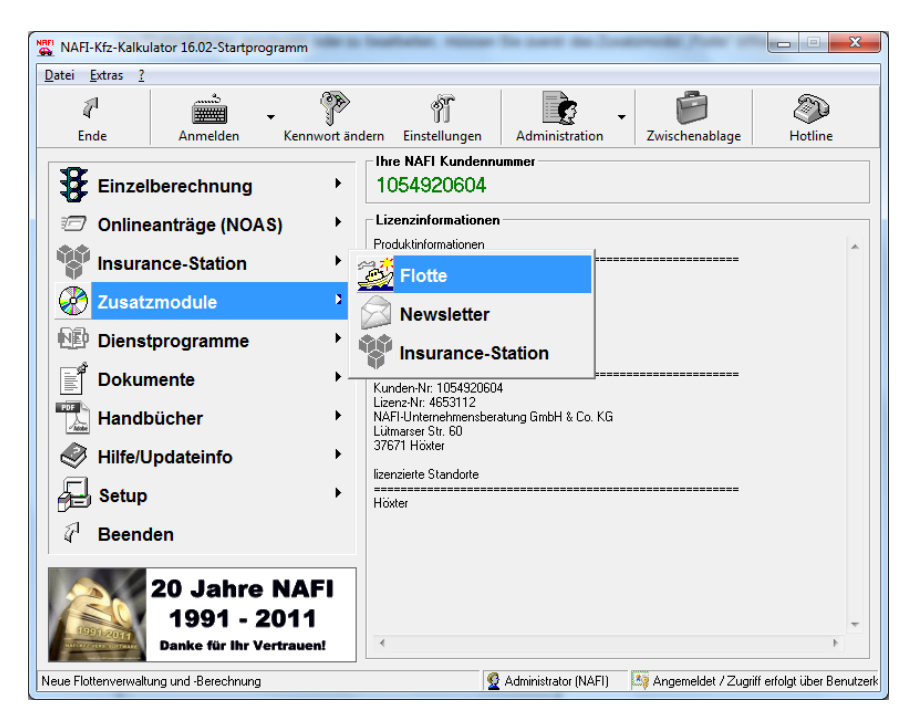

... und auf die Schaltfläche < Start> für "Verwaltung für Flottenberechnung".

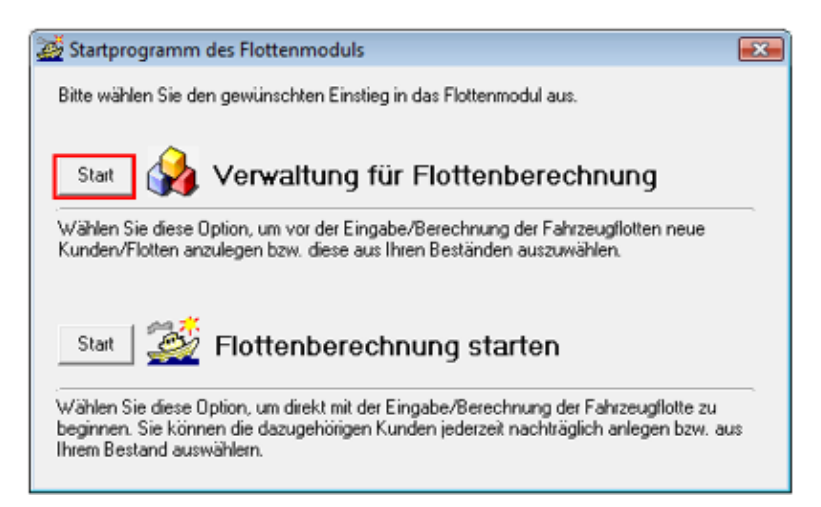

Es öffnet sich das Fenster der NAFI® Verwaltung.

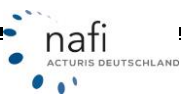

Klicken Sie auf <Auswählen> um sich die Kunden und Berechnungen anzeigen zu lassen.

| 🙀 NAFI Verwalt | ung       |            |             |            |        |                | -              |                |
|----------------|-----------|------------|-------------|------------|--------|----------------|----------------|----------------|
| Datei Extras   | Lenster   |            | D           | aî.        | (C)    |                | 37             |                |
| 4<br>Ende      | Auswählen | Verwaltung | Neuer Kunde | Bearbeiten | Import | Insurancestat. | Einstellungen  | Hilfe          |
|                |           |            |             |            |        |                |                |                |
|                |           |            |             |            |        |                |                |                |
|                |           |            |             |            |        |                |                |                |
|                |           |            |             |            |        |                |                |                |
| Bereit         |           | 1 📩 🚖 🔍 👘  |             |            |        | 9              | Helga Kundenar | zeige: Alle // |

Zusätzlich zu den Schaltflächen <**Kunden**>, <**Fahrzeuge**> und <**Berechnungen**>, die Sie schon von der Einzelberechnung kennen, enthält die Verwaltung noch die Schaltfläche <**Flotten**> und unter der Schaltfläche <**Weitere**> den Punkt *"Flotten/Fahrzeuge"*.

|   | 👲 Auswahl eines I                   | Kunden       |               |        |                 |                    |             |                                |       |
|---|-------------------------------------|--------------|---------------|--------|-----------------|--------------------|-------------|--------------------------------|-------|
|   | 7                                   | $\checkmark$ | ۶D            | S      | <b>1</b>        | 2                  | ⇒           | * .                            |       |
|   | Abbrechen                           | Übernehmen   | Kunde anlegen | Kund   | en Berechnungen | Flotten            | Weitere     | Favoriten                      |       |
|   | Ablage<br>Eder, Pumurkel            |              |               |        | Kategorie       | Bearbeitet am      | Einzelbere  | chnungen / Fahrzeuge           |       |
|   | Eder, Pumuckel                      |              |               |        |                 | 03.02.2011 11:24   |             | ahrzeuge                       |       |
|   | Tunichgut, Max<br>Marticelli, Marco |              |               |        |                 | 03.02.2011 10:14:  | elektronis  | che Versicherungsbestätigungen | (eVB) |
|   | Bertoldi, Kunigunde                 |              |               |        |                 | 11.01.2011 12:12:0 | 12 Bertoldi | Kunigunde                      |       |
|   | * [                                 |              |               |        |                 |                    |             |                                | P.    |
|   |                                     |              |               | •      | •               |                    | •           | •                              | - ×   |
| 1 | Ansicht: Kunden                     |              | Datensät      | ze: 20 | *               | 📩 🔍 🝸 (kein F      | iter)       |                                | - 10  |

Klicken Sie auf die Schaltfläche <Flotten>, sehen Sie nur Ihre Flottenkunden,

| 9 Auswahl eines  | s Kunden   |                   |                |                 |                |         |              |   | - • • |
|------------------|------------|-------------------|----------------|-----------------|----------------|---------|--------------|---|-------|
| 1                | $\bigcirc$ | ßn                | 6              | <b>E</b>        | - Bi           | →       | *            |   |       |
| Abbrechen        | Übernehmen | Kunde anlegen     | Kunden         | Berechnungen    | Flotten        | Weitere | Favoriten    |   |       |
| Bearbeitet von   | Bearbeitet | am 🗸 Ablage       | e Flotte       |                 | Ablage Kontakt |         | Anzahl Fahrz |   | 0     |
| Helga            | 03.02.201  | 1 11:26:56 Import | Excel vom 12.0 | 3.2007 10:25:19 | Eder, Pumuckel |         |              |   |       |
|                  |            |                   |                |                 |                |         |              |   |       |
|                  | •          | •                 |                | •               |                |         | •            | • | ×     |
| Ansicht: Flotten |            | Datensätze        | e: 1           | *               | 📩 🔍 🍸 (kein F  | iter)   |              |   | 1.    |

unter "Fahrzeuge/Flotten" werden alle Flottenfahrzeuge aufgeführt.

| Auswahl eines I      | Kunden       |             |                |              |                                                                                                    |                     |                | - • • |
|----------------------|--------------|-------------|----------------|--------------|----------------------------------------------------------------------------------------------------|---------------------|----------------|-------|
| 1                    | $\bigcirc$   | ۶D          | g              | <b>F</b> .   | - Sector Andread Andread Andre | 2                   | 📩 .            |       |
| Abbrechen            | Übernehmen   | Kunde anleg | en Kunden      | Berechnungen | Flotten                                                                                                    | Weitere             | Favoriten      |       |
| Bearbeitet von       | ∇ Bearbeitet | am A        | blage Fahrzeug |              | Ablage Flotte                                                                                                    |                     | Ablage Kontakt | 0     |
| Helga                | 03.02.2011   | 111:26:56 1 | 12,HX -X 02    |              | Import Excel yorn                                                                                                    | 12.03.2007 10:25:19 | Eder, Pumuckel |       |
| Helga                | 03.02.2011   | 111:26:56 1 | 27,HX -X 06    |              | Import Excel vom                                                                                                    | 12.03.2007 10:25:19 | Eder, Pumuckel |       |
| Helga                | 03.02.2011   | 111:26:56 1 | 12,HX -X 00    |              | Import Excel vom                                                                                                    | 12.03.2007 10:25:19 | Eder, Pumuckel |       |
| Helga                | 03.02.2011   | 111:26:56 1 | 12,HX -X 01    |              | Import Excel vom                                                                                                    | 12.03.2007 10:25:19 | Eder, Pumuckel |       |
| Helga                | 03.02.2011   | 111:26:56 2 | 510,HX × 07    |              | Import Excel vom                                                                                                    | 12.03.2007 10:25:19 | Eder, Pumuckel |       |
| Helga                | 03.02.2011   | 111:26:56 5 | 41,HX -X 015   |              | Import Excel vom                                                                                                    | 12.03.2007 10:25:19 | Eder, Pumuckel |       |
| Helga                | 03.02.2011   | 111:26:56 5 | 810,HX × 018   |              | Import Excel vom                                                                                                    | 12.03.2007 10:25:19 | Eder, Pumuckel |       |
| Helga                | 03.02.2011   | 111:26:56 3 | HX -X 011      |              | Import Excel vom                                                                                                    | 12.03.2007 10:25:19 | Eder, Pumuckel |       |
| Helga                | 03.02.2011   | 111:26:56 3 | (HX -X 09      |              | Import Excel vom                                                                                                    | 12.03.2007 10:25:19 | Eder, Pumuckel |       |
|                      |              |             |                |              |                                                                                                    |                     |                |       |
| 4 .                  |              |             |                |              |                                                                                                    |                     |                | F.    |
|                      | •            | •           |                | •            |                                                                                                    |                     | •              | • ×   |
| Ansicht: Fahrzeuge F | lotten       | Dater       | nsätze: 9      | *            | 😓 🔍 🔻 (kein                                                                                                    | Filter)             |                |       |

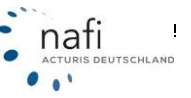

#### 8.1. Datenimport aus Excel (nur für Flotten)

Mit dem Import-Assistent für Exceltabellen, werden die Fahrzeuge ausschließlich nur unter **einem** Kunden abgelegt, d.h. es können nur Flotten importiert werden.

Hinweis: Unter diesem Menü werden nur die Fahrzeugdaten übernommen! Sie müssen somit zuerst einen Kunden anlegen oder auswählen, unter dem die Fahrzeuge gespeichert werden sollen!

| 🍌 NAFI Verwalt<br>Datei Extras | ung<br>Fenster |            |             |                         |                        |                                             |                    | - 0 🔀               |
|--------------------------------|----------------|------------|-------------|-------------------------|------------------------|---------------------------------------------|--------------------|---------------------|
| 41<br>Ende                     | Auswählen      | Verwaltung | Neuer Kunde | <b>ff</b><br>Bearbeiten | ()<br>Import           | Insurancestat.                              | )<br>Einstellungen | <b>(2)</b><br>Hilfe |
|                                |                |            |             |                         | Excel: Sp<br>Excel: Im | ezifikationen bearbeite<br>port-Assistent   | :n                 |                     |
|                                |                |            |             |                         | GDV: Imp               | port-Assistent                              | senführung         |                     |
|                                |                |            |             |                         | aus alter<br>aus NAF   | Verwaltung für Einzelt<br>-Insurancestation | perechnungen       |                     |
|                                |                |            |             |                         | NTF: aus               | NTF-Datei (z.B. IVM) i                      | mportieren         |                     |
| Bereit                         |                | 📩 🏂 🔍 👘 🗌  |             |                         | Kundens                | laten aus Zwischenabl                       | age                |                     |

#### 8.1.1. Excel: Spezifikationen bearbeiten...

Da in der Exceltabelle evtl. andere Namen, Ausdrücke etc. für die Merkmalsangaben verwendet werden, ist eine Anpassung für den Import in unser Modul notwendig, da diese Merkmale ansonsten nicht importiert werden können.

Beispiel: In einer fremden Excel-Datei steht z.B. für "Wegfahrsperre" "Wegfahrsp." oder anstatt "Wagniskennziffer" "WKZ".

Der Menüpunkt "Excel: Spezifikation bearbeiten" dient somit als "Dolmetscher".

Das "Dolmetschen" geschieht in drei Schritten.

Sie haben eine Excel-Tabelle selber erstellt oder vom Kunden erhalten und wollen diese importieren.

Voraussetzungen der Tabelle für den Datenimport, die erfüllt sein müssen

- es dürfen am Anfang und in der Mitte der Tabelle KEINE Leerzeichen und/oder –spalten vorhanden sein, d.h. die Tabelle MUSS in der Spalte A in Zeile 1 beginnen
- Angabe der WKZ MUSS vorhanden sein
- Spalten / Zeilenformat

#### 1. Schritt

Passen Sie Ihre Excel-Tabelle den Voraussetzungen an.

| 2    | Microsoft Excel - Mappel |                       |              |               |           |            |         |           |            |              |                 |          |     |
|------|--------------------------|-----------------------|--------------|---------------|-----------|------------|---------|-----------|------------|--------------|-----------------|----------|-----|
|      | Datei Bearbe             | eiten <u>A</u> nsicht | Einfügen     | Format Extras | Daten Eer |            |         |           |            | Frage hier   | reingeben       | # ×      | £   |
| 152  | Prial                    |                       | • 10 •       | FKU           |           | Name       | en % 🕫  | (in (in 🗇 | · ð · 🛆 ·  | E 📾 💷 i      | H ≥ 3< ¥        | 8* ∋• ¥. |     |
|      | 18 •                     | fr.                   |              |               |           |            |         |           |            |              |                 |          |     |
|      | A                        | B                     | С            | D             | E 🖌       | F          | G       | н         | 1          | J            | ĸ               | L -      | 81  |
| 1    | Kennz.                   | Schutzbrief           | Nutzung      | Deckung H.    | Neu       | Wegfahrsp. | KM/Jahr | Halter    | Stellplatz | 1. Zulassung | Zul. auf Halter | WKZ -    | A I |
| 2    | HX-00 11                 | ja                    | privat       | max.          | nein      | nein       | 9000    | Partner   | Carport    | 06.08.1999   | 09.10.2005      | 112 -    | -   |
| 3    | HX-TP 155                | nein                  | dienstlich   | max.          | ja 🔔      | ja         | 30000   | VN        | Garage     | 19.10.2006   | 19.10.2006      | 112      |     |
| 4    | HOL-XX 697               | ja                    | privat       | max.          | ja 🔨      | ia         | 15000   | VN        | Straße     | 25.02.2008   | 25.02.2008      | 003      |     |
| 5    | NOM-W 333                | ja                    | privat       | max.          | nein      | 18         | 10000   | VN        | Straße     | 05.10.2000   | 15.09.2007      | 112      |     |
| H .  | Tabel                    | e1 / Tabele2          | / Tabelle3 / |               |           | Schl       | üssel   | •         |            |              |                 | 1 1      |     |
| Bere | st                       |                       |              |               |           | 0011       | 40001   |           |            |              | NF              |          | 1.  |

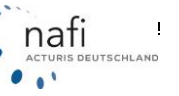

## **NAFI®** Kfz-Kalkulator

#### 2. Schritt

Merkmale (gelbe Zeile), wie Kennzeichen, Schutzbrief etc. müssen den Merkmalen des Flottenmoduls gegenüber gestellt werden.

Hierzu öffnen Sie zuerst den Importassistenten "Excel: Spezifikationen bearbeiten..." oder "Excel: Import-Assistent...".

Es öffnet sich der "Importassistent Excel".

Auf der Willkommenseite klicken Sie auf <**Spezifikationen**>, um die Einstellungen bzw. die Gegenüberstellung vorzunehmen.

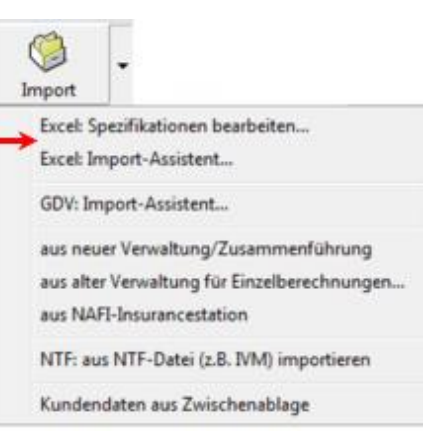

| portassistent Excel                                                   |                                    |                      |      |
|-----------------------------------------------------------------------|------------------------------------|----------------------|------|
| Willkommen zum NAFI Import-Assistenten I                              | iür Microsoft Excel                | C                    | 2    |
| Willkommen                                                            |                                    |                      |      |
| Mit diesem Assistenten können Sie Fahrzeugdal                         | en aus einer beliebigen Excelarbei | tsmappe importieren. |      |
| Bitte beachten:<br>Dieser Vorgang setzt eine lokale installierte Mice | osoft Excelversion voraus.         |                      |      |
|                                                                       |                                    |                      |      |
|                                                                       |                                    |                      |      |
|                                                                       |                                    |                      |      |
|                                                                       |                                    |                      |      |
| Spezifikationen                                                       | Zurück                             | Weiter Abbre         | chen |

Es öffnet sich das Fenster "Excel-Import-Spezifikationen bearbeiten".

Sie haben drei Möglichkeiten Ihre Spezifikationen zu hinterlegen.

 Sie klicken rechts, neben der Schaltfläche <Neu> auf den kleinen Pfeil und wählen aus dem Untermenü den entsprechenden Punkt aus.

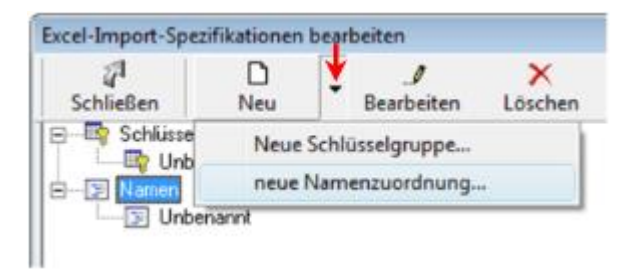

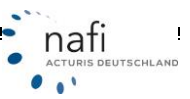
- 2. Sie markieren zuerst die entsprechende Zuordnung (*"Schlüssel"* oder *"Namen"*) und klicken dann auf die Schaltfläche <**Neu**>.
- 3. Oder Sie klicken auf die entsprechende Zuordnung ("Schlüssel" oder "Namen") mit der rechten Maustaste und dann im Kontextmenü auf "Neu…".

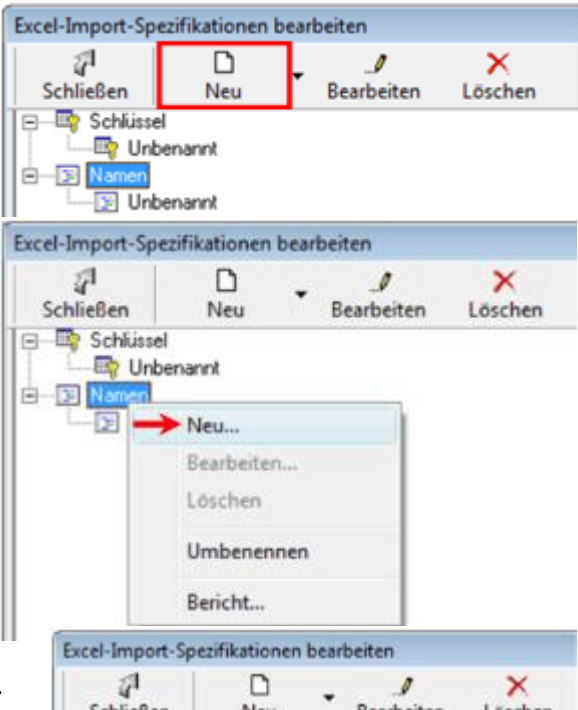

Es erscheint ein Unterpunkt mit Namen "Unbenannt".

Sie können dem Unterpunkt auch einen eigenen Namen geben, in dem Sie mit der rechten Maustaste auf "Unbenannt" klicken und im Kontextmenü auf "Umbenennen".

Mit einem Doppelklick auf den neuen Unterpunkt unter der Zuordnung "*Namen"*, öffnen Sie das Fenster "*Namenzuordnung bearbeiten"*.

In der Spalte *"Externer Name"* tragen Sie nun Ihre abweichenden Bezeichnungen ein.

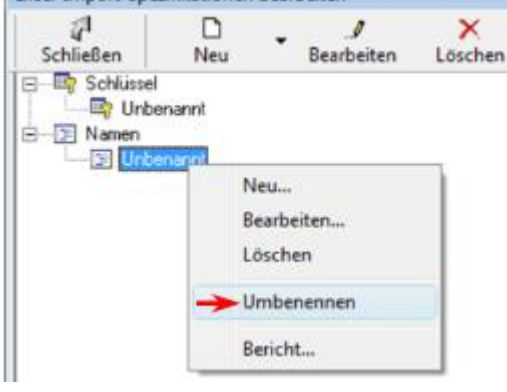

Jede Eingabe **muss** mit [**Enter**] bestätigt werden. Ihre Daten werden durch das **<Schließen>** des Fensters automatisch gespeichert.

| لاًا<br>Schließen               |                 |          |  |  |  |  |
|---------------------------------|-----------------|----------|--|--|--|--|
| ferkmalgruppe: (Alle)           | Merkmat         | ▼ Weiter |  |  |  |  |
| Merkmal                         | Externer Name   | *        |  |  |  |  |
| Wagniskennziffer                | WKZ             |          |  |  |  |  |
| Herstellername                  |                 |          |  |  |  |  |
| Herstellernummer                |                 |          |  |  |  |  |
| Fahrzeugtyp                     |                 |          |  |  |  |  |
| Fahrzeugbezeichnung             |                 |          |  |  |  |  |
| Modellbezeichnung               |                 |          |  |  |  |  |
| Fahrzeugdaten                   |                 |          |  |  |  |  |
| Typschlüsselnummer              |                 |          |  |  |  |  |
| Wagnisstärke                    |                 |          |  |  |  |  |
| Hubraum                         |                 |          |  |  |  |  |
| Nutzlast                        |                 |          |  |  |  |  |
| Leergewicht                     |                 |          |  |  |  |  |
| Gesamtgewicht                   |                 |          |  |  |  |  |
| Neuwert (entsprechend Währung)  |                 |          |  |  |  |  |
| Zeitwert (entsprechend Währung) |                 |          |  |  |  |  |
| Wegfahrsperre                   | Wegfahrsp.      |          |  |  |  |  |
| Erstzulassung                   | 1. Zulassung    |          |  |  |  |  |
| Zulassung auf den VN (Erwerb)   | Zul. auf Halter |          |  |  |  |  |
| Erstbesitz                      | Neu             |          |  |  |  |  |
| Fahrzeugerstbesitz              |                 |          |  |  |  |  |
| Kennzeichen                     | Kennz.          |          |  |  |  |  |
| Vi-b 0 !                        |                 | •        |  |  |  |  |

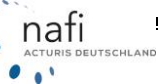

Jetzt müssen Sie noch die Merkmalinhalte (Schlüssel) "übersetzen". (ja, nein, Garage, Überdach. usw.)

Das Anlegen eines neuen Schlüssels erfolgt genauso, wie unter Schritt 2 bei "Namen" beschrieben.

| Excel-Import-Spezifikationen bearbeiten |                                     |                                     |                          |  |  |  |  |  |
|-----------------------------------------|-------------------------------------|-------------------------------------|--------------------------|--|--|--|--|--|
| D                                       | -                                   | 1                                   | ×                        |  |  |  |  |  |
| Neu                                     |                                     | Bearbeiten                          | Löschen                  |  |  |  |  |  |
| E                                       |                                     |                                     |                          |  |  |  |  |  |
| i ⊡ 😰 Namen                             |                                     |                                     |                          |  |  |  |  |  |
| te Meier                                |                                     |                                     |                          |  |  |  |  |  |
|                                         | ezifikationen<br>D<br>Neu<br>enannt | ezifikationen bear<br>Neu<br>enannt | ezifikationen bearbeiten |  |  |  |  |  |

Mit einem Doppelklick auf den neuen Schlüssel öffnet sich das Fenster "Schlüssel-Spezifikationen bearbeiten".

Wie bei der *"Namenszuordnung"*, geben Sie in der Spalte *"externe Werte"*, die von Ihnen verwendeten, abweichenden Bezeichnungen der *"Merkmalschlüssel"* ein und bestätigen die Eingabe mit der **[Enter]**-Taste.

Verwenden Sie die gleichen Bezeichnungen, brauchen Sie nichts einzugeben.

Geben Sie, trotz Abweichung, nichts ein, können Sie dieses im Flottenmodul nachholen.

| 🖗 Schlüssel-Spezifik | ation bearbeiten                                |                |                 | • 💌 |
|----------------------|-------------------------------------------------|----------------|-----------------|-----|
| 7                    | 0 I                                             | -3             | E               |     |
| Schließen            | Alle auf                                        | Alle zu        | in Zwischenabla | ge  |
| ferkmal:             |                                                 |                | ▼ Weiter        |     |
| Merkmalschlüssel     |                                                 |                | externe Werte   |     |
| - 🧿 Wegfahrsperr     | e                                               |                |                 |     |
| 💡 keine              |                                                 |                | nein            |     |
| 🚽 🎖 ja, serienmäß    | ig                                              | ja             |                 |     |
| 🚽 💡 ja, nachträgli   | ch eingebaut                                    | ja, nachtr.    |                 |     |
| – 🧿 Erstbesitz       |                                                 |                |                 |     |
| 💎 🎖 Nein             |                                                 |                |                 |     |
| 💡 Ja                 |                                                 |                |                 |     |
| 💡 Ja, vorher ke      | in Vorführwagen, keine                          |                |                 |     |
| — 🢡 Ja, vorher Ta    | Ja, vorher Tageszulassung., max. 100 km         |                |                 |     |
| — 💡 Ja, vorher Ta    | 💡 Ja, vorher Tageszulassung., max. 500 km       |                |                 |     |
| 🚽 💡 Ja, vorher Ta    | 💡 9 Ja, vorher Tages-/Kurzzulass., max. 1000 km |                |                 |     |
| 🔤 💡 Ja, vorher Vo    | rführwagen                                      |                |                 |     |
| Sahrzeugerst         | besitz                                          |                |                 |     |
| 💎 💡 Nein             |                                                 |                |                 |     |
| 💡 Ja                 |                                                 |                |                 |     |
| 💡 Ja, vorher ke      | in Vorführwagen, keine                          | Tageszulassung |                 |     |
| 💡 💡 Ja, vorher Ta    | geszulassung., max. 10                          | 00 km          |                 |     |
| 🚽 🢡 Ja, vorher Ta    | geszulassung., max. 50                          |                |                 |     |
| — 🢡 Ja, vorher Ta    | ges-/Kurzzulass., max.                          |                |                 |     |
| 🖳 💡 Ja, vorher Vo    | rführwagen                                      |                |                 |     |
| - 🔕 Handelt es si    | ch um ein Flottenfal                            | hrzeug?        |                 |     |
| 🖓 ohne Angahe        | en                                              |                |                 |     |

nafi ACTURIS DEUTSCHLAND